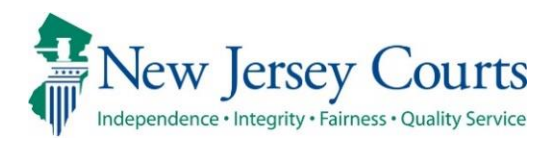

## Attorney Registration – Release Notes 04/25/2025

#### NJ Attorney Index Search

| Enhanced | The NJ Attorney Index search has been updated to permit partial name search. For more information, click <u>here</u> . |
|----------|----------------------------------------------------------------------------------------------------|
|----------|----------------------------------------------------------------------------------------------------|

#### Attorney Registration

| Enhanced | The label for 'Jurisdiction License History' has been updated to be more user friendly. For more information, click <u>here</u> . |
|----------|----------------------------------------------------------------------------------------------------|
| Enhanced | A timeout message has been added to the payment screen in Attorney Registration. For more information, click <u>here</u> .        |

#### NJ Attorney Index Search

The NJ Attorney Index search has been updated to permit partial name searches so that it operates the same way as the CAMS 2.0 search ensuring consistent results across applications.

| Attorney | Index | Search: |
|----------|-------|---------|
|          |       |         |

| <u>hent</u> | ATTORNEY SEARCH This page permits the user to search for attorneys who have been admitted to practice in New Jersey, and to obtain information about attorneys, such as date of admission, status to practice law in New Jersey, and county and municipality of the business office of practicing attorneys. Use the attorney's Attorney (D Number to confirm mutuation practice in New Jersey, and to obtain information about attorneys, such as date of admission, status to practice law in New Jersey, and county and municipality of the business office of practicing attorneys. Use the attorney's Attorney (D Number to confirm mutuation practice in the same and more) the user is inquiring about. Changes made to the attorney's home address or billing address will be reflected immediately in the attorney index if the changes are made online. Changes made in response to a written request and changes made to an attorney's business address will be made after review and approval by judiciary staff. |  |  |  |  |  |  |  |
|-------------|----------------------------------------------------------------------------------------------------|--|--|--|--|--|--|--|
| oard<br>cs  | Search By <ul> <li>Name</li> <li>Area of Certification</li> </ul> To search for an attorny by Name: <ul> <li>Please enter the exact list name you are searching for and at least the first initial of the first name in the provided boxes and click search.</li> <li>Tips for searching for unique names <u>Search Help</u></li> <li>To further first your search enter the chy or current of hudness address for the atomsy</li> </ul>                                                                                                    |  |  |  |  |  |  |  |
| e           | Search By:     Optional Filter By:       Lest name *     MC L       Frist name *     Maria       County of Business                                                                                                    |  |  |  |  |  |  |  |
|             | Please dick "I'm not a robot" and follow the instructions provided. Once you have finished successfully, you will see a green checkmark. Click Search to continue and view attorney information.                                                                                                    |  |  |  |  |  |  |  |
| L           |                                                                                                    |  |  |  |  |  |  |  |

| ATTORNEY SEARCH RESULTS Additional detailed information is available by double dicking the attorney record |                 |             |          |       |        |          |                            |                          |           |
|----------------------------------------------------------------------------------------------------|-----------------|-------------|----------|-------|--------|----------|----------------------------|--------------------------|-----------|
| Attorney ID                                                                                                | Suffix -        | Last -      | First +  | Mid * | City - | County - | Good Standing Status 🚯 🔹 👻 | Bar Admission Date 🚯 🔹 👻 | Certified |
| 038941992                                                                                                  |                 | MC LAUGHLIN | MARIA    | с     |        |          | ACTIVE                     | 12/22/1992               | NO        |
| 003491998                                                                                                  |                 | MC LAUGHLIN | MARIANNE | G     |        |          | ACTIVE                     | 05/22/1998               | NO        |
| Back New Search                                                                                            | Back New Search |             |          |       |        |          |                            |                          |           |

#### CAMS 2.0 Search:

| Search by         |             |            |  |
|-------------------|-------------|------------|--|
| Attorney 🗸        |             |            |  |
| Search Criteria * | Last name * | First name |  |
| 🔵 ID 🗿 Name       | MC L        | Maria      |  |

| Search by: Name: Maria MCL + Add/Change |                        |                        |                    |                  |                  |  |  |
|-----------------------------------------|------------------------|------------------------|--------------------|------------------|------------------|--|--|
| C <u>Refresh</u><br>2 records           |                        |                        |                    |                  |                  |  |  |
| Bar ID 🖨                                | Name 🕈                 | Good standing status 🗢 | Billing status 🗢   | Bill stat Date 🗢 | Admission date 🕈 |  |  |
| 038941992                               | MARIA C MC LAUGHLIN    | ACTIVE                 | (DASH) NO RESPONSE | 01/01/2025       | 12/22/1992       |  |  |
| 003491998                               | MARIANNE G MC LAUGHLIN | ACTIVE                 | (DASH) NO RESPONSE | 01/01/2025       | 05/22/1998       |  |  |

#### Jurisdiction License History

The 'Jurisdiction License History' label and informational text has been updated to be more user friendly and to clarify that attorneys should list only jurisdictions where they are currently admitted in this section.

#### **Prior to the enhancement:**

| U.S. Jurisdiction L | U.S. Jurisdiction License History (Excluding New Jersey & Federal Courts)                                               |  |  |  |  |  |  |  |
|---------------------|----------------------------------------------------------------------------------------------------|--|--|--|--|--|--|--|
| The United States j | The United States jurisdictions (excluding New Jersey and Federal Courts) where I was ever licensed as an attorney are: |  |  |  |  |  |  |  |
| License Year        | Jurisdictions                                                                                                    |  |  |  |  |  |  |  |
| 1995                | NEW YORK                                                                                                    |  |  |  |  |  |  |  |
| 2001                | MINNESOTA                                                                                                    |  |  |  |  |  |  |  |

#### After the enhancement:

 Currently Held U.S. Jurisdiction Licenses (Excluding New Jersey & Federal Courts)

 The United States jurisdictions (excluding New Jersey and Federal Courts) where I am currently licensed as an attorney.

 License Year
 Jurisdictions

 2003
 COLORADO

 2006
 NEW YORK

 2015
 MASSACHUSETTS

 2021
 HAWAII

#### Timeout Behavior on Payment Screen

A timeout warning message has been added to the payment screen to notify users that the application is about to timeout.

- **1.** Clicking 'OK' prior to the 25-minute timeout will keep the page alive.
- 2. If the application has timed out, click the X on the tab to re-start the registration flow to complete payment.

| HOME  | Regaration x                                                                                                    | ~ |
|-------|----------------------------------------------------------------------------------------------------|---|
| Attor |                                                                                                    |   |
|       | Registration Statement > Contact Information > Pro Bone > CLE > CLE Confirmation > Payment                                                                                                    |   |
|       | Registration Statement Review, Payment, and Exemption                                                                                                    |   |
|       | To review your registration statement prior to selecting your payment method, click this button. Review Registration Statement                                                                                                    |   |
|       | Before selecting "Opt for Employer Pay", please confirm with your employer that an online payment will be made on your behalf. Payments can be made using American Express, VISA, MasterCard, Discover, ACH Debit, or JACS.<br>Satisfaction of the annual assessment ultimately remains your individual responsibility.<br>Payment/Security of the security of the s |   |
|       | Pay Annual Fee  Request Retired Or Military Exemption Opt For Employer Pay                                                                                                    |   |
|       | For questions relating to payments and exemptions, please content full sweet should be chean bordering and SSC 532,511,611 (3855) or available [PD] mail/how/finites                                                                                                    |   |
|       | Timeout Warning X                                                                                                    |   |
|       | Select a Payment Method Important Note: To ensure you receive your e-mail reaction will expire in 4:46 minutes Amount Due: \$105.00 Click here to view the current fee schedule. Pay by Caff Click 1- VI5A, MasterCard, Discover, An Pay by ACH Debit (US Banks only) Pay by ACH Debit (US Banks only) Pay by ACK S(Udikiary Account Charge System)                                                                                                    |   |
|       | Please click on Finish to proceed.                                                                                                    |   |
|       | Certification of Information                                                                                                    |   |
|       | By checking the box and clicking "Finish", I certify that the foregoing statements made by me are true. I am aware that if any of the foregoing statements made by me are willfully false, I am subject to discipline. Initial to certify (first middle last initials) If For questions, please contact the Superior Court Clerks Office at (609) 421 - 6100 or email SCCOAttyReg Mailbox@njcourts.gov                                                                                                    |   |
|       | Back                                                                                                    | h |

(<u>Back</u>)

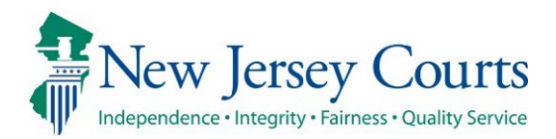

## Attorney Registration – Release Notes 02/14/2025

#### Attorney Registration

| Enhanced | The maintenance message for Attorney Registration has been<br>updated to reflect the current schedule. For more information,<br>click <u>here</u> .                            |
|----------|----------------------------------------------------------------------------------------------------|
| Enhanced | An optional business name field has been added to the recipient<br>address modal in the request for Certificate of Good Standing.<br>For more information, click <u>here</u> . |
| Enhanced | Attorneys can now withdraw a pending Bar document request from the 'My submissions' tab. For more information, click <u>here</u> .                                             |
| Enhanced | The instructions for CLE Non-Compliant and Reinstatement requests have been updated. For more information, click <u>here</u> .                                                 |
| Enhanced | The attorney filer information for CLE requests has been updated to include attorney name and date of birth. For more information, click <u>here</u> .                         |
| Fixed    | The registration statements will now reflect the correct status after attorney registration has been completed. For more information, click <u>here</u> .                      |

#### Attorney Registration Maintenance Message

The maintenance message on the attorney registration landing page has been updated to reflect the current maintenance schedule.

| Attorney Registration and Payment Process                                                                                                    |                                                                                                    |
|----------------------------------------------------------------------------------------------------|----------------------------------------------------------------------------------------------------|
| New Jersey attorneys are required to electronically file a registration statement annually in a form prescribed by the Administrative Director<br>to pay an assessment in an amount determined by the Supreme Court. That registration statement requires the attorney to provide informa<br>phone number, pro bono status, continuing legal education (if applicable) and to pay the applicable assessment.                                                  | of the Courts with approval of the Supreme Court and<br>ation related to the attorney's email address and cell                                                         |
| By Order of the Supreme Court dated July 29, 2019, Rule 1:20 and Rule 1:21 were amended to require attorneys to provide "an email addr<br>used for official Judiciary business purposes and will not be accessible to the public, unless the email address is also used for electronic filing<br>and/or email address will be utilized by the Judiciary for two-factor authentication. Attorneys are required to update any changes to their cell<br>change.  | ress and a cell phone number." That information will be<br>notifications. Additionally, the cell phone number<br>l phone number or email address within 30 days of the |
| The annual assessment is used to support the attorney discipline system, the Lawyers' Fund for Client Protection, the Board on Cont<br>Examiners and the New Jersey Lawyers Assistance Program. The deadline for payment without the \$40 late fee is February 28, 2025.<br>assessment by April 25, 2025 will be declared ineligible to practice law by Order of the Supreme Court. Attorneys who remain ineligible list for<br>revoked by the Supreme Court. | tinuing Legal Education, the Board of Bar<br>Attorneys who fail to register and pay the annual<br>or seven consecutive years will be administratively                  |
| Note: Ineligible attorneys may use the Annual Registration and Payment Center only if the attorney intends to pay the entire balance due or<br>ineligibility. Should you have any questions about ineligibility please contact the Lawyers' Fund for Client Protection at 855-533-FUND (3863)                                                                                                    | to claim an exemption for the entire period of<br>for assistance.                                                                                                    |
| Please be advised that the system is down for maintenance Monday – Saturday from 11:00 p.m. – 3:00 a.m.                                                                                                    |                                                                                                    |
|                                                                                                    | Begin Registration<br>Information and instructions for Annual Registration<br>Information you will need to proceed                                                     |

#### Request for Certificate of Good Standing Enhancement to Recipient Address

A new optional field has been added to the recipient address modal to permit attorneys to add a business name to the address if needed.

**Note**: if the billing address contains a business name, it will display in the modal, and it can be edited and updated as needed.

| Request for Certificates > Re | view Documents > Add | d Payment Type Enter Payment Details                                                 |                                           |          |           |        |
|-------------------------------|----------------------|--------------------------------------------------------------------------------------|-------------------------------------------|----------|-----------|--------|
| Documents required            |                      |                                                                                      |                                           |          |           |        |
| Certification                 | Recipient Name       | Recipient Address                                                                    | Delivery Preference                       | Quantity | Amount    |        |
| Certificate of Good Standing  | TARA SIMON           | ATTY REG BUSINESS ADDRESS ADDED,<br>46 BLISS BLVD,SUITE 4<br>NEWARK,NEW JERSEY,07102 | U.S Postal Service (no<br>additional fee) |          | 2 \$40.00 | Modify |
| Certification informatio      | n                    |                                                                                      |                                           |          |           | ×      |
| Quantity Requested *          |                      |                                                                                      |                                           |          |           | A      |
| 2 🗸                           |                      |                                                                                      |                                           |          |           |        |
| Recipient Address             |                      |                                                                                      |                                           |          |           |        |
| Recipient Name *              |                      | Business Name                                                                        |                                           |          |           |        |
| TARA SIMON                    |                      | Optional New Field for Busine                                                        | ess Name                                  |          |           |        |
| Address line 1 *              |                      | Address line 2                                                                       | City *                                    |          |           |        |
| 46 BLISS BLVD                 |                      | SUITE 4                                                                              | NEWARK                                    |          |           |        |
| Zip code *                    |                      | State *                                                                              | Foreign Post                              | tal      |           |        |
| 07102                         |                      | NEW JERSEY                                                                           | ~                                         |          |           |        |
| Country *                     |                      |                                                                                      |                                           |          |           |        |
| UNITED STATES                 |                      | ~                                                                                    |                                           |          |           |        |
|                               |                      |                                                                                      |                                           |          |           |        |
|                               |                      |                                                                                      |                                           |          | Cancel    | Save   |
|                               |                      |                                                                                      |                                           |          |           |        |

(Back)

#### Withdraw Option for Bar Document Requests

The ability to withdraw a pending Bar document request for a Certificate of Good Standing, Certification of Court of Last Resort letter and/or Admission via Examination letter has been added to the 'My active submissions' tile in attorney registration.

To withdraw a pending request, select the 'Certificate Requests' tab and click the ellipsis i and then Withdraw.

Note:

- A request may be withdrawn provided it is not in the process of being reviewed; and
- No refunds are issued for withdrawn requests.

| My active submissions  |                                 |                           |                 |                        |          |
|------------------------|---------------------------------|---------------------------|-----------------|------------------------|----------|
| CLE Requests Certifica | te Requests                     |                           |                 | C Refresh Default view | ~>       |
| Transaction ID         | <ul> <li>Create date</li> </ul> | Application type          | Status          |                        |          |
| ATY2025GSCER1177       | 02/10/2025                      | Good Standing Certificate | Pending-Payment | Open                   | 1        |
|                        |                                 |                           |                 | V                      | Vithdraw |

(Back)

#### Updated Instructions for CLE Non-Compliant and Reinstatement Requests

The instructions have been updated to remove some verbiage and clarify instructions for entry of courses.

# Additional information This document is intended for the sole use of CLE noncompliant attorneys who are currently administratively ineligible to practice New Jersey law. This form will not be accepted for attorneys in good standing attempting to report CLE compliance for the current reporting period. CLE compliance for the current reporting period must be reported on-line through the annual attorney registration and payment process. Effective January 1, 2021, the number of total ethics and professionalism credits required during a compliance reporting period increased from four to five credit hours and must include at least two credit hours of coursework in Diversity, Inclusion, and Elimination of Bias (DIEB). Reciprocity: Attorneys will receive 1:1 credit for courses accredited by another mandatory CLE jurisdiction, provided the credits and/or courses are not otherwise excluded by the BCLE Regulations. Attorneys admitted to the New Jersey bar beginning in 2010 may also have to demonstrate that they completed 16 credits in a minimum of 6 New Jersey new admit subject areas. A minimum of one credit must be taken in New Jersey Attorney Trust & Business Accounting Fundamentals under BCLE Reg. 201:2. List the courses that you completed in chronological order in the Course information section below. Attach your Certificates of Attendance or official transcript of another jurisdiction.

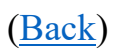

#### Filer Information Has Been Expanded for CLE Requests

Attorney name and attorney date of birth fields have been added to the 'Filer information' section of CLE requests.

| Filer information                                |                          |                               |
|--------------------------------------------------|--------------------------|-------------------------------|
| Bar ID<br>020531995                              | Name<br>TARA JANE SIMON  | Admission date<br>12/09/1995  |
| Date of birth<br>07/29/1970                      | CLE status<br>ACTIVE     | CLE status date<br>11/04/2024 |
| Billing address                                  | Billing email address    |                               |
| 46 BLISS BLVD,SUITE 4<br>NEWARK,NEW JERSEY,07102 | SUSAN.FLYNN@NJCOURTS.GOV |                               |

#### The Post Registration Statement Has Been Fixed to Reflect the Correct Status

After completing attorney registration, some attorneys received a registration statement that indicated "Not completed" in the Current Registration Status. This issue has been rectified and registration statements will properly reflect attorney status.

| Home Address:                                                     |                        |                   |                          |  |
|-------------------------------------------------------------------|------------------------|-------------------|--------------------------|--|
|                                                                   | Address 2:             |                   |                          |  |
| City:                                                             | County: OUT            | OF STATE          | Zip:                     |  |
| State:                                                            | Country: UN            | ITED STATES       |                          |  |
| Phone:                                                            |                        |                   |                          |  |
| Current Billing Status: PAID FO                                   | OR 2025 - AMOU         | NT PAID - \$275.0 | 1 ON 01/17/2025          |  |
| CLE Current Year Status: Com                                      | pliant                 | CLE Overa         | ll Status: ACTIVE        |  |
| Current Registration Status: No<br>Current Date: 01/17/2025 12:50 | ot Completed<br>:53 PM | Last Regist       | tration Date: 01/22/2024 |  |

#### After the fix:

| Home Address:                                                    |                     |                                    |
|------------------------------------------------------------------|---------------------|------------------------------------|
| Address 1: 77 AVE A                                              | Address 2:          |                                    |
| City: JERSEY CITY                                                | County: HUDS        | ON Zip: 09888                      |
| State: NEW JERSEY                                                | Country: UNIT       | ED STATES                          |
| Phone:                                                           |                     |                                    |
| Current Billing Status: PAID F                                   | OR 2025 - AMOUN     | ۲ PAID - \$275.01 ON 02/11/2025    |
| CLE Current Year Status: Not                                     | Compliance Year     | CLE Overall Status: ACTIVE         |
| Current Registration Status: C<br>Current Date: 02/11/2025 11:03 | ompleted<br>3:42 AM | Last Registration Date: 02/11/2025 |

(Back)

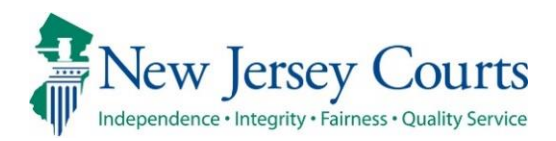

## Attorney Applications – Release Notes 01/24/2025

#### Attorney Registration

| Enhanced | The outage message for Attorney Registration has been updated to be more user friendly. For more information, click <u>here</u> .                                                         |
|----------|----------------------------------------------------------------------------------------------------|
| Fixed    | The contact email address for all questions within Attorney<br>Registration has been updated to<br><u>SCCOAttyReg.Mailbox@njcourts.gov</u> . For more information,<br>click <u>here</u> . |

#### Attorney Registration Outage Message

The outage message has been updated to better reflect the weekday outage window as well as any additional scheduled maintenance.

When there is an outage for scheduled maintenance, the information will be inserted into the template below.

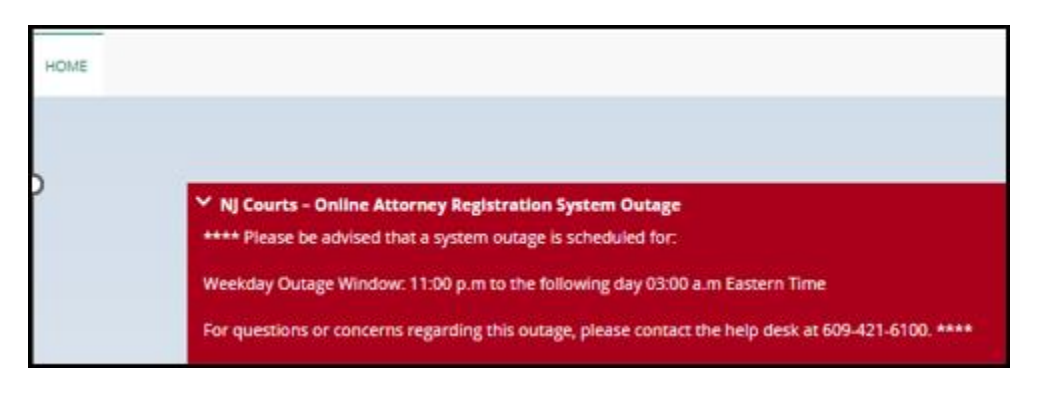

#### Attorney Registration SCCO Contact Email Update

The SCCO contact email address has been updated in all places in Attorney Registration, as follows:

• All three (3) practice area questions

| partner<br>at SCCC<br>Yes                                                                      | s, share<br>AttyRe<br>No                                                                                                    | holders, ass<br>g.Mailbox@r                                                                                                    | ociates, of<br>ijcourts.go                                                 | counsel p<br>v or 609-4                                                             | ositions, ai<br>21-6100 if <u>y</u>                                                | nd per dier<br>you have q                                                             | n attorney<br>juestions a                                                   | bout this er                                                         | mploye                                     | r type.)                                                            | Lourt Clerk                                                | s Offi                              |
|------------------------------------------------------------------------------------------------|----------------------------------------------------------------------------------------------------|----------------------------------------------------------------------------------------------------|----------------------------------------------------------------------------|-------------------------------------------------------------------------------------|------------------------------------------------------------------------------------|---------------------------------------------------------------------------------------|-----------------------------------------------------------------------------|----------------------------------------------------------------------|--------------------------------------------|---------------------------------------------------------------------|------------------------------------------------------------|-------------------------------------|
| 2. * Are<br>contact<br>type.)<br>Yes                                                           | you emp<br>he Supe<br>No                                                                                                    | oyed in <u>any ju</u><br>ior Court Cler                                                                                             | i <u>risdiction</u> o<br>k's Office at                                     | in any cap<br>SCCOAtty                                                              | acity as corp<br>Reg.Mailbc                                                        | orate or inst<br>ox@njcourt                                                           | urance hous<br>cs.gov or 60                                                 | e counsel, foi<br>9-421-6100 if                                      | r which y<br>f you hav                     | you practice <u>Ne</u><br>ve questions at                           | <u>ew Jersey</u> law<br>out this emp                       | ? (Plea<br>loyer                    |
| 3. * Are<br>profit or<br>practice                                                              | you emp<br>ganizatic<br><u>New Jers</u>                                                                                                    | oyed in <u>any ca</u><br>n, such as the<br><u>ey</u> law? (Pleas                                                                    | <u>apacity</u> , in <u>a</u><br>Judiciary, A<br>e contact th               | <u>ny jurisdictio</u><br>torney Gen<br>e Superior (                                 | <u>on</u> by a publi<br>ieral, Public I<br>Court Clerk's                           | ic entity, gov<br>Defender, Co<br>Office at SC                                        | vernmental, j<br>ounty Prosec<br>CCOAttyReg                                 | judicial or cou<br>cutor, or Lega<br>g.Mailbox@                      | urt syste<br>al Service<br>njcourt         | m, educationa<br>es, where you v<br>s.gov or 609-4                  | institution, c<br>vork in New J<br>21-6100 if yo           | or non<br>ersey<br>u have           |
| question<br>Yes                                                                                | No                                                                                                    | his employer                                                                                                    | type.)                                                                     |                                                                                     |                                                                                    |                                                                                       |                                                                             |                                                                      |                                            |                                                                     |                                                            |                                     |
| question<br>Yes                                                                                | No<br>No<br>No                                                                                                    | his employer                                                                                                    | type.)<br>ing/me                                                           | odifyir                                                                             | ng an e                                                                            | mploy                                                                                 | er                                                                          |                                                                      |                                            |                                                                     |                                                            |                                     |
| Yes<br>Iside mo                                                                                | No<br>No<br>No<br>No                                                                                                    | his employer                                                                                                    | type.)<br>ing/m                                                            | odifyir                                                                             | ng an e                                                                            | mploy                                                                                 | er                                                                          |                                                                      |                                            |                                                                     |                                                            |                                     |
| Yes<br>Add Ad<br>Type Of                                                                       | No<br>Ddals<br>Idress                                                                                                    | his employer                                                                                                    | type.)                                                                     | odifyin                                                                             | ng an e                                                                            | mploy                                                                                 | er                                                                          |                                                                      |                                            |                                                                     |                                                            |                                     |
| Add Ad<br>Type Of<br>ADD/CH                                                                    | No<br>Ddals<br>Idress<br>Change                                                                                                    | for add                                                                                                    | type.)                                                                     | odifyir                                                                             | ng an e                                                                            | mploy                                                                                 | er                                                                          |                                                                      |                                            |                                                                     |                                                            |                                     |
| question<br>Yes<br>aside mo<br>Add Ad<br>Type Of<br>ADD/CH<br>To sear<br>your sea              | No<br>Ddals<br>Idress<br>Change<br>IANGE E<br>Iange to for yo                                                                                                    | his employer<br>for add<br>MPLOYER<br>our employee<br>omplete, sel                                                                  | type.)<br>ing/mo<br>r, enter you<br>ect the app                            | odifyin<br>ur employe<br>propriate e                                                | ng an e<br>er ID, if kno<br>mployer IE                                             | mploy                                                                                 | employer II<br>list and clic                                                | D is unknow<br>k "Save."                                             | vn, sear                                   | ch by the em                                                        | ployer nam                                                 | e. Aft                              |
| question<br>Yes<br>Add Ad<br>Type Of<br>ADD/CH<br>To seard<br>your search<br>not foun<br>6100. | And the second second s | his employer<br>for add<br>MPLOYER<br>our employer<br>omplete, sel<br>or your busi<br>of your busi<br>of your busi<br>se contact yo | type.)<br>ing/mo<br>ect the app<br>ness addro<br>ployer nan<br>pour admini | odifyin<br>ur employe<br>oropriate e<br>ess, search<br>ne. A partia<br>strator or f | ng an e<br>er ID, if kno<br>employer ID<br>by employ<br>al name sea<br>the Superio | mploy<br>wn. If the e<br>o from the<br>yer ID if kno<br>arch will lik<br>or Court Cle | employer II<br>list and clic<br>own or ask<br>ely yield a l<br>erk's Office | D is unknow<br>k "Save."<br>your admir<br>better searc<br>at SCCOAtt | vn, sear<br>histrato<br>:h resul<br>yReg.M | ch by the em<br>r for the ID. If<br>t. If the busin<br>ailbox@njcou | ployer nam<br>the ID is ur<br>ess address<br>irts.gov or 6 | e. Aft<br>hknov<br>s is st<br>509-4 |

• All end of page certifications

#### Certification of Information

By clicking 'Next', I certify that the foregoing statements made by me are true. I am aware that if any of the foregoing statements made by me are willfully false, I am subject to discipline.

For questions, please contact the Superior Court Clerk's Office at (609) 421 - 6100 or email SCCOAttyReg.Mailbox@njcourts.gov 🚽

#### (Back)

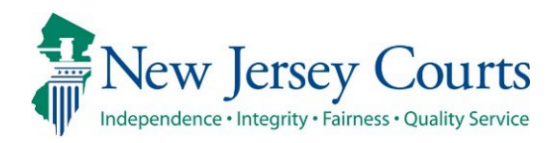

## Attorney Applications – Release Notes 05/17/2024

#### Attorney Registration

| Now | Links to certain forms inside Attorney Registration have been |
|-----|---------------------------------------------------------------|
| New | updated. For more information click <u>here</u> .             |

#### Employer Registration

|     | A link to an address deletion form inside Employer Registration has |
|-----|---------------------------------------------------------------------|
| New | been updated. For more information click <u>here</u> .              |

#### Attorney Search

| New | Links to Attorney Good Standing definitions have been updated inside the Attorney Search application. For more information, click <u>here</u> . |
|-----|----------------------------------------------------------------------------------------------------|
|-----|----------------------------------------------------------------------------------------------------|

#### Link Updates in Attorney Registration

After logging in with a Bar ID, the following links have been updated inside attorney registration:

**Information you will need to proceed** is now correctly linked to: <u>https://library.njcourts.gov/files/automated-trial-court-services/attorney-applications/infottoproceed.pdf</u>

| Attorney Registration and Payment Process                                                                                                    |                                                                                                    |
|----------------------------------------------------------------------------------------------------|----------------------------------------------------------------------------------------------------|
| New Jersey attorneys are required to electronically file a registration statement annually in a form prescribed by the Administrative Director of the Courts with approval<br>an amount determined by the Supreme Court. That registration statement requires the attorney to provide information related to the attorney's email address and cell<br>education (if applicable) and to pay the applicable assessment.                                                                                                   | of the Supreme Court and to pay an assessment in<br>phone number, pro bono status, continuing legal                |
| By Order of the Supreme Court dated July 29, 2019, Rule 1:20 and Rule 1:21 were amended to require attorneys to provide "an email address and a cell phone numbe<br>Judiclary business purposes and will not be accessible to the public, unless the email address is also used for electronic filing notifications. Additionally, the cell phone nu<br>Judiclary for two-factor authentication. Attorneys are required to update any changes to their cell phone number or email address within 30 days of the change. | er." That information will be used for official<br>umber and/or email address will be utilized by the              |
| The annual assessment is used to support the attorney discipline system, the Lawyers' Fund for Client Protection, the Board on Continuing Legal Education, t<br>Jersey Lawyers Assistance Program. The deadline for payment without the \$40 late fee is February 29, 2024. Attorneys who fail to register and pay the annual asses<br>to practice law by Order of the Supreme Court. Attorneys who remain ineligible list for seven consecutive years will be administratively revoked by the Supreme Court.           | the Board of Bar Examiners and the New<br>ssment by April 26, 2024 will be declared ineligible                     |
| Note: Ineligible attorneys may use the Annual Registration and Payment Center only if the attorney intends to pay the entire balance due or to claim an exemption for th<br>questions about ineligibility please contact the Lawyers' Fund for Client Protection at 855-533-FUND (3863) for assistance.                                                                                                    | he entire period of ineligibility. Should you have any                                                             |
| Please be advised that the system is down for maintenance Monday – Saturday from 11:00 p.m. – 3:00 a.m., and on Sunday from 7:00 a.m. – 9:00 a.m.                                                                                                    |                                                                                                    |
|                                                                                                    | Begin Registration<br>Information and instructions for Annual Registration<br>Information you will need to proceed |

#### The **electronic devices policy** is now correctly linked to:

https://www.njcourts.gov/sites/default/files/notices/2020/04/n200427a.pdf

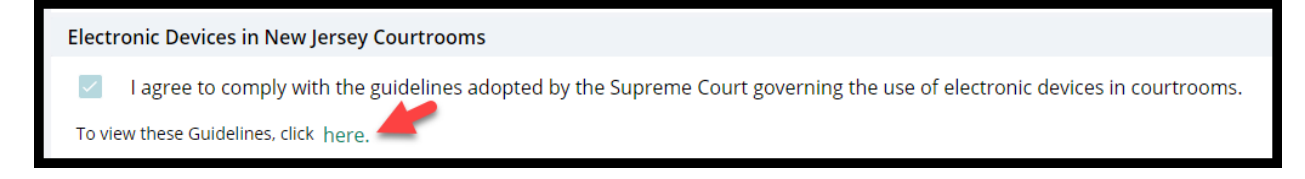

In all places the **attorney name change form** displays, it is now correctly linked to: <u>https://library.njcourts.gov/files/automated-trial-court-services/attorney-applications/namechange.pdf</u>

1) Attorney Registration

![](_page_16_Picture_2.jpeg)

2) Confirm or Update Contact Information

![](_page_16_Picture_4.jpeg)

3) CLE Compliance

![](_page_16_Picture_6.jpeg)

The **instructions for editing an employer address** are now correctly linked to: <u>https://library.njcourts.gov/files/automated-trial-court-services/attorney-applications/employeraddressedithelpinstructions.pdf</u>

| Edit Address<br>For help with employer changes, refe<br>Type Of Change | er to the following instructions. |
|------------------------------------------------------------------------|-----------------------------------|
| Select                                                                 | ~                                 |

The **pro bono exemption definitions** are now correctly linked to:

https://library.njcourts.gov/files/automated-trial-court-services/attorneyapplications/probonoexemptiondefinitions.pdf

| Registration Statement                                                                             | Contact Information                                            | >               | Pro Bono                       | >            | CLE            | CLE Confirmation                                         | Payment                                                  |
|----------------------------------------------------------------------------------------------------|----------------------------------------------------------------|-----------------|--------------------------------|--------------|----------------|----------------------------------------------------------|----------------------------------------------------------|
| Pro Bono Assignment Questionnaire                                                                  |                                                                |                 |                                |              |                |                                                          |                                                          |
| Fields denoted with an ( * ) a<br>The Supreme Court, in M<br>Are you eligible for an exe<br>Yes No | re required.<br>adden v. Delran, 126 f<br>emption from Pro Bor | N.J. 5<br>no se | ;91 (1992), c<br>؛rvices? * cl | dete<br>lick | ermi<br>here t | that New Jersey attorne<br>o learn about available exemp | eys are required to provide pro bono services.<br>ptions |

#### Link Update on Employer Information Screen

After logging in with an Employer ID, the delete firm address form is now correctly linked to: <u>https://library.njcourts.gov/files/automated-trial-court-services/attorney-applications/firmaddressdeleterequest.pdf</u>

| ŀ | ddress List                                 |                        |                           |                       |                             |       |
|---|---------------------------------------------|------------------------|---------------------------|-----------------------|-----------------------------|-------|
|   | Address                                     | City                   | State                     | Zip/Postal Code       | County                      | Coun  |
|   | ONE NEWARK CENTER 16TH FL                   | NEWARK                 | NEW JERSEY                | 07102-3174            | ESSEX                       | UNIT  |
|   | 885 THIRD AVE SUITE 1000                    | NEW YORK               | NEW YORK                  | 10022                 | OUT OF STATE                | UNITI |
|   | 555 ELEVENTH STREET NW, SUITE 1000          | WASHINGTON             | DIST OF COLUMBIA          | 20004                 | OUT OF STATE                | UNITI |
|   | 233 SOUTH WACKER DR, STE 5800               | CHICAGO                | ILLINOIS                  | 60606                 | OUT OF STATE                | UNITI |
|   |                                             |                        |                           |                       |                             |       |
|   | If an address is no longer associated to th | ne firm, please submit | this form to Office of At | torney Ethics to dele | te the address from your fi | rm.   |

#### Link Updates on Attorney Search Good Standing Definitions

When searching for attorneys using the Attorney Search application, the good standing definitions are now correctly linked to:

https://library.njcourts.gov/files/automated-trial-court-services/attorneyapplications/goodstandingstatusdefinitions.pdf (English)

<u>https://library.njcourts.gov/files/automated-trial-court-services/attorney-applications/goodstandingstatusdefinitions.pdf</u> (Spanish)

| ATTORNEY SEARC                                                                      | H RESULTS |        |         |       |        |          |                        |  |  |  |
|-------------------------------------------------------------------------------------|-----------|--------|---------|-------|--------|----------|------------------------|--|--|--|
| Additional detailed information is available by double clicking the attorney record |           |        |         |       |        |          |                        |  |  |  |
|                                                                                     |           |        |         |       |        |          |                        |  |  |  |
| Attorney ID                                                                         | Suffix -  | Last 👻 | First - | Mid - | City - | County - | Good Standing Status 🚯 |  |  |  |
| 020531995                                                                           |           | SIMON  | TARA    |       | NEWARK | ESSEX    | ACTIVE                 |  |  |  |

| Resultados de la Búsq                                                                                   | ueda de Ab | ogados     |          |                  |          |           |                          |  |  |
|----------------------------------------------------------------------------------------------------|------------|------------|----------|------------------|----------|-----------|--------------------------|--|--|
| Puede encontrar una información detallada adicional haciendo clic dos veces en el registro del abogado. |            |            |          |                  |          |           |                          |  |  |
| Identificación Del Abogado                                                                              | Sufijo -   | Apellido - | Nombre * | Segundo Nombre 🔹 | Ciudad - | Condado - | Estado de acreditación 🚯 |  |  |
| 020531995                                                                                               |            | SIMON      | TARA     |                  | NEWARK   | ESSEX     | ACTIVE                   |  |  |

![](_page_20_Picture_0.jpeg)

### Attorney Registration – Release Notes 02/02/2024

#### Contact Information Screen Update

![](_page_20_Picture_4.jpeg)

The private practice question on the Contact Information screen in Attorney Registration has been updated to provide a hotline phone number for users needing assistance. For more information, click **here**.

#### Update to Private Practice Question

An Ethics Hotline number has been provided for users needing guidance on answering the private practice question on the Contact Information screen.

#### Prior to the update:

1. \* Do you engage in the private practice of <u>New Jersey</u> law in <u>any jurisdiction</u>? Private practice includes sole practitioners, partners, shareholders, associates, of counsel positions, and per diem attorneys. (Please contact the Office of Attorney Ethics at OAE.mailbox@njcourts.gov or call 609-403-7800 if you have questions about this employer type.)

#### Now:

1. \* Do you engage in the private practice of <u>New Jersey</u> law in <u>any jurisdiction</u>? Private practice includes sole practitioners, partners, shareholders, associates, of counsel positions, and per diem attorneys. (Please contact the Ethics Hotline at 609-815-2924 for legal research assistance about this employer type.)

![](_page_21_Picture_6.jpeg)

![](_page_22_Picture_0.jpeg)

## Attorney Registration Release Notes (12/08/2023)

#### (Contact Information/CUCI – Updates/changes)

Enhanced An eCourts notification message has been added in instances when users edit employer or branch data. For more information, click <u>here</u>.

#### (Attorney Registration - Payments)

Enhanced

The payment confirmation screen has been updated with additional resources for lawyers. For more information, click <u>here</u>.

#### (Employer- Disassociate Attorney)

![](_page_22_Picture_9.jpeg)

The Disassociate attorney form URL has been updated. For more information, click <u>here</u>.

#### Warning added to Contact information when changing employer/branch

When updating employer information either from the 1. Contact Information section of attorney registration or through 2. the Confirm or Update Contact information tile, a user will now receive a notification that altering branch or employer data will impact eCourts notifications for any cases linked with that employer.

| Regi                                                                                                    | stration Stateme                                                                                                    | <u>nt&gt;</u>                                                                                                    | Contact Information                                                                                                    | >                                                                                                    | Pro Bono                                                                                                    | CLE                                                                                                    | CLE Confirmatio                                                                                                    | n Payment                                                                                                    |
|----------------------------------------------------------------------------------------------------|----------------------------------------------------------------------------------------------------|----------------------------------------------------------------------------------------------------|----------------------------------------------------------------------------------------------------|----------------------------------------------------------------------------------------------------|----------------------------------------------------------------------------------------------------|----------------------------------------------------------------------------------------------------|----------------------------------------------------------------------------------------------------|----------------------------------------------------------------------------------------------------|
| Con<br>Con<br>Info                                                                                                    | firm or Update<br>tact<br>rmation                                                                                                    |                                                                                                    |                                                                                                    |                                                                                                    |                                                                                                    |                                                                                                    |                                                                                                    |                                                                                                    |
| For help with en<br>Type Of Change<br>ADD/CHANG<br>To search for yo<br>To best search f<br>or the Superior                                                                                                    | ployer changes, refer to the following instruct<br>E EMPLOYER v<br>umployer, enter your employer ID, if known<br>y your business address, search by engloyer<br>of colleging of the subservice search by engloyer                                                                                                    | tions.<br>1. If the employer ID i<br>1D if known or ask ye                                                                                                    | s unknown, search by the employer name. After your searc<br>uur administrator for the ID. If the ID is unknown, search by                                                                                                    | ch is complete                                                                                                    | s select the appropriate employer<br>r employer name & narrial name                                                                                                    | ID from the list and click "Save."                                                                                                    |                                                                                                    |                                                                                                    |
| Employer ID:                                                                                                    | Employer Nam                                                                                                    | judiciary.state.nj.us o<br>ne: test                                                                                                    | r 609-421-6100.                                                                                                    |                                                                                                    | a angeografia normal reportant norma                                                                                                    | scarch will incer you a better se                                                                                                    | arch result. If the business address is still not found, p                                                                                                    | lease contact your administrator                                                                                                    |
| Solert                                                                                                    | Employer ID                                                                                                    | iudiciary.state.nj.us o<br>ne: test                                                                                                    | 609-421-6100.<br>Search                                                                                                    |                                                                                                    | engoge name njanes name                                                                                                    | scorer millinery yero a occer se                                                                                                    | arch result. If the business address is still not found, p                                                                                                    | <pre>elease contact your administrator </pre>                                                                                                    |
| Select \$                                                                                                    | Employer ID<br>Frontogen A AU<br>Employer A AU<br>Employer A AU<br>AU<br>AU<br>AU<br>AU<br>AU<br>AU<br>AU<br>AU<br>AU                                                                                                    | udiciary.state.nj.us o<br>ne: test<br>mployer Name \$<br>DELSON TEST 05                                                                                                    | 609-421-6100.<br>Search<br>Address<br>3897 STILES STREET 11 - SSS<br>SECONDARY1@EMAIL.COM                                                                                                    | . PITTSBUF                                                                                                    | rgh - Pennsylvania - 1521:                                                                                                    | 3 - OUT OF STATE - UNITED                                                                                                    | arch result. If the business address is still not found, p                                                                                                    | lease contact your administrator ≪ < Page 1 of 18 > ≫ Employer Status  ACTIVE                                                                                                    |
| Select 🗢                                                                                                    | Employer ID      Employer ID     Employer ID | udiciary.state.nj.us o<br>ne: test<br>DELSON TEST 05<br>DELSON TEST 05                                                                                                    | 609-421-6100.<br>Search<br>Address<br>3897 STILES STREET 11 - SSS<br>SECONDARY1@EMAIL.COM<br>123 MAIN ST - FRENCHTOWI                                                                                                    | · PITTSBUF                                                                                                    | RGH - PENNSYLVANIA - 1521<br>ISEY - 08825 - HUNTERDON -                                                                                                    | 3 - OUT OF STATE - UNITED                                                                                                    | arch result. If the business address is still not found, p<br>STATES - 1111111111 -                                                                                                    | lease contact your administrator<br>≪ < Page 1 of 18 > ≫<br>Employer Status €<br>ACTIVE<br>ACTIVE                                                                                                    |
| Select \$                                                                                                    | Employer ID      Employer ID     Employer ID | udiciary.state.nj.us o<br>ne: test<br>mployer Name<br>DELSON TEST 05<br>DELSON TEST 05<br>DELSON TEST 05                                                                                                    | 609-421-6100.     Search     Address     3897 STILES STREET 11 - SSS     SECONDARY1@EMAIL.COM     123 MAIN ST - FRENCHTOWI     7019 AUGUSTA AVENUE - LE                                                                                                    | · PITTSBUF<br>N · NEW JER<br>WITTOWN ·                                                                                     | RGH - PENNSYLVANIA - 1521<br>ISEY - 08825 - HUNTERDON -<br>NEW YORK - 22123 - OUT OI                                                                                                    | 3 - OUT OF STATE - UNITED<br>UNITED STATES BRANCHEF                                                                                                    | arch result. If the business address is still not found, p<br>STATES - 1111111111 -<br>MAIL222@DDD.COM<br>111111111 - PRI@ORIM.COM                                                                                                    | lease contact your administrator                                                                                                    |
| Select ¢                                                                                                    | Employer ID      Employer ID     Employer ID     Employer     Employer ID     Employer ID     Employer ID    | udiciary.state.nj.us o<br>ne: test<br>mployer Name<br>DELSON TEST 05<br>DELSON TEST 05<br>DELSON TEST 05<br>DELSON TEST 05                                                                                                    | 609-421-6100.     Search     Address     3897 STILES STREET 11 - 555     SECONDARY1@EMAIL.COM     123 MAIN ST - FRENCHTOWN     7019 AUGUSTA AVENUE - L     444 . TTT , GEORGIA - 8989                                                                                                    | N / NEW JER                                                                                                    | RGH - PENNSYLVANIA - 1521:<br>ISEY - 08825 - HUNTERDON<br>NEW YORK - 22123 - OUT OI<br>STATE - UNITED STATES - 11                                                                                                    | 3 - OUT OF STATE - UNITED<br>UNITED STATES BRANCHER<br>STATE - UNITED STATES - 1<br>11111111 - PRI@ORIM.COM                                                                                                    | arch result. If the business address is still not found, p<br>STATES - 1111111111 -<br>MAIL222@DDD.COM<br>111111111 - PRI@ORIM.COM                                                                                                    | elesse contact your administrator            <               Employer Status \$           ACTIVE           ACTIVE           ACTIVE           ACTIVE           ACTIVE                                                                                                    |
| Select \$                                                                                                    | Employer ID      Employer ID     Employer ID     Employer     Employer ID     Employer ID     Employer ID    | Udiciary.state.nj.us o<br>re: [test]<br>DELSON TEST 05<br>DELSON TEST 05<br>DELSON TEST 05<br>DELSON TEST 05<br>DELSON TEST 05<br>DELSON TEST 05<br>KASH TEST COI                                                                                                    | Address<br>Address<br>Ba97 STILES STREET 11 - SSS<br>SECONDARY1@EMAIL.COM<br>123 MAINS ST. FRENCHTOWN<br>7019 AUGUSTA AVENUE - LE<br>444 - TTT - GEORGIA - 899<br>ETSETS - TEST - TEST - NEW                                                                                                    | N NEW JER<br>N NEW JER<br>VITTOWN N<br>18 OUT OF<br>JERSEY 08                                                              | RGH - PENNSYLVANIA - 1521:<br>ISEY - 08825 - HUNTERDON<br>NEW YORK - 22123 - OUT OI<br>STATE - UNITED STATES - 11<br>ISE52 - MIDDLESEX - UNITED S                                                                                                    | 3 - OUT OF STATE - UNITED<br>UNITED STATES BRANCHEF<br>STATE - UNITED STATES - 1<br>11111111 - PRI@ORIM.COM                                                                                                    | arch result. If the business address is still not found, p<br>STATES - 1111111111 -<br>MAIL222@DDD.COM<br>111111111 - PRI@ORIM.COM<br>JJCOURTS.GOV                                                                                                    | elesse contact your administrator            <               Employer Status \$           ACTIVE           ACTIVE           ACTIVE           ACTIVE           ACTIVE           ACTIVE           ACTIVE           ACTIVE           ACTIVE                                                                                                    |
| Select 🗢                                                                                                    | Employer ID          Employer ID           F00019896         Al           F00019896         Al           F00019896         Al           F00019896         Al           F00019896         Al           F00019896         Al           F00019896         Al           F00019896         Al           F00019896         Al           F00019896         Al           F00019896         Al                                                                                                    | udiciary.state.nj.us o<br>mployer Name €<br>DELSON TEST 05<br>DELSON TEST 05<br>DELSON TEST 05<br>DELSON TEST 05<br>DELSON TEST 05<br>NATEST 6<br>NNTEST 6                                                                                                    |                                                                                                    | N NEW JER<br>N NEW JER<br>VITTOWN N<br>18 OUT OF<br>JERSEY 08<br>IRANGE, G                                                 | RGH - PENNSYLVANIA - 1521:<br>ISEY - 08825 - HUNTERDON<br>NEW YORK - 22123 - OUT OI<br>STATE - UNITED STATES - 11<br>8852 - MIDDLESK - UNITED 5<br>EORGIA - 30241 - OUT OF ST                                                                                                    | 3 - OUT OF STATE - UNITED<br>UNITED STATES BRANCHE<br>STATE - UNITED STATES - 1<br>11111111 - PRI@ORIM.COM<br>ATES AKASH NIRANJANEN<br>ATE - UNITED STATES - 1111                                                                                                    | arch result. If the business address is still not found, p<br>STATES - 1111111111 -<br>MAIL222@DDD.COM<br>111111111 - PRI@ORIM.COM<br>IJCOURTS.GOV<br>1111111 - BRANCH@NJJ.GOV                                                                                                    | exec contact your administrator            <           Employer Status ◆           ACTIVE           ACTIVE           ACTIVE           ACTIVE           ACTIVE           ACTIVE           ACTIVE           ACTIVE           ACTIVE           ACTIVE           ACTIVE           ACTIVE           ACTIVE                                                                                                    |
| Select \$           O           O           O           O           O           O           O           O           O           O           O           O           O           O           O                                                                                                    | Employer ID         Employer ID           F00019896         Al           F00019896         Al           F00019896         Al           F00019896         Al           F00019896         Al           F00019896         Al           F00019896         Al           F00019896         Al           F00019896         Al           F00019896         Al           F00030395         Al           F00030201         Al                                                                                                    | test test test test test test test test                                                                                                    | 609-421-6100.     Search     Address     3897 STILES STREET 11 - SSS     SECONDARY1@EMAIL.COM     123 MAIN ST - FRENCHTOWI     7019 AUGUSTA AVENUE - LE     444 - TTT - GEORGIA - 8989     ETSETS - TEST - TEST - NEW     907 RIVERSIDE DRIVE1 - LAG     15205 NORTH ROAD - SUITE                                                                                                    | N , NEW JER<br>N , NEW JER<br>VITTOWN ,<br>18 , OUT OF<br>JERSEY - 08<br>RANGE, , G<br>50 , TEST ,                         | RGH - PENNSYLVANIA - 1521:<br>ISEY - 08825 - HUNTERDON<br>NEW YORK - 22123 - OUT OI<br>STATE - UNITED STATES - 11<br>SE2 - MIDDLESEX - UNITED 5<br>EORGIA - 30241 - OUT OF ST<br>FLORIDA - 08540 - OUT OF ST                                                                                                    | 3 - OUT OF STATE - UNITED<br>UNITED STATES BRANCHE<br>STATE - UNITED STATES - 1<br>11111111 - PRI@ORIM.COM<br>TATES AKASH.NIRANJAN@N<br>ATE - UNITED STATES - 1111                                                                                                    | arch result. If the business address is still not found, p STATES - 1111111111 - MAIL222@DDD.COM 111111111 - PRI@ORIM.COM 111111111 - PRI@ORIM.COM 11111111 - BRANCH@NJLGOV 156748345 - BRANCHSEC@NJLGOV                                                                                         | lease contact your administrator            <           Employer Status ◆           ACTIVE           ACTIVE           ACTIVE           ACTIVE           ACTIVE           ACTIVE           ACTIVE           ACTIVE           ACTIVE           ACTIVE           ACTIVE           ACTIVE           ACTIVE           ACTIVE           ACTIVE                                                                     |
| Employer ID:           Select \$           O           O | Employer ID         Employer ID           F00019896         Al           F00019896         Al           F00039201         Al           F00030201         Al           F00030201         Al                                                                                                    | test test test test test test test test                                                                                                    | 609-421-6100.     Search     Search          | N NEW JER<br>N NEW JER<br>VITTOWN -<br>18 OUT OF<br>JERSEY - 08<br>RANGE, - G<br>RANGE, - G<br>SO - TEST -                 | KGH - PENNSYLVANIA - 1521:<br>ISEY - 08825 - HUNTERDON<br>NEW YORK - 22123 - OUT OI<br>STATE - UNITED STATES - 11<br>8852 - MIDDLESEX - UNITED 3<br>GORGIA - 30241 - OUT OF ST<br>FLORIDA - 08540 - OUT OF F<br>JJERSEY - 08540 - MERCER -                                                                                          | 3 - OUT OF STATE - UNITED<br>UNITED STATES BRANCHE<br>STATE - UNITED STATES - 1<br>1111111 - PRI@ORIM.COM<br>TATES AKASH.NIRANJAN@N<br>TATE - UNITED STATES - 111<br>TATE - UNITED STATES - 19<br>UNITED STATES - SHALINIAG                                               | arch result. If the business address is still not found, p           STATES - 1111111111 -           AAL222@DDD.COM           1111111111 - PRI@ORIM.COM           IJCOURTS.GOV           I11111111 - BRANCH@NJL.GOV           56748345 - BRANCHEC@NJL.GOV           ARWALI@NJL.GOV               | <pre>exec contact your administrator</pre>                                                                                                    |
| Employer ID:                                                                                                    | Employer ID         Employer Nam           Employer ID         Employer Nam           F00019896         Al           F0003985         Al           F00030201         Al           F00030201         Al           F00030201         Al                                                                                                    | we test<br>mployer Name<br>DELSON TEST 05<br>DELSON TEST 05<br>DELSON TEST 05<br>DELSON TEST 05<br>DELSON TEST 05<br>DELSON TEST 05<br>NNTEST 05<br>NNTE | Address     Search     Search     Search     Address     Search     Search     Sear      | N NEW JER<br>VITTOWN -<br>IS OUT OF<br>JERSEY - 08<br>IRANGE, - G<br>50 - TEST -<br>ETON - NEW<br>1 - NEW CIT              | XGH - PENNSYLVANIA - 1521:           LSEY - 08825 - HUNTERDON -           NEW YORK - 22123 - OUT OF           STATE - UNITED STATES - 11           1882 - MIDDLESEX - UNITED 5           EORGIA - 30241 - OUT OF ST           FLORIDA - 08540 - OUT OF F           FLORIDA - 08540 - OUT OF ST           Y - OUT OF COUNTRY - 08550 | 3 - OUT OF STATE - UNITED<br>UNITED STATES BRANCHER<br>STATE - UNITED STATES - 1<br>11111111 - PRI@ORIM.COM<br>ATE - UNITED STATES - 1111<br>STATE - UNITED STATES - 1111<br>STATE - UNITED STATES - 1111<br>STATE - UNITED STATES SHALINI.AG<br>1 - OUT OF COUNTRY - AUS | arch result. If the business address is still not found, p<br>STATES - 1111111111 -<br>MAIL222@DDD.COM<br>11111111 - PRI@ORIM.COM<br>IJCOURTS.GOV<br>IJCOURTS.GOV<br>IJ111111 - BRANCH@NIJ.GOV<br>SG748345 - BRANCHSEC@NIJ.GOV<br>ARWALI@NIJ.GOV<br>TRIA - 111111111 -                           | exec contact your administrator           « < Page 1 of 18 > »           Employer Status •           ACTIVE           ACTIVE |
| Employer ID:<br>select                                                                                                    | Employer ID      Employer ID     Employer ID     Employer     Employer ID     Employer ID     Employer ID    | udidary.state.n.us o<br>mployer Name ♥<br>DELSON TEST OS<br>DELSON TEST OS<br>DELSON TEST OS<br>DELSON TEST OS<br>DELSON TEST OS<br>NNTEST6<br>NNTEST6<br>RUCE TEST LAW &                                                                                                    | Address Address Ba97 STILES STREET 11 - SSS SECONDARY1@EMAIL.COM 123 MAIN ST - FRENCHTOWN 7019 AUGUSTA AVENUE - LE 444 - TTT - GEORGIA - 899 E ETSETS - TEST - NEW 907 RIVERSIDE DRIVE1 - LAG 15205 NORTH ROAD - SUITE 15205 NORTH ROAD - SUITE 15205 NORTH ROAD - SUITE 15205 NORTH ROAD - SUITE 15205 NORTH ROAD - SUITE 15205 NORTH ROAD - SUITE 315205 NORTH ROAD - SUITE 315205 NOTH ROAD | PITTSBUE N NEW JER VITTOWN     B     OUT OF JERSEY     OB RANGE, G     S     TEST  ETON     NEW L     NEW CIT  C ECOND FLO | RGH - PENNSYLVANIA - 1521:<br>ISEY - 08825 - HUNTERDON<br>NEW YORK - 22123 - OUT OI<br>STATE - UNITED STATES - 11<br>SE2 - MIDDLESK - UNITED 5<br>EORGIA - 30241 - OUT OF ST<br>FLORIDA - 08540 - OUT OF<br>Y JERSEY - 08540 - MERCER -<br>Y - OUT OF COUNTRY - 0855<br>OR - BLACKWOOD - NORTHE                                     | 3 - OUT OF STATE - UNITED<br>UNITED STATES BRANCHE<br>STATE - UNITED STATES - 1<br>11111111 - PRI@ORIM.COM<br>ATE - UNITED STATES - 1111<br>STATE - UNITED STATES - 19<br>UNITED STATES SHALINLAG<br>1 - OUT OF COUNTRY - AUS<br>ERN MARIANA IS - 22222 - C               | arch result. If the business address is still not found, p<br>STATES - 1111111111 -<br>MAIL222@DDD.COM<br>11111111 - PRI@ORIM.COM<br>UCOURTS.GOV<br>1111111 - BRANCHBONJL.GOV<br>56748345 - BRANCHSE@NJL.GOV<br>ARWALL@NJL.GOV<br>TRIA - 111111111 -<br>UT OF STATE - UNITED STATES - 1234567891 | exec contact your administrator              Employer Status €           ACTIVE           ACTIVE           ACTIVE           ACTIVE           ACTIVE           ACTIVE           ACTIVE           ACTIVE           ACTIVE           ACTIVE           ACTIVE           ACTIVE           ACTIVE           ACTIVE           ACTIVE                                                                                |

▲ IMPORTANT! Changing your employer ID or branch office affects electronic service. To continue receiving electronic notifications for your cases, you must contact the help desk at 609-421-6100 for further instructions. If you do not contact the help desk, you will not receive electronic notifications.

#### Payments Screen – Additional Resources

After completing registration, the payment confirmation screen will include information about additional resources for lawyers.

Information:

**The New Jersey Lawyers Assistance Program** offers an array of confidential services to law professionals dealing with stress, burnout, substance use, mental health, and other challenges. Attorneys are encouraged to contact the NJ LAP for confidential help for themselves or colleagues. 1-800-246-5527 or njlap.org.

**Designated Successor Counsel Pilot Program:** New Jersey attorneys are encouraged to designate a successor attorney for their law practice in the event of unexpected death or disability. Voluntarily completed notices of Designated Successor Counsel, available HERE, will be maintained by the Lawyers' Fund for Client Protection for future reference as needed. Attorneys designated as successor counsel will also receive a confirming email from the Fund.

![](_page_24_Picture_5.jpeg)

#### Link update on Employer Payment List

After logging with an employer ID, the disassociate attorney form is now correctly linked to <u>https://www.njcourts.gov/sites/default/files/forms/11196\_atty\_disassociation\_firm.pdf</u>

| an attorney is not | or employer payment. If a                          | 'Complete' and have opted f<br>ate the office association.                  | Attorney Registration Status is<br>tion system to confirm or upda           | or those attorneys whose<br>n to the Attorney Registra | st. You may select to pay fo<br>n, please ask them to log i                | our associated attorney l<br>has completed registration               | Below is y<br>listed but |
|--------------------|----------------------------------------------------|-----------------------------------------------------------------------------|-----------------------------------------------------------------------------|--------------------------------------------------------|----------------------------------------------------------------------------|-----------------------------------------------------------------------|--------------------------|
| Payment Status     | Registration Status 🖨                              | Good standing status 🖨                                                      | Total amount due 🖨                                                          | Location 🖨                                             | Name 🖨                                                                     | Attorney ID 🖨                                                         |                          |
| Unpaid             | Complete                                           | ACTIVE                                                                      | 1000.00                                                                     | TRENTON                                                | JUDY BENJAMIN                                                              | 900432020                                                             | >                        |
| tr                 | Complete<br>D and name. Unchecking the submit this | ACTIVE<br>x to the left of the attorney IE<br>an attorney from your office, | 1000.00<br>r that person, uncheck the bo:<br>o this screen. To disassociate | TRENTON<br>you choose not to pay f                     | JUDY BENJAMIN<br>ociated with your office, or<br>ayment, but will reappear | 900432020<br>rney listed is no longer as<br>from your current group p | ><br>If an attor         |

<u>(Back)</u>

![](_page_26_Picture_0.jpeg)

## CLE – Release Notes (4/21/2023)

| Fixed | Users are now able to upload documents. For more information click <u>here</u> .       |
|-------|----------------------------------------------------------------------------------------|
| Fixed | Error message for 'Transaction Status' field fixed. For more Information <u>here</u> . |

#### **Upload Documents:**

Previously users were unable to upload Time Agenda, Brochure or Financial Hardship Policy via the CLE platform due to a incompatibility with a recent server upgrade. The ability to upload documents has been restored; please click the 'Choose File' option and select the required document. Users may still use the appropriate checkbox if they do not have a submission.

| lotal minutes                                                                                                    | Diversity/Inclusion/Elimination of Bias Minutes                                                                                                    | Total Ethics including Professionalism, Diversity, Inclusion and Elimination of Bias Minute                                                                                                    |
|----------------------------------------------------------------------------------------------------|----------------------------------------------------------------------------------------------------|----------------------------------------------------------------------------------------------------|
| 100                                                                                                    | 50                                                                                                    | 50                                                                                                    |
| *Description of method<br>evaluating the course :                                                                                  | used in INDEPENDENT EVALUATION                                                                                                    |                                                                                                    |
| * Is this an in-house cou                                                                                                    | rse? 🔿 Yes 💿 No                                                                                                    |                                                                                                    |
| If a course is offered or<br>restrictions may relate                                                                               | only to in-house staff, clients, or others specificall<br>to the number of seats available, organizational                                                                    | y invited to attend, you should note this as an admission restriction. In addition, admission<br>membership, or other reasons. Any noted restrictions will be posted in the course catalog, so t                                                                                                    |
| If a course is offered or<br>restrictions may relate<br>attorneys searching fo<br>Admission Restrictions                           | only to in-house staff, clients, or others specificall<br>e to the number of seats available, organizational<br>r available courses will be notified that course att<br>:     | y invited to attend, you should note this as an admission restriction. In addition, admission<br>membership, or other reasons. Any noted restrictions will be posted in the course catalog, so t<br>endance is restricted.                                                                                                    |
| If a course is offered of<br>restrictions may relate<br>attorneys searching fo<br>Admission Restrictions                           | only to in-house staff, clients, or others specificall<br>e to the number of seats available, organizational<br>r available courses will be notified that course att<br>:<br> | y invited to attend, you should note this as an admission restriction. In addition, admission<br>membership, or other reasons. Any noted restrictions will be posted in the course catalog, so t<br>endance is restricted.                                                                                                    |
| If a course is offered or<br>restrictions may relate<br>attorneys searching fo<br>Admission Restrictions<br>Click the browse butto | only to in-house staff, clients, or others specificall<br>e to the number of seats available, organizational<br>r available courses will be notified that course att<br>:<br> | y invited to attend, you should note this as an admission restriction. In addition, admission<br>membership, or other reasons. Any noted restrictions will be posted in the course catalog, so t<br>endance is restricted.<br>(maxlength : 1000<br>size of each attachment cannot exceed 5 MB and must be in one of the following formats: .doo |

| New Jersey Contin                                                                                                    | Jing Legal Education                                                                                                    | Course Search   My Account   NJCourts   Log out                                                                                                    |  |  |  |  |  |  |  |
|----------------------------------------------------------------------------------------------------|----------------------------------------------------------------------------------------------------|----------------------------------------------------------------------------------------------------|--|--|--|--|--|--|--|
| New Jersey Courts                                                                                                    | HIMINKA                                                                                                    |                                                                                                    |  |  |  |  |  |  |  |
| HOME COURSE HISTORY UPDATE PRO                                                                                                    | FILE                                                                                                    | TEST TEST123(CLEUSERQA01) logged in                                                                                                    |  |  |  |  |  |  |  |
| Application for Approved Se                                                                                                    | rvice Provider Status                                                                                                    |                                                                                                    |  |  |  |  |  |  |  |
| Course formats have been successfully updated.                                                                                                    |                                                                                                    |                                                                                                    |  |  |  |  |  |  |  |
| Step 1 Provider Information Step 2 Prov                                                                                                    | Step 1 Provider Information Step 2 Provide Details for Courses Step 3 Payment                                                                                                    |                                                                                                    |  |  |  |  |  |  |  |
| Course 1 Course 2 Course 3 Course 4 Course 5                                                                                                    | Course Formats Additional Info                                                                                                    |                                                                                                    |  |  |  |  |  |  |  |
| Additional Details                                                                                                    |                                                                                                    |                                                                                                    |  |  |  |  |  |  |  |
| Unless a course is offered at no charge, a detailed<br>Click the browse button to select the files from yr<br>.wpd, .odf.<br>Copy of <u>Financial Hardship Policy</u> : Choose File | Thancial nardship policy is required in order for a<br>sur computer. The file size of each attachment can<br>M_Alternamission.pdf [Check here if Copy of Finar<br>Check here if All courses ar | a provider to obtain course accreditation in New Jersey.<br>nnot exceed 5 MB and must be in one of the following formats: .doc, .pdf, .rtf,<br>ncial Hardship Policy will be mailed or has already been submitted.<br>re offered for free, therefore a financial hardship policy is not required. |  |  |  |  |  |  |  |
| Please mail the following.<br>Please make sure in all of your submissions to the                                                                                                    | Board that you have identified on letterhead eac                                                                                                    | h document with provider name and if applicable course name.                                                                                                    |  |  |  |  |  |  |  |
| Faculty names and credentials, including educes<br>Complete act of the unitary metanicle that up                                                                                    | ational background and degrees held.                                                                                                    | - f the first service)                                                                                                    |  |  |  |  |  |  |  |
| <ul> <li>Complete set of the written materials that we</li> <li>Sample of one alternative verifiable format or</li> </ul>                                                           | verse and an explanation of how participation is ve                                                                                                    | of the live courses).                                                                                                    |  |  |  |  |  |  |  |
| <ul> <li>Any documentation you were unable to send e</li> </ul>                                                                                                    | electronically during this application process.                                                                                                    |                                                                                                    |  |  |  |  |  |  |  |
| US Postal Service :<br>Supreme Court of New Jersey<br>Board on Continuing Legal Education<br>PO Box 970<br>Trenton, NJ 08625-0970                                                   | Ov<br>Sup<br>Boa<br>Ric<br>25<br>Tre                                                                                                    | ernight or Messenger :<br>oreme Court of New Jersey<br>ard on Continuing Legal Education<br>:hard J. Hughes Justice Complex<br>Market Street, 8th Floor, North Wing<br>enton, NJ 08625-0970                                                                                                    |  |  |  |  |  |  |  |
|                                                                                                    |                                                                                                    | Back                                                                                                    |  |  |  |  |  |  |  |
| © Copyright N1 Judiciary 2011                                                                                                    |                                                                                                    |                                                                                                    |  |  |  |  |  |  |  |

Internal users will continue to receive an email after a document upload.

#### <u>(Back)</u>

#### Error Message

Previously, an incorrect error message displayed when the Transaction Status was not selected and a save was attempted. Now the correct message "TransactionStatus is Required" displays.

| Provider Attorney                                                                                                    |
|----------------------------------------------------------------------------------------------------|
| Provider Information                                                                                                    |
| Provider ID : 1058     Provider Name:     SEPTEMBERCLE     Provider Type:     COMMERCIAL EDUCATOR       Approved Indicator:     NO     Provider Status:     Provider Statt Date:     Provider End Date:       Provider     Courses     Course Formats     Payment     Provider Requests     Audit     Letters                                  |
| Provide Payment Information                                                                                                    |
| *Received Date:       11/17/2022       *Transaction Type:       SALE       *Payment Type:       CHECK       *Check Number:       35         *Transaction Status: <ul> <li>*Fee Type:</li> <li>COURSE</li> <li>*Amount:</li> <li>S100.00</li> <li>Back/Save</li> </ul>                                                                          |
| New Jersey Continuing Legal Education     Home     NJCourts     Log out       New Jersey Continuing Legal Education     Home     NJCourts     Log out       New Jersey Control     Number of the provider     Number of the provider     Number of the provider       Home     Pending Queue     Audit Provider     Audit Attorney     Finance |
| Welcome to CLE System      The editProviderForm:TransactionStatus is required.                                                                                                    |
| Provider Attorney                                                                                                    |
| Provider Information                                                                                                    |
| Provider ID : 1067 Provider Name: LAW FIRM PRO Provider Type: LAW FIRM Approved Indicator: NO Provider Status: PENDING Provider Start Date: Provider Courses Course Formats Payment Provider Requests Audit Letters                                                                                                    |
| Provide Payment Information                                                                                                    |
| *Received Date:       04/20/2023       *Transaction Type:       SALE       *Payment Type:       CHECK       *Check Number:       45454         *Transaction Status:       PENDING       *Fee Type:       COURSE       *Amount:       \$100.00                                                                                                  |
| Back]Save                                                                                                    |
| © Copyright NJ Judiciary 2011                                                                                                    |

<u>(Back)</u>

![](_page_29_Picture_0.jpeg)

## Attorney Registration/CAMS – Release Notes (4/14/2023)

#### Attorney Registration

| New      | The BAC (Board of Attorney Certification) URL has been updated within the attorney search application. For more information, click <u>here</u> .                                                         |
|----------|----------------------------------------------------------------------------------------------------|
| New      | Error handling now exists to display a CLE non-compliance fee<br>message when technical issues prevent the system from<br>assessing the NC fee as expected. For more information, click<br><u>here</u> . |
| Enhanced | Text and fonts in the electronic notification and attorney address sections have been updated for consistency. For more information, click <u>here</u> .                                                 |
| Fixed    | LFCP 'Billing Status' = Resigned will no longer impact Good<br>Standing Status. For more information, click <u>here</u> .                                                                                |
| Fixed    | A fix was implemented for certain BAC records. For more information, click <u>here</u> .                                                                                                    |

#### BAC Info Link

After searching for an attorney:

Hover over the Area of Certification hyperlink and the highlighted BAC link has been updated.

| New Jersey Court                              | ts<br><sub>/ce</sub>           |                         | A.                               |                                                 | JUSTICE                                      |                                                                    |                           |                       |                        |
|-----------------------------------------------|--------------------------------|-------------------------|----------------------------------|-------------------------------------------------|----------------------------------------------|--------------------------------------------------------------------|---------------------------|-----------------------|------------------------|
|                                               | Additional de                  | etailed information is  | available by double              | licking the attorney r                          | ecord                                        |                                                                    |                           |                       |                        |
| Attorney Online                               |                                |                         |                                  |                                                 |                                              |                                                                    |                           |                       | 12>                    |
| Registration and Payment<br>Board on Attorney | Attorney ID                    | Suffix -                | Last 👻                           | First 🔹                                         | Mid -                                        | Good Standing Status 🚯 🕶                                           | Area of Certification 🚯 🗸 | Certification County* | Bar Admission Date 🕣 🕶 |
|                                               |                                |                         |                                  |                                                 |                                              |                                                                    | Click to sort             | BERGEN                | 02/01/2017             |
| specific area of law or practice              | by the Suprer<br>e: have passe | d a ridorous examina    | attorneys in they: and have been | e able to demonstrate<br>recognized by their pe | e appropriate levels<br>eers and judges as h | or experience, education, know<br>aving sufficient skills and repu | itation in the            | BURLINGTON            | 02/01/2017             |
| designated specialty. Currentl                | ly, there are fiv              | ve certified specialtie | s: civil trial law, crimir       | al trial law, matrimoni                         | al trial law, municipa                       | I court law, and workers' comp                                     | ensation law. For more    | BERGEN                | 02/01/2017             |
| information, visit the Board or               | h Attorney Cer                 | tification website usi  | ng the link provided:            |                                                 |                                              |                                                                    |                           | ATLANTIC              | 02/01/2017             |
| https://www.njcourts.gov/at                   | torneys/attce                  | rt.html                 |                                  |                                                 |                                              |                                                                    |                           | ATLANTIC              | 12/01/2017             |
| Basephany                                     | 000122017                      | 3RD                     | PARTRIDGE 123                    | SHIRLEY                                         |                                              | ACTIVE                                                             | CRIMINAL                  | BERGEN                | 12/01/2017             |

After clicking on an Attorney from the search results:

Hover over the Certification Information hyperlink and the highlighted BAC link has been updated.

| ATTORNEY DETAIL      |                 |                                                                                                    | ×       |                               |
|----------------------|-----------------|----------------------------------------------------------------------------------------------------|---------|-------------------------------|
| Attorney Name        |                 | ETHAN ALLEN                                                                                                    | ^       |                               |
| NJ Attorney ID       |                 | 007242004                                                                                                    |         |                               |
| Bar Admission Dat    | e <b>()</b>     | 08/17/2009                                                                                                    |         | 12                            |
| Employer City        |                 | FGFH                                                                                                    |         |                               |
| Employer State       |                 | AR                                                                                                    |         | y → Bar Admission Date U →    |
| Freedown County      |                 |                                                                                                    |         | 02/01/2017                    |
| Employer County      |                 | OUT OF STATE                                                                                                    |         | 02/01/2017                    |
| Employer Phone       |                 |                                                                                                    |         | 02/01/2017                    |
| Good Standing Sta    |                 |                                                                                                    |         | 02/01/2017                    |
| Good Standing Sta    |                 | ACTIVE                                                                                                    |         | 12/01/2017                    |
| Current Certificate  | of Insurance    | NO 🚯                                                                                                    |         | 12/01/2017                    |
|                      |                 |                                                                                                    |         | 09/09/2015                    |
|                      |                 | N                                                                                                    |         | 08/31/1992                    |
| Employer             | Effective Date  | 2                                                                                                    |         | 06/05/1986                    |
| ANNTEST1             | 9/12/2022       |                                                                                                    |         | 12/20/1973                    |
| нннн                 |                 |                                                                                                    |         | 08/17/2009                    |
|                      | 4/4/2022        |                                                                                                    |         | 12/11/2000                    |
| HOUSER & ALLISON     | 4/5/2022        |                                                                                                    |         | 12/21/2015                    |
|                      |                 |                                                                                                    |         | 12/17/1981                    |
| Certification Infor  | mation <b>A</b> |                                                                                                    |         | 05/13/1969                    |
|                      | -               |                                                                                                    |         | 11/26/1969                    |
| Area Of Certificatio | n               |                                                                                                    |         | X                             |
| MATRIMONIAL          | specific area o | The designated by the supreme court as certified attorneys in they, are able to demonstrate appropriate levels of experience, edu<br>I law or practice: have bassed a rigorous examination; and have been recognized by their beers and judges as having sufficient ski | ls and  | reputation in the designated  |
| MUNICIPAL            | specialty. Curr | ently, there are five certified specialties: civil trial law, criminal trial law, matrimonial trial law, municipal court law, and workers' comp                                                                                                    | ensatio | on law. For more information, |
| MUNICIPAL            | visit the Board | on Attorney Certification website using the link provided:                                                                                                    |         |                               |
|                      | https://www.r   | ijcourts.gov/attorneys/attcert.html                                                                                                    |         |                               |
|                      |                 |                                                                                                    |         |                               |

<u>(Back)</u>

#### Non-Compliant Payment

Previously, an intermittent technical issue may have permitted a CLE non-compliant attorney to complete registration without either the fee being assessed through registration or advising the attorney of the requirement to send a check.

Error handling has been introduced so that if an attorney is CLE non-compliant and the fee cannot be paid via total registration payment, then a message will display advising the user to submit a check or money order. Additionally, an email alert will also be sent to internal staff.

The following message will display on the payment screen:

"Due to a technical issue, the \$50.00 noncompliance fee cannot be collected through registration; therefore, please remit your \$50.00 check or money order payable to "Treasurer, State of New Jersey" to the following address: Supreme Court of New Jersey, Board on Continuing Legal Education. PO Box 965, Trenton, NJ 08625-0965.

You can continue to complete your annual registration by making the annual assessment payment. Should you have any questions, please contact the Board on Continuing Legal Education for further information at the above address or by telephone at (609) 633-9733."

| Registration Statement > Contact Information > Pro Bono > CLE > CLE Confirmation > Payment                                                                                                    |
|----------------------------------------------------------------------------------------------------|
|                                                                                                    |
| Due to a technical issue, the \$50.00 noncompliance fee cannot be collected through registration; therefore, please remit your \$50.00 check or money order payable to "Treasurer, State of New Jersey" to the following address:<br>Supreme Court of New Jersey, Board on Continuing Legal Education. PO Box 965, Trenton, NJ 08625-0965.                |
| You can continue to complete your annual registration by making the annual assessment payment. Should you have any questions, please contact the Board on Continuing Legal Education for further information at the above address or by telephone at (609) 633-9733.                                                                                      |
| Registration Statement Review, Payment, and Exemption                                                                                                    |
| To review your registration statement prior to selecting your payment method, click this button.                                                                                                    |
| Before selecting "Opt for Employer Pay", please confirm with your employer that an online payment will be made on your behalf. Payments can be made using<br>American Express, VISA, MasterCard, Discover, ACH Debit, or JACS.<br>Satisfaction of the annual assessment ultimately remains your individual responsibility.<br>Payment/Exemption Options * |
| O Pay Annual Fee O Request Retired Or Military Exemption O Opt For Employer Pay                                                                                                    |
| For questions relating to payments and exemptions, please contact NJ Lawyers' Fund for Client Protection at 855-533-FUND (3863) or email LFCP.mailbox@njcourts.gov                                                                                                    |
| Certification of Information                                                                                                    |
|                                                                                                    |

<u>(Back)</u>

#### Attorney Registration – Contact Information

Updated the prior text "However, the email and cell phone number listed in the billing section is considered the primary information and restricted from public access. All other email addresses provided are not confidential."

To the new text: However, the address, email and cell phone number listed in the BILLING section is considered the primary contact information and is public information except for retired attorneys. Only addresses, cell numbers and emails designated as HOME are confidential and restricted from public access.

#### The new text is highlighted in the screenshot.

| f you would like to make changes to a                                                                                                    | ny of the addresses below, please clic                                                                                                    | k the appropriate link for the add                                                                                                    | ress.                                                                                                    |                                                                      |
|----------------------------------------------------------------------------------------------------|----------------------------------------------------------------------------------------------------|----------------------------------------------------------------------------------------------------|----------------------------------------------------------------------------------------------------|----------------------------------------------------------------------|
| lectronic Notification                                                                                                    |                                                                                                    |                                                                                                    |                                                                                                    |                                                                      |
| Rule1:20, as supplemented and relax<br>ittorney has the option to provide up t<br>he BILLING section is considered the p<br>itoME are <b>confidential</b> and restricted<br>iddresses can be added while adding/ | ed, requires all New Jersey attorneys<br>to three (3) email addresses for the p<br>primary contact information and is <b>p</b><br>from <b>public</b> access. Please note that<br>editing employer or branch locations | to provide and maintain a current<br>urpose of receiving electronic not<br><b>iblic</b> information except for retire<br>changes to your employer or bra | t email address and cell phone number with the Suprer<br>ifications. However, the address, email and cell phone<br>d attorneys. Only addresses, cell numbers and emails a<br>nch location will require you to resubmit your email ad | me Court. An<br>number listed in<br>designated as<br>ldresses. Email |
| <ul> <li>Attorney Address</li> </ul>                                                                                                    | cuting employer of branch locations                                                                                                    | •                                                                                                    |                                                                                                    |                                                                      |
| Address Type                                                                                                    | Address                                                                                                    |                                                                                                    | Emails                                                                                                    |                                                                      |
| HOME<br>This is a <b>confidential</b> address. <b>(3</b> )                                                                                                    | 10 JODA COURT<br>MONMOUTH JUNCTIO<br>UNITED STATES                                                                                                    | N NEW JERSEY 10021-0000 ,                                                                                                    |                                                                                                    | 🖉 Edit                                                               |
| BILLING<br>Public address unless in retired statu                                                                                                    | APT 8C<br>340 E 74TH ST<br>NEW YORK NEW YORK<br>UNITED STATES<br>000-000-0000                                                                                                    | 10021-3744 ,                                                                                                    | ERIC.DAWSON@NJJUDLAB.NJCOURTS.GOV<br>CARLA.COUSINS@LAB.JUDICIARY.STATE.NJ.US                                                                                                    |                                                                      |
| Notification for 2-Factor Authentica                                                                                                    | tion                                                                                                    |                                                                                                    |                                                                                                    |                                                                      |
| The cell phone and email inforr<br>information will be used to sen<br>rates may apply for cell phone<br>Superior Court Clerk's Office at                                                                         | mation provided is not accessible<br>d alerts to help manage your acc<br>messages. You may edit the cell<br>(609) 421 - 6100.                                                                                         | e to the public (unless the em<br>count security preferences an<br>phone or email address now                                                            | ail address also has been provided for electroni<br>d for certain official business purposes. Messag<br>or in the future. If you require an exemption, plo                                                                           | c filing). This<br>e and data<br>ease contact                        |
| Country                                                                                                    | Cell Phone                                                                                                    | Email *                                                                                                    | If you would like to make cha                                                                                                    | nges to this                                                         |
| United States (+1)                                                                                                    | 7326476546                                                                                                    | ERIC.DAWSON@                                                                                                    | NJJUDLAB.NJCOURTS <sup>information</sup> , please access yo<br>NJ Courts - Portal Home Page                                                                                                    | our profile on<br>(top right                                         |

#### Bug Fix (Attorney Registration)

In Attorney Registration, when LFCP 'Billing Status' is changed to 'Resigned', that action will no longer impact Good Standing Status. Good Standing Status is driven by event status.

#### Bug Fix (BAC)

An update to the Board of Attorney Certification: A Utility has been implemented to update BAC case IDs that were incorrectly updated to include the "ATT-BAC" prefix.

![](_page_33_Picture_0.jpeg)

## Attorney Registration – Release Notes (2/17/2023)

#### (Attorney Registration/Confirm or Update Contact Information)

| Removed | The <b>Update Municipal eFiling Role</b> tile has been removed, and the functionality moved. For more information, click <u>here.</u>                                                                                                    |
|---------|----------------------------------------------------------------------------------------------------|
| New     | The functionality to indicate service in the New Jersey municipal court<br>system (Judge, Prosecutor, or Public Defender) has been moved within the<br>annual attorney registration process. It is also available anytime via the<br><b>Confirm or Update Contact Information</b> "CUCI" tile. For more information,<br>click <u>here</u> . |

#### (Attorney Registration ACH Payments)

New

| An informational message displays after selecting the ACH payment option |
|--------------------------------------------------------------------------|
| in attorney registration. For more information, click here.              |

#### (Attorney Registration Address Updates)

| <b>Fixed</b> addresses. For more information, click <u>here</u> . |
|-------------------------------------------------------------------|
|-------------------------------------------------------------------|

#### (Attorney Registration- Municipal Role)

The *Update Municipal eFiling Role* tile has been removed and that functionality is now part of the attorney registration process and can also be found in the CUCI tile.

![](_page_34_Figure_2.jpeg)

After: Tile removed and the functionality is found in both Registration and Payment/CUCI tiles.

![](_page_34_Figure_4.jpeg)

The process is now as follows:

On click of "Yes" an option to add County/Court will appear. After clicking that hyperlink, users will be able to add municipal roles.

| Municipal Role                                                                                                    |        |      |
|----------------------------------------------------------------------------------------------------|--------|------|
| Please indicate if you serve in the New Jersey municipal court system (Judge, Prosecutor, or Public defender)? *          Yes       No       1         + Add County/Court       2 |        |      |
| Add Municipal Role                                                                                                    |        | ×    |
| Role * Select Judge Prosecutor Public Defender                                                                                                    |        |      |
|                                                                                                    | Cancel | Save |

After clicking "No" there will be no further action needed.

| <b>*</b> H | DME 💼 Registration 🗙 Confirm or Up 🗙                               |                                                         |                             |        | ~ |
|------------|--------------------------------------------------------------------|---------------------------------------------------------|-----------------------------|--------|---|
| Cont       | act Information                                                    |                                                         |                             |        | ^ |
|            |                                                                    |                                                         |                             |        |   |
|            | Attorney Information                                               |                                                         |                             |        |   |
|            | Attorney Name<br>CATHERINE ELIZABETH ANDERSON                      | Attorney ID<br>007251996                                | Date of Birth<br>12/09/1970 | / tdit |   |
| ⇔          | Municipal Role                                                     |                                                         |                             |        |   |
|            | Please indicate if you serve in the New Jersey municipal of Yes No | court system (judge, Prosecutor, or Public defender)? * |                             |        |   |

If a user had previously selected "Yes" and later selects "No," a validation prompt will occur. A user will need to remove each previously selected municipal role before continuing.

| HasMunicipalRole: | If you no longer have a municipal   | role, please remove the existing assignments. | . Otherwise please select 'Yes'.          |   |  |
|-------------------|-------------------------------------|-----------------------------------------------|-------------------------------------------|---|--|
| $\mathbf{\Delta}$ |                                     |                                               |                                           |   |  |
| U                 | Registration Statement >            | Contact Information > Pro Bono C              | LE CLE Confirmation Payment               |   |  |
|                   |                                     |                                               |                                           |   |  |
|                   | Municipal Role                      |                                               |                                           |   |  |
|                   | Please indicate if you serve in the | New Jersey municipal court system (Judge, Pro | osecutor, or Public defender)? *          |   |  |
| <u> </u>          | Yes No                              | icinal role, please remove the existing as    | rightments, Otherwise places colort 'Ves' |   |  |
| ~                 | T you no longer have a mun          | cipal role, please remove the existing as     | signments. Otherwise please select res .  |   |  |
|                   | Role 🗢                              | County 🖨                                      | Court 🖨                                   |   |  |
|                   | Judge                               | MIDDLESEX                                     | EAST BRUNSWICK MUNICIPAL COURT            | × |  |
|                   |                                     |                                               |                                           |   |  |
|                   | + Add County/Court                  |                                               |                                           |   |  |

#### (Attorney Registration ACH Payments)

A message was added when attempting to pay by ACH. The message states, "*Please check with your bank to ensure ACH withdrawals are allowed from your account.*"

| Important Note: To ensure you receive your e-mail receipt, please add "LFCP.mailbox@njcourts.gov" to your list of approved senders.          |
|----------------------------------------------------------------------------------------------------|
| Please note the amount due and enter your ACH Debit information below to complete payment of your annual assessment.<br>Amount Due: \$239.00 |
| Click here to view the current fee schedule .                                                                                                |
| Pay by Credit Card - VISA, MasterCard, Discover, American Express (Service fee of 3% will be applied and is non-refundable)                  |
| Pay by ACH Debit (US Banks only)                                                                                                    |
| Pay by JACS (Judiciary Account Charge System)                                                                                                |
| Please check with your bank to ensure ACH withdrawals are allowed from your account.                                                         |
|                                                                                                    |
# (Attorney Registration Address Bug)

If an attorney performed certain actions during address edits, there was an error that would prevent a user from continuing Attorney Registration and/or CUCI. This has now been fixed.

| Home 🗎 Re   | Registration X                  |                                                                                                    |                                                                                                    |                                                                                                    |                                                                                                    |                                                                                                    | ~           |
|-------------|---------------------------------|----------------------------------------------------------------------------------------------------|----------------------------------------------------------------------------------------------------|----------------------------------------------------------------------------------------------------|----------------------------------------------------------------------------------------------------|----------------------------------------------------------------------------------------------------|-------------|
| Attorney Re | egistratior                     |                                                                                                    |                                                                                                    |                                                                                                    |                                                                                                    |                                                                                                    |             |
|             | The Flow Action<br>.Address(:-1 | aost-processing transform rule PostContactinfo fail<br>#41: is not valid. Reason: unexpected character & &<br>Electronic Notification<br>Rule 1:20. as supplemented and rela<br>number with the Supreme Court. An a<br>cell phone number listed in the billing<br>Please note that changes to your emp<br>employer or branch locations.<br>V Attorney Address | ed: The reference. Address&#4<br>39:-': at position 9, expected su<br>xed, requires all New Jersey attorney<br>ttorney has the option to provide up<br>section is considered the primary in<br>loyer or branch location will require | x-18.amp;#41; is not valid. Reason: unexpected characterist.<br>script. sto provide and maintain a current email address an<br>to three (3) email addresses for the purpose of receive<br>ormation and restricted from public access. All other<br>you to resubmit your email addresses. Email addresse | cter ' '<br>d cell phone<br>ving electronic notifications,<br>email addresses provided<br>es can be added while addir | at position 9, expected subscript TH<br>. However, the email and<br>are not confidential.<br>ng/editing | e reference |
|             |                                 | Address Type                                                                                                    | Address                                                                                                    | E                                                                                                    | Emails                                                                                                    |                                                                                                    |             |
|             |                                 | This is a <b>confidential</b> address. 🚯                                                                                                    |                                                                                                    |                                                                                                    |                                                                                                    | + Add                                                                                                   |             |
|             |                                 | This is a <b>confidential</b> address. 🚯                                                                                                    |                                                                                                    |                                                                                                    |                                                                                                    | + Add                                                                                                   |             |
|             |                                 | 🛕 Public disclosure warning - Billi                                                                                                    | ng address <mark>matches home addres</mark> s                                                                                                    | information.                                                                                                    |                                                                                                    |                                                                                                    |             |
|             |                                 | Notification for 2-Factor Authentic                                                                                                    | ation                                                                                                    |                                                                                                    |                                                                                                    |                                                                                                    |             |
|             |                                 | The cell phone and email infor<br>information will be used to ser<br>may apply for cell phone mess<br>Court Clerk's Office at (609) 42                                                                                                    | mation provided is not accessib<br>ad alerts to help manage your ac<br>ages. You may edit the cell phor<br>1 - 6100.                                                                                                    | e to the public (unless the email address also h<br>count security preferences and for certain offic<br>e or email address now or in the future. If you                                                                                                    | has been provided for ele<br>cial business purposes. M<br>require an exemption, p                                     | ectronic filing). This<br>Message and data rates<br>please contact Superior                             |             |
|             |                                 | Country                                                                                                    | Cell Phone                                                                                                    | Email *                                                                                                    | If you would like to                                                                                                  | o make changes to this                                                                                  |             |
|             |                                 | United States (+1)                                                                                                    | 6094541015                                                                                                    | Shalini.agarwal@njcourts.gov                                                                                                    | Information, pleas<br>NJ Courts - Portal H<br>corner avatar that                                                      | e access your profile on<br>Home Page (top right<br>contains your initials).                            |             |
|             |                                 | <ol> <li>Do you engage in the private<br/>counsel positions, and per diem a<br/>about this employer type.)</li> </ol>                                                                                                    | practice of <u>New Jersey</u> law in <u>an</u><br>ittorneys. (Please contact the Of                                                                                                    | <u>/ jurisdiction</u> ? Private practice includes sole pra<br>ice of Attorney Ethics at OAE.mailbox@njcourt:                                                                                                    | actitioners, partners, sha<br>is.gov or call 609-403-780                                                              | reholders, associates, of<br>00 if you have questions                                                   |             |
|             |                                 |                                                                                                    |                                                                                                    |                                                                                                    |                                                                                                    |                                                                                                    | Back Next   |

<u>(Back)</u>

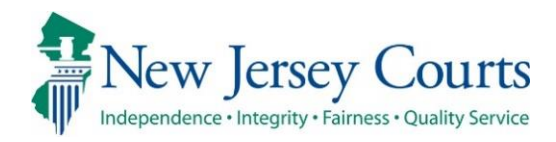

# Attorney Registration Release Notes 12/2/2022

# **Demographics Questions Added**

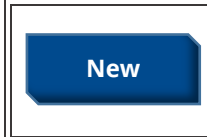

2023 attorney registration includes fields requiring attorneys to self-report on certain demographic information. For more information, click <u>here</u>.

# Demographics Questions Added

To support the Judiciary's efforts to collect voluntary demographic information on the bar, 2023 attorney registration includes fields requiring attorneys to self-report on certain demographic information.

A response is mandatory but each question contains an option to select "No response". The data collected will be confidential.

| Attorney Registration                                                    |                                                                                                    |
|--------------------------------------------------------------------------|----------------------------------------------------------------------------------------------------|
|                                                                          |                                                                                                    |
| Demographics                                                             |                                                                                                    |
| The Court has approved the volur<br>This information helps the Judicia   | ntary collection of self-reported data as to race, ethnicity, and gender, for the development of a Bar diversity profile. Data collected will be confidential.<br>ry understand the diversity and representativeness of registered attorneys. Your self-identification is voluntary. |
| Selecting from the race categories closely aligns with your racial iden  | s used by the U.S. Census, please select the response that most 🛛 🚯 .<br>.tity. *                                                                                                    |
| Select                                                                   | <b>~</b>                                                                                                    |
| Selecting from the ethnicity category most closely aligns with your ethn | ories used by the U.S. Census, please select the response that 🔹 🚯                                                                                                    |
| Select                                                                   | ▼                                                                                                    |
| Selecting from the gender categor<br>that most closely aligns with your  | ries used by the State of New Jersey, please select the response gender. $*$                                                                                                    |
| Select                                                                   |                                                                                                    |

#### **Racial identity:**

Selecting from the race categories used by the U.S. Census, please select the response that most closely aligns with your racial identity. \*

~

Select...

~

Select...

Select.

AMERICAN INDIAN OR ALASKA NATIVE ASIAN BLACE OR AFRICAN AMERICAN NATIVE HAWAIIAN OR OTHER PACIFIC ISLANDER MORE THAN ONE RACE WHITE NO RESPONSE

#### **Definitions:**

#### American Indian or Alaska Native

A person having origins in any of the original peoples of North and South America (including Central America), and who maintains tribal affiliation or community attachment.

#### Asian

A person having origins in any of the original peoples of the Far East, Southeast Asia, or the Indian subcontinent including, for example, Cambodia, China, India, Japan, Korea, Malaysia, Pakistan, the Philippine Islands, Thailand, and Vietnam.

#### Black or African American

A person having origins in any of the black racial groups of Africa or black racial groups of the Caribbean Islands.

#### Native Hawaiian or Other Pacific Islander

A person having origins in any of the original peoples of Hawaii, Guam, Samoa, or other Pacific Islands.

#### More than one race

A person who self-identifies with more than one listed race.

#### White

A person having origins in any of the original peoples of Europe, the Middle East, or North Africa.

# Ethnic identity:

| Selecting from the ethnicity cate<br>most closely aligns with your eth | ries used by the U.S. Census, please select the response<br><code>: identity.</code> * | e that |
|------------------------------------------------------------------------|----------------------------------------------------------------------------------------|--------|
| Select                                                                 | •                                                                                      |        |
| Select                                                                 | ~                                                                                      |        |
| Select                                                                 |                                                                                        |        |
| HISPANIC OR LATINO                                                     | _                                                                                      |        |
| NOT HISPANIC OR LATINO                                                 |                                                                                        |        |
| NO RESPONSE                                                            |                                                                                        |        |

#### Definitions:

#### Hispanic or Latino

A person of Cuban, Mexican, Puerto Rican, South, Central or Latin American, or other Spanish or Latino culture or origin, regardless of race.

#### Not Hispanic or Latino

A person not of Cuban, Mexican, Puerto Rican, South, Central or Latin American, or other Spanish or Latino culture or origin, regardless of race.

#### Gender:

| Selecting from the gender categories that most closely aligns with your gen | used by the State of New Jersey, please select the response der. $^{m \star}$ |
|-----------------------------------------------------------------------------|-------------------------------------------------------------------------------|
| Select                                                                      | ~                                                                             |
| Select                                                                      | /                                                                             |
| Select                                                                      |                                                                               |
| MALE                                                                        |                                                                               |
| FEMALE                                                                      |                                                                               |
| NON-BINARY OR UNDESIGNATED                                                  |                                                                               |
| NO RESPONSE                                                                 |                                                                               |
|                                                                             |                                                                               |

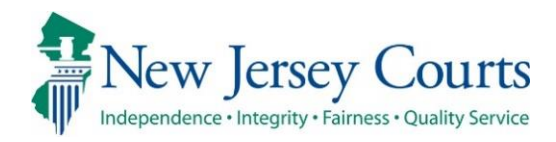

# Attorney Registration – Release Notes (4/29/2022)

(Attorney Registration)

Enhanced

Updates to the 'Designee User' screen have been made to make the display more user friendly. For more information, click <u>here</u>.

# Attorney Registration – Designee Users

Users who have authorized another person as an efiler designee will see updates to the 'Designee Users' screen in attorney registration. To access this page, login to Attorney Registration and click the 'Registration and Payment' tile. Then, click the 'Designee Users' tile.

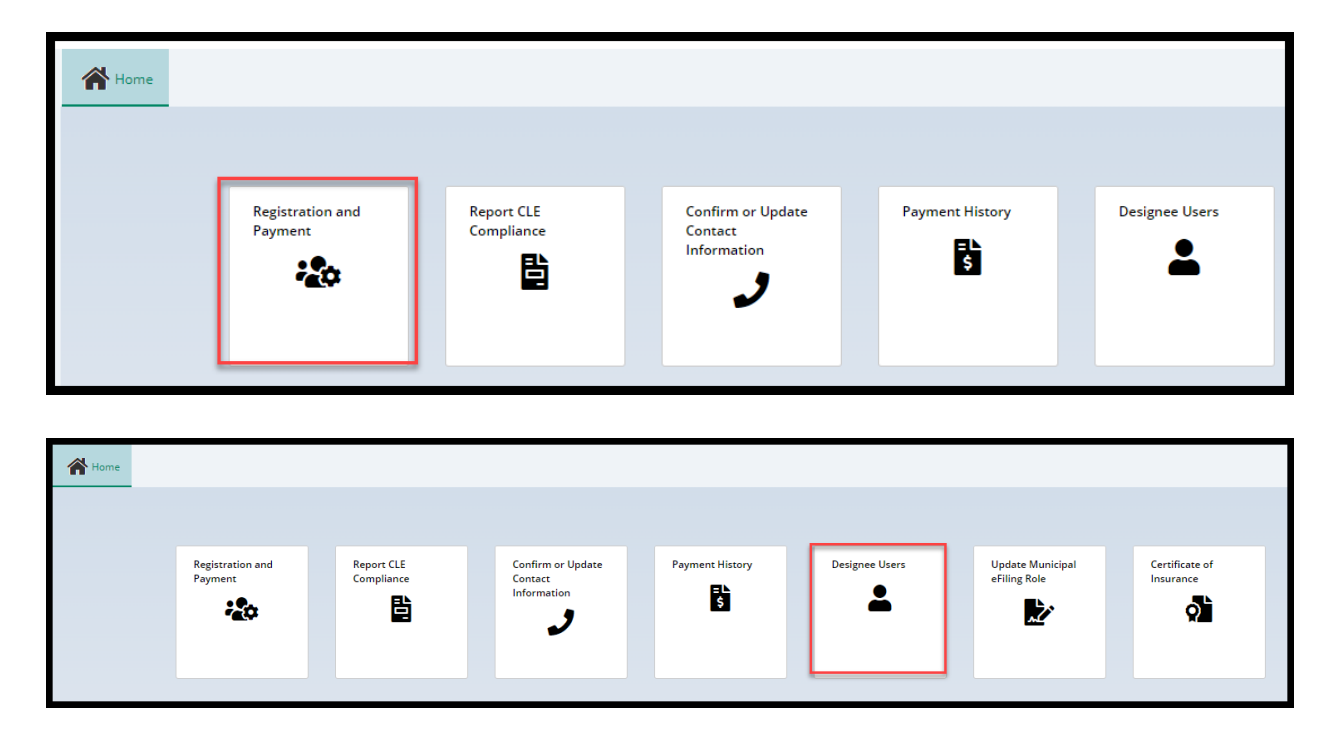

The 'Designee Users' screen has been updated to be more user friendly:

• Pagination has been added if there are more than 10 designee users

| Designee Users      |               |                                                                                                    |               |                                    |                     |          |                                                    |
|---------------------|---------------|----------------------------------------------------------------------------------------------------|---------------|------------------------------------|---------------------|----------|----------------------------------------------------|
| 12 records          |               |                                                                                                    |               |                                    |                     |          |                                                    |
|                     |               |                                                                                                    |               |                                    |                     |          |                                                    |
|                     |               |                                                                                                    |               |                                    |                     |          | <pre>&lt;&lt; &lt; Page 1 of 2 &gt; &gt;&gt;</pre> |
| Name 🖨              | User ID 🖨     | Email 🗢                                                                                                    | Employer ID 🖨 | Employer 🖨                         | Last modified 🖨     | Status 🖨 |                                                    |
| Desiree Designee    | NewTestID3    | Second Second and                                                                                              | F00000298     | CONNELL CONNELLS<br>CAMASSA & YURO | 04/21/2022 09:24 AM | Active   | Deactivate                                         |
| Toni Testa          | NewTestID4    | Second Spectrum                                                                                                | F00000298     | CONNELL CONNELLS<br>CAMASSA & YURO | 04/21/2022 09:29 AM | Active   | Deactivate                                         |
| Tester Testa        | NewTestID5    | No. of Concession, and                                                                                         | F00000298     | CONNELL CONNELLS<br>CAMASSA & YURO | 04/21/2022 09:33 AM | Active   | Deactivate                                         |
| Testing 5678        | testing5678   | @njjudlab.njcourts.gov                                                                                         | F00000298     | CONNELL CONNELLS<br>CAMASSA & YURO | 04/21/2022 09:33 AM | Active   | Deactivate                                         |
| Frodo Baggins       | DesigneeAtty  | Second Second Contents                                                                                         | F00000298     | CONNELL CONNELLS<br>CAMASSA & YURO | 04/20/2022 04:09 PM | Active   | Deactivate                                         |
| Felice Navidad      | DesigneeAtty2 |                                                                                                    | F00000298     | CONNELL CONNELLS<br>CAMASSA & YURO | 04/20/2022 04:26 PM | Active   | Deactivate                                         |
| Testing 0000        | Testing0000   | @njjudlab.njcourts.gov                                                                                         | F00000298     | CONNELL CONNELLS<br>CAMASSA & YURO | 09/17/2021 08:20 AM | Active   | Deactivate                                         |
| Slappy Clown        | QAdesignee413 | @NJJUDLAB.NJCOURTS.GOV                                                                                         | F00000298     | CONNELL CONNELLS<br>CAMASSA & YURO | 03/25/2022 11:35 AM | Active   | Deactivate                                         |
| Helena Haverford    | NewDesignee   |                                                                                                    | F00000298     | CONNELL CONNELLS<br>CAMASSA & YURO | 04/20/2022 04:27 PM | Active   | Deactivate                                         |
| Mira Felinex        | NewTestID     | And a second second second second second second second second second second second second second second second | F00000298     | CONNELL CONNELLS<br>CAMASSA & YURO | 04/21/2022 09:23 AM | Active   | Deactivate                                         |
| + Add designee user |               |                                                                                                    |               |                                    |                     |          |                                                    |

- The columns have been updated for ease of use
  - The filter feature has been removed
  - o Each column can be sorted

| Designee Users   |            |                     |               |                                    |                     |          |
|------------------|------------|---------------------|---------------|------------------------------------|---------------------|----------|
| 12 records       |            |                     |               |                                    |                     |          |
|                  |            |                     |               |                                    |                     |          |
|                  |            |                     |               |                                    |                     |          |
| Name 🗢           | User ID 🗢  | Email 🗢             | Employer ID 🗘 | Employer 🖨                         | Last modified 🖨     | Status 🖨 |
| Desiree Designee | NewTestID3 | Second Specific and | F00000298     | CONNELL CONNELLS<br>CAMASSA & YURO | 04/21/2022 09:24 AM | Active   |

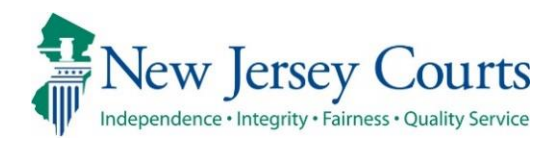

# Attorney Registration/EAMS – Release Notes (3/4/2022)

# (Attorney Registration)

| New      | A new report has been created for dishonored firm payments. For more information, click <u>here</u> . |
|----------|----------------------------------------------------------------------------------------------------|
| Enhanced | The user interface has been updated to ensure consistency in the look and feel of the application.    |

# (EAMS – COI Internal Workbasket)

|          | The transaction IDs for uploaded Certificates of Insurance have    |
|----------|--------------------------------------------------------------------|
| Fixed    | been fixed so that the complete alphanumeric ID displays on-       |
|          | screen. For more information, click <u>here</u> .                  |
|          | Some technical enhancements have been made to ensure that the      |
| Enhanced | Certificate of Insurance rejection and upload functionalities work |
|          | more smoothly for users. For more information, click <u>here</u> . |

# Attorney Registration – ACH Dishonored Firm Payments Report

A new report has been added to show dishonored payments made by firms. The report contains the attorney ID(s), billing statuses and the amounts paid prior to the dishonored payment reversal. The report will facilitate the re-allocation of payments.

| Independence | Jersey Cour<br>• Integrity • Fairness • Quality Set                                                                                             | TS<br>rvice<br>FSSP 03 | Superior Court of New Jersey<br>CAMS Attorney Registration System<br>09 Daily CAMS ACH Dishonored Items Report for Fir | ms on 03-02-2022                    |                    |
|--------------|----------------------------------------------------------------------------------------------------|------------------------|----------------------------------------------------------------------------------------------------|-------------------------------------|--------------------|
| Firm ID      | Return Reason                                                                                                    | Attorney ID            | Attorney Name                                                                                                    | Billing Status<br>(Before Reversal) | Transaction Amount |
| F0           | R03-No account<br>on file(RDFI is<br>unable to locate<br>account); not used<br>for ARC, BOC, or<br>POP item without<br>individual name<br>field |                        |                                                                                                    |                                     | \$2,089            |
|              |                                                                                                    | 2020                   | TEST22 M ATTYTEST22 ATTY                                                                                               | 50-YEARS EXEMPTION                  | \$950.5            |
|              |                                                                                                    | 2020                   | TEST23 M ATTYTEST23 ATTY                                                                                               | PAID 2 - PAID \$25 ACTIVE           | \$60               |
|              |                                                                                                    | 2020                   | TEST100 M ATTYTEST100 ATTY                                                                                             | PAID 5 - PAID \$50 ACTIVE           | \$1,078.5          |

The report will be emailed to specified CPF users.

(<u>Back</u>)

# EAMS – COI Internal Workbasket

The transaction IDs generated when a document is uploaded now display properly. Prior to the fix, the last digit of the upload year was being dropped.

|  | Prior | to | the | fix |
|--|-------|----|-----|-----|
|--|-------|----|-----|-----|

| Insured firm                                                                                        |                                                                             |                                        |                                      |
|----------------------------------------------------------------------------------------------------|-----------------------------------------------------------------------------|----------------------------------------|--------------------------------------|
| Insured<br>TEST FIRM 88                                                                             | Firm ID<br>F00000408                                                        | E-Mail<br>SHALINI.AGARWAL@NJCOURTS.GOV | Contact number<br>666-888-9900       |
| Filer information                                                                                   |                                                                             |                                        |                                      |
| Business name<br>TEST FIRM 88<br>E-Mail<br>SHALINI.AGARWAL@NJJUDLAB.NJCOURTS.G<br>OV                | Name<br>JANE SMITH<br>Contact number<br>(609) 802-8466                      | ID<br>000112017                        | Filer type<br>Attorney               |
| Review Policy                                                                                       |                                                                             |                                        |                                      |
| Document<br>Certificate of Insurance<br>Transaction ID<br>ATY022REG617<br>Policy status *<br>Select | Document description<br>Attorney Uplaod - 2nd commit for attorney<br>failed | Policy effective date<br>01/01/2022    | Policy expiration date<br>01/31/2022 |

### After the fix:

| Insured firm                                                                                                    |                                                                                                    |                                             |                                      |
|----------------------------------------------------------------------------------------------------|----------------------------------------------------------------------------------------------------|---------------------------------------------|--------------------------------------|
| Insured<br>LIPPINCOTT, PENNYPACKER,<br>WIGGLESWORTH, HARRINGTON & CRI                                                      | Firm ID<br>F00030011                                                                                 | E-Mail<br>SUSAN.FLYNN@NJJUDLAB.NJCOURTS.GOV | Contact number<br>123-456-7893       |
| Filer information                                                                                                    |                                                                                                    |                                             |                                      |
| Business name<br>LIPPINCOTT, PENNYPACKER,<br>WIGGLESWORTH, HARRINGTON & CRI<br>E-Mail<br>SUSAN.FLYNN@NJJUDLAB.NJCOURTS.GOV | Name<br>LIPPINCOTT, PENNYPACKER,<br>WIGGLESWORTH, HARRINGTON & CRI<br>Contact number<br>123-456-7893 | ID<br>F00030011                             | Filer type<br>Firm                   |
| Review Policy                                                                                                    |                                                                                                    |                                             |                                      |
| Document<br>Certificate of Insurance<br>Transaction ID<br>ATY2022REG814<br>Policy status *<br>Select                       | Document description<br>COI                                                                          | Policy effective date<br>03/01/2022         | Policy expiration date<br>03/01/2023 |

# EAMS COI Functionality

Technical adjustments have been made as described below. None of these technical adjustments impact the UI.

1) **The COI rejection functionality**. Internal users will experience fewer errors and processing issues.

| Review Policy                                                           |                               |                                                                      |                                      |
|-------------------------------------------------------------------------|-------------------------------|----------------------------------------------------------------------|--------------------------------------|
| Document<br>Certificate of Insurance<br>Transaction ID<br>ATY2022REG814 | Document description<br>COI   | Policy effective date<br>03/01/2022                                  | Policy expiration date<br>03/01/2023 |
| Policy status *<br>Reject                                               | Reason * Previously Submitted | Notes<br>COI already submitted for 2022<br>Remaining: 470 characters |                                      |
|                                                                         |                               |                                                                      | Cancel Submit                        |

2) **The upload functionality**. The processing time for uploads has been decreased for an improved user experience.

| Documents                                                                      |  |
|--------------------------------------------------------------------------------|--|
| <ul> <li>Required documents *</li> <li>Add Certificate of Insurance</li> </ul> |  |

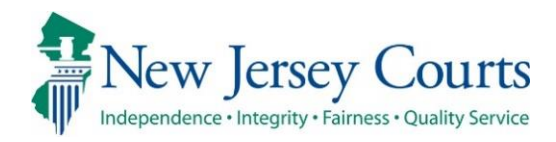

# Attorney Registration/EAMS – Release Notes (2/18/2022)

# (Attorney Registration – ACH Dishonored Process)

| Fixed | The ACH dishonored process has been updated to consider only R codes for reversing buckets/statuses. For more information, click <u>here</u> .               |
|-------|----------------------------------------------------------------------------------------------------|
| Fixed | Code R13 has been updated to reflect that the error code includes dishonored payments for invalid routing numbers. For more information, click <u>here</u> . |
| Fixed | The format of the ACH Dishonored Report has been updated. For more information, click <u>here</u> .                                                          |
| Fixed | A fix has been deployed so that all bank misc. fees remain if a firm's payment is dishonored multiple times. For more information, click <u>here</u> .       |

# (EAMS – COI Insurance Agent Uploads)

| Enland   | The number of firm name search results that display has been |
|----------|--------------------------------------------------------------|
| Ennanced | increased. For more information, click <u>here</u> .         |

# (EAMS – Internal Workbasket)

|     | Internal staff now have the ability to preview a Certificate of    |
|-----|--------------------------------------------------------------------|
| New | Insurance via a link before uploading. For more information, click |
|     | <u>here</u> .                                                      |

| Enhanced | When the Certificate of Insurance rejection reason is 'Other', the comment text box has been increased to 500 characters. For more information, click <u>here</u> .                                                                        |
|----------|----------------------------------------------------------------------------------------------------|
| Enhanced | 'Previously Submitted' has been added as a Certificate of Insurance rejection reason. For more information, click <u>here</u> .                                                                                                    |
| Enhanced | An optional 500 character text box has been added for all Certificate of Insurance rejection reasons. For more information, click <u>here</u> .                                                                                            |
| Enhanced | The email sent to a firm when a Certificate of Insurance is rejected<br>has been updated to include any comments entered in the text<br>box. For more information, click <u>here</u> .                                                     |
| Fixed    | Certain Certificates of Insurance uploaded prior to the deployment<br>of upload validations have been fixed so that internal users can<br>successfully select and reject the COI submissions. For more<br>information, click <u>here</u> . |
| Fixed    | In the Certificate of Insurance rejection reason dropdown,<br>"Incomplete Redaction" has been updated to "Incorrect Redaction".<br>For more information, click <u>here</u> .                                                               |

# (EAMS – Search and Manage Tile Fixes)

|       | In the 'Search and Manage' tile, inside the 'Audit' modal, the column |
|-------|-----------------------------------------------------------------------|
| Fixed | header "Review User" has been updated to "Last modified by". For      |
|       | more information, click <u>here</u> .                                 |
|       | In the 'Search and Manage' tile, a fix has been entered so that       |
| Fixed | attorney search results contain billing statuses for all attorney     |
|       | types. For more information, click <u>here</u> .                      |

### Attorney Registration – ACH Dishonored Process – Report

Several fixes have been deployed to fix issues with the ACH Dishonored Report:

- C codes have been removed from the dishonored list. Only R codes will display on the report.
- Code R13 has been updated to read "RDFI not qualified to participate or invalid routing number".
- The Dishonored Report 0308 format has been updated:

| -041222010<br>-041842011<br>-042362011<br>-043871994<br>-044221994<br>-046102005<br>-047601994<br>-120962014<br>-156472015<br>-162822015<br>-203172016<br>-219662016<br>-219662016<br>-219662016<br>-219662019<br>-236492017<br>-271732018<br>-279572019<br>-329042021<br>-334482021<br>-374452021 |                |                                                                                                    |         |         |        |          |
|----------------------------------------------------------------------------------------------------|----------------|----------------------------------------------------------------------------------------------------|---------|---------|--------|----------|
| 026422005                                                                                                    | Checking       | R03-No account on file(RDFI is unable to locate<br>account); not used for ARC, BOC, or POP item<br>without individual name field | 1/26/22 | 1/31/22 | 354363 | \$212    |
| Subtotal for Re                                                                                                    | eturn Code R03 | 2                                                                                                    |         |         |        | \$11,304 |
| TOTAL Return                                                                                                    | for ACH:       | 2                                                                                                    |         |         |        | \$11304  |

# Attorney Registration – ACH Dishonored Process – Misc. Fee Fix

A fix has been deployed so that if a firm's ACH payment is dishonored multiple times., the first bank misc. fee is not removed.

Previously:

- 1. Firm made an ACH payment for multiple attorneys
- 2. The payment was dishonored
- 3. The \$10.50 bank misc. fee was added
- 4. Firm makes a second ACH payment for multiple attorneys
- 5. The payment is dishonored
- 6. The first \$10.50 bank misc. fee was removed
- 7. A second \$10.50 bank misc. was added

The fix corrects this behavior and if a firm has 2 dishonored ACH payments, two bank misc. fees will be added.

# EAMS – COI Insurance Agent Uploads

When an insurance agent logs in and performs a search for a firm, up to 500 records will now display for ease of use.

| Certificate of Insurance |                          |                       |
|--------------------------|--------------------------|-----------------------|
| Search insured firm      |                          |                       |
| Search by* 0             |                          |                       |
| Firm 🗸                   |                          |                       |
| Search Criteria * Name * |                          |                       |
| 🔵 ID 💿 Name 🛛 martin     |                          |                       |
|                          |                          | Reset                 |
|                          |                          |                       |
| Search insured firm      |                          |                       |
| Search by* 🕕             |                          |                       |
| Firm 🗸                   |                          |                       |
| Search Criteria * Name * |                          |                       |
| 🔵 ID 💽 Name 🦷 martin     |                          |                       |
|                          |                          | Reset Search          |
| 200 records              |                          | < < Page 1 of 20 > >> |
| ID 🖨                     | Name 🕈                   |                       |
| F00022788                | ADOLFO S DE MARTINIS LLC | Open                  |
| F00005136                | ALFRED F DE MARTINI      | Open                  |
| F00003572                | ALVA & MARTIN            | Open                  |
| F00007718                | ANN R MARTINSON          | Open                  |
| F00002359                | ANTHONY L MARTINO, II    | Open                  |
| F00001588                | ANTONIO C MARTINEZ II    | Open                  |
| F00014508                | ANTONIO MARTINEZ         | Open                  |
| F00007703                | ARTHUR N MARTIN, JR      | Open                  |
| F00025493                | BARBARA M MARTIN         | Open                  |
| F00016796                | BARBARA ST MARTIN        | Open                  |

# EAMS Internal Uploads – Preview

Internal users can preview an upload prior to submission using a new link that displays a read-only version of the Certificate of Insurance.

#### Steps:

- 1. In the 'Search and Manage' tab, click 'Update Certificate of Insurance'
- 2. Click to add the Certificate
- 3. Select the PDF for upload
- 4. The 'File Name' is a link. Click the link.
- 5. A read-only version of the COI will open in a window.

| Employer overview    |                 |                       |                |                |                                       |
|----------------------|-----------------|-----------------------|----------------|----------------|---------------------------------------|
| ID                   |                 | Name                  | Status         |                |                                       |
| F00000224            |                 | LATHAM & WATKINS, LLP | ACTIVE         |                |                                       |
| Certificates on file |                 |                       |                |                | 0                                     |
|                      |                 |                       |                |                | Update Certificate of Insurance Audit |
| Effective date       | Expiration date | Description           | Submitted date | Transaction ID |                                       |
| 01/01/2018           | 12/31/2019      | Misc file for uploads | 11/22/2021     | ATY2021REG307  | View                                  |
| 01/01/2019           | 01/01/2020      | Misc file for uploads | 11/23/2021     | ATY2021EAM212  | View                                  |
| 01/01/2020           | 12/31/2020      | Misc file for uploads | 11/23/2021     | ATY2021REG333  | View                                  |
| 10/01/2021           | 10/31/2022      | Misc file for uploads | 11/23/2021     | ATY2021REG335  | View                                  |

| Documents                                                                        |   |  |              |
|----------------------------------------------------------------------------------|---|--|--------------|
| <ul> <li>Required documents *</li> <li>+ Add Certificate of Insurance</li> </ul> | 2 |  |              |
|                                                                                  |   |  | Close Submit |

| Attach file(s) |                          | ×      |
|----------------|--------------------------|--------|
|                |                          |        |
|                | Ø                        |        |
|                | orag and drop files here |        |
|                | or                       |        |
|                | Select file(s)           |        |
|                | <b>(201)</b>             | 3      |
|                | COI.PDF                  |        |
|                |                          |        |
| Cancel         |                          | Attach |

| Docume  | Documents                             |                      |                         |                          |                      |              |  |  |
|---------|---------------------------------------|----------------------|-------------------------|--------------------------|----------------------|--------------|--|--|
| Require | Required documents *                  |                      |                         |                          |                      |              |  |  |
| ×       | Documents<br>Certificate of Insurance | Document description | Policy effective date * | Policy expiration date * | File Name<br>COI.PDF | 4            |  |  |
|         |                                       |                      |                         |                          |                      | Close Submit |  |  |

| TABTHREAD2 - Work - Microsoft Ec | lge —                   | ο×      |   |           |       |        |
|----------------------------------|-------------------------|---------|---|-----------|-------|--------|
| n 🗄 https://iportaleams-qacloud  | l.aocnp.njcourts.gov/pr | web/PRA |   | File Name |       |        |
| 1 of 1 Q                         | - + •                   | • • •   | i | COI.PDF   |       |        |
| соі                              |                         |         |   | 5         | Close | Submit |

(<u>Back</u>)

# EAMS Malpractice COI Review Workbasket Enhancements

A number of enhancements have been deployed to the EAMS internal workbasket for review of Certificates of Insurance uploaded by external users.

A *required* text box has been added for up to 500 characters when the reason for a COI rejection is 'Other':

| Policy status * |   | Reason * | Other reason *                                |
|-----------------|---|----------|-----------------------------------------------|
| Reject          | • | Other 🗸  |                                               |
|                 |   |          | <ul> <li>Remaining: 500 characters</li> </ul> |

"Previously Submitted" has been added as a new rejection reason and "Incomplete Redaction" has been updated to "Incorrect Redaction":

| Policy status * | Reason *                                                                                                    |
|-----------------|----------------------------------------------------------------------------------------------------|
| Reject 🗸        | Select 🗸                                                                                                    |
| Ţ               | Select<br>Incorrect Redaction<br>Incorrect Policy Info<br>Incorrect Document<br>Previously Submitted<br>Other |

All rejection reasons aside from 'Other' now have an *optional* text box for up to 500 characters:

| Policy status * | Reason *            | Notes                     |
|-----------------|---------------------|---------------------------|
| Reject          | Incorrect Redaction |                           |
|                 |                     | Remaining: 500 characters |

A fix has been deployed so that internal users can open all pending Certificates of Insurance uploaded by external users prior to the deployment of validations for uploads. This fix allows internal users to select the pending uploads and reject the COIs.

| A H  | COI Worklist 🗙                  |            |              |           |                  |                  |                 |           |
|------|---------------------------------|------------|--------------|-----------|------------------|------------------|-----------------|-----------|
| Malp | ractice COI Workb               | asket      |              |           |                  |                  |                 |           |
|      | Pending Approval:               |            |              |           |                  |                  |                 |           |
|      | C Refresh<br>32 record(s) found |            |              |           |                  | ~~               | < Page 1        | of 4 > >> |
|      | Submitted date 🖨                | Filer ID 🖨 | Firm Name 🖨  | Firm ID 🖨 | Transaction ID 🖨 | Effective date 🖨 | Expiration date | : += 📕    |
|      | 12/16/2021                      | 000012345  | TEST FIRM 88 | F00000408 | ATY2021COI248    | 10/01/2021       | 12/31/2021      | Select    |
|      | 12/16/2021                      | 000012345  | TEST FIRM 88 | F00000408 | ATY2021COI251    | 11/01/2021       | 12/31/2021      | Select    |
|      | 12/19/2021                      | 000112017  | TEST FIRM 88 | F00000408 | ATY2021REG553    | 12/01/2021       | 12/31/2021      | Select    |
|      | 12/20/2021                      | 000112017  | TEST FIRM 88 | F00000408 | ATY2021REG559    | 12/01/2021       | 12/31/2021      | Select    |
|      | 12/20/2021                      | 000112017  | TEST FIRM 88 | F00000408 | ATY2021REG560    | 12/01/2021       | 12/31/2021      | Select    |

# COI Rejection Email Updated

The email sent to a firm's billing address when a Certificate of Insurance is rejected has been updated to include all text entered in the newly added text boxes.

| Certificate of Insu                             | rance Not Accepted                                                                                                    |             |
|-------------------------------------------------|----------------------------------------------------------------------------------------------------|-------------|
| cams.mbx@nj<br>Today, 10:27 AM<br>Susan Flynn * | jcourts.gov                                                                                                    | रु Repl     |
| Inbox                                           | ce referenced below cannot be accepted for <b>Incorrect Document</b> - <b>This is not a Cer</b><br><b>mit.</b> . Please resubmit the insurance certificate. | tificate of |
| Document:                                       | Certificate of Insurance                                                                                                    |             |
| Insured:                                        | LATHAM & WATKINS, LLP                                                                                                    |             |
| Filer:                                          | LAIHAM & WAIKINS, LLP                                                                                                    |             |
| Policy Effective Date:                          | 1/1/2022                                                                                                    |             |
| Policy Expiration Date:                         | 1/2//2022                                                                                                    |             |
| Transaction ID:                                 | AIY022REG675                                                                                                    |             |
| Submitted:                                      | 01/27/2022 at 03:00:59                                                                                                    |             |
| This notification is for inf                    | ormation purposes.<br>ntact the Supreme Court Clerk's Office at <u>SupremeCT.Mailbox@njcourts.gov</u> .                                                     |             |

# EAMS Search and Manage Tile Fixes

In the 'Search and Manage' tile, two fixes have been deployed to improve user experience.

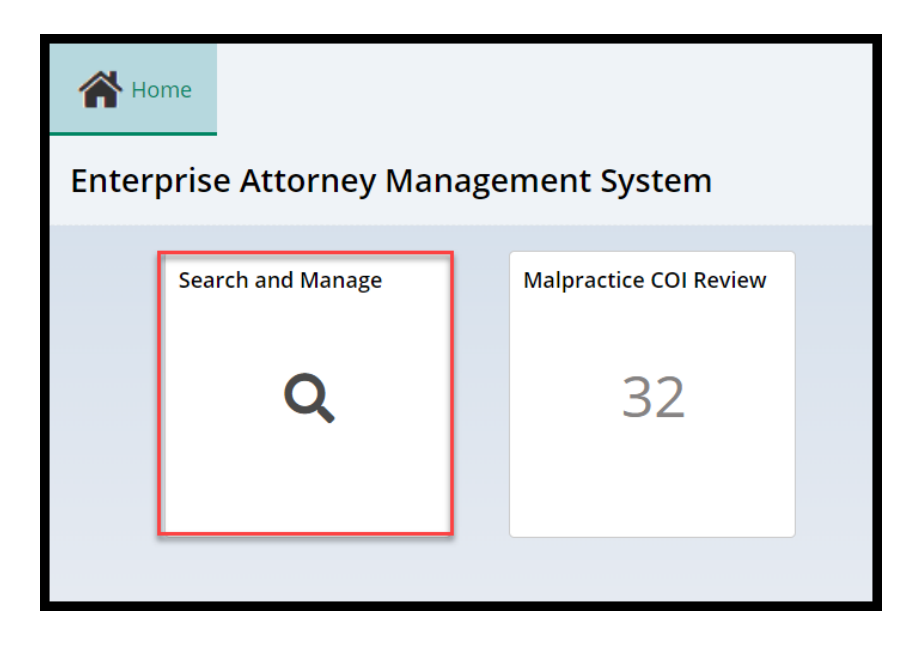

In the 'Audit' modal, the column previously labeled "Review User" has been updated to "Last modified by":

| Employer over        | Employer overview |                       |                |                |      |  |  |  |  |
|----------------------|-------------------|-----------------------|----------------|----------------|------|--|--|--|--|
| ID                   |                   | Name                  | Status         |                |      |  |  |  |  |
| F00000224            |                   | LATHAM & WATKINS, LLP | ACTIVE         |                |      |  |  |  |  |
|                      |                   |                       |                |                |      |  |  |  |  |
| Certificates on file |                   |                       |                |                |      |  |  |  |  |
| Effective date       | Expiration date   | Description           | Submitted date | Transaction ID |      |  |  |  |  |
| 01/01/2018           | 12/31/2019        | Misc file for uploads | 11/22/2021     | ATY2021REG307  | View |  |  |  |  |
| 01/01/2019           | 01/01/2020        | Misc file for uploads | 11/23/2021     | ATY2021EAM212  | View |  |  |  |  |
| 01/01/2020           | 12/31/2020        | Misc file for uploads | 11/23/2021     | ATY2021REG333  | View |  |  |  |  |

|   | Audit - Certification of insurance |             |                |           |               |                  |                     |  |  |
|---|------------------------------------|-------------|----------------|-----------|---------------|------------------|---------------------|--|--|
| 7 |                                    |             |                |           | << <          | Page 1           | of 2 >>>            |  |  |
|   | Submitted date                     | Filer ID    | Transaction ID | Firm ID   | Review status | Last modified by | Date/Time           |  |  |
|   | 11/22/2021                         | F00000224   | ATY2021REG307  | F00000224 | Approved      | 007222001        | 11/22/2021 03:41 PM |  |  |
|   | 11/23/2021                         | susan.flynn | ATY2021EAM212  | F00000224 | Approved      |                  | 11/23/2021 02:24 PM |  |  |
| f | 11/23/2021                         | F00000224   | ATY2021REG333  | F00000224 | Approved      | shalini.agarwal  | 11/23/2021 12:40 PM |  |  |
|   | 01/27/2022                         | F00000224   | ATY022REG677   | F00000224 | Rejected      | susan.flynn      | 02/15/2022 03:40 PM |  |  |

The second fix improves the information displayed in the attorney search results. When an attorney is searched, the results will now display all billings statuses. Previously, some statuses for some attorneys did not display.

| Search parameters                   |                 | ×            |
|-------------------------------------|-----------------|--------------|
| Search by <b>*</b> Attorney       ~ |                 |              |
| Search Criteria \star               | Last name \star | First name   |
| 🗌 ID 💽 Name                         | ad              |              |
|                                     | Close           | Reset Search |

#### Prior to the fix:

| Search by: Name: ad + A               | Search by: Name: ad + Add/Change |                                  |                    |                  |                     |  |  |  |
|---------------------------------------|----------------------------------|----------------------------------|--------------------|------------------|---------------------|--|--|--|
| C <sup>e</sup> Refresh<br>374 records |                                  |                                  |                    |                  | <b>« «</b> Page 9 0 |  |  |  |
| Bar ID 🗢                              | Name 🖨                           | Good standing status 🖨           | Billing status 🖨   | Admission date 🖨 |                     |  |  |  |
| 010171974                             | JOHN E ADAMS JR                  | ACTIVE                           | (DASH) NO RESPONSE | 12/10/1974       | Select              |  |  |  |
| 030301982                             | JOHN J ADAMS                     | DECEASED                         | DECEASED           | 06/01/1983       | Select              |  |  |  |
| 248881968                             | JOHN W ADAMS                     | LICENSE ADMINISTRATIVELY REVOKED | 50-YEARS EXEMPTION | 11/27/1968       | Select              |  |  |  |
| 038831995                             | JONATHAN CRAIG ADAMS             | ACTIVE                           | (DASH) NO RESPONSE | 12/18/1995       | Select              |  |  |  |
| PHV012286                             | JOSEPH H ADAMS                   | PRO HAC VICE ATTY                |                    |                  | Select              |  |  |  |
| 004841990                             | JOSEPH M ADAMS                   | ACTIVE                           | (DASH) NO RESPONSE | 10/31/1990       | Select              |  |  |  |
| 039011993                             | KAREN J ADAMS                    | LICENSE ADMINISTRATIVELY REVOKED | LICENSE REVOKED    | 01/17/1995       | Select              |  |  |  |
| IHC001485                             | KATHERINE L ADAMS                | ADMIN INELIGIBLE                 |                    | 04/28/2006       | Select              |  |  |  |
| 032641993                             | KIMBERLEY KAY ADAMS              | ADMIN INELIGIBLE                 | INELIGIBLE         | 12/21/1993       | Select              |  |  |  |
| 909282012                             | LAURA ANN ADAMS                  | ACTIVE                           | (DASH) NO RESPONSE | 11/26/2012       | Select              |  |  |  |
|                                       |                                  |                                  |                    |                  |                     |  |  |  |
|                                       |                                  |                                  |                    |                  |                     |  |  |  |

# After the fix:

| Search by: Name:         | Search by: Name: ad + Add/Change |                                  |                            |                  |              |  |  |  |  |
|--------------------------|----------------------------------|----------------------------------|----------------------------|------------------|--------------|--|--|--|--|
| C Refresh<br>373 records |                                  |                                  |                            | < < Page         | 9 of 38 > >> |  |  |  |  |
| Bar ID 🖨                 | Name 🖨                           | Good standing status 🖨           | Billing status 🖨           | Admission date 🖨 |              |  |  |  |  |
| 030301982                | JOHN J ADAMS                     | DECEASED                         | DECEASED                   | 06/01/1983       | Select       |  |  |  |  |
| 248881968                | JOHN W ADAMS                     | LICENSE ADMINISTRATIVELY REVOKED | 50-YEARS EXEMPTION         | 11/27/1968       | Select       |  |  |  |  |
| 038831995                | JONATHAN CRAIG ADAMS             | ACTIVE                           | (DASH) NO RESPONSE         | 12/18/1995       | Select       |  |  |  |  |
| PHV012286                | JOSEPH H ADAMS                   | PRO HAC VICE ATTY                | NOT ON CASE                |                  | Select       |  |  |  |  |
| 004841990                | JOSEPH M ADAMS                   | ACTIVE                           | (DASH) NO RESPONSE         | 10/31/1990       | Select       |  |  |  |  |
| 039011993                | KAREN J ADAMS                    | LICENSE ADMINISTRATIVELY REVOKED | LICENSE REVOKED            | 01/17/1995       | Select       |  |  |  |  |
| IHC001485                | KATHERINE L ADAMS                | ADMIN INELIGIBLE                 | INELIGIBLE PHV IHC MJP FLC | 04/28/2006       | Select       |  |  |  |  |

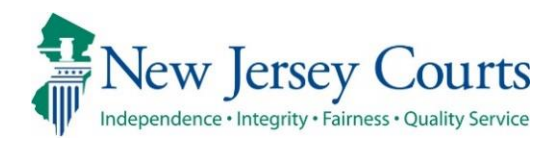

# Attorney Registration/EAMS – Release Notes (2/11/2022)

# (Attorney and Employer Registration, Insurance Agents)

| Fixed | Validations have been added so that the system will only accept<br>Certificates of Insurance in PDF format. An error message will<br>display if a user attempts to upload a COI not in PDF format. For<br>more information, click <u>here</u> . |
|-------|----------------------------------------------------------------------------------------------------|
| Fixed | Users will be able to upload PDFs with upper or lower case file extensions. For more information, click <u>here</u> .                                                                                                    |

# (EAMS)

|          | Additional validations have been added for uploads which will |
|----------|---------------------------------------------------------------|
| Enhanced | result in internal users seeing fewer errors upon opening     |
|          | hyperlinks to COIs. For more information, click here.         |

# The System Will Only Accept Certificates of Insurance in PDF Format

A fix has been deployed so that the system will accept only PDF documents for upload. Users receive an error message if the upload of a Certificate of Insurance fails due to the selection of a non-PDF document type for upload. The validation prevents a failed upload from saving any data entered into the system for that upload attempt and ensures that users are aware the upload was unsuccessful.

Previously, no error message displayed when an upload failed, and the system saved the data entered with the failed upload to the internal workbasket. Now users will be informed that the upload failed because the document was not a PDF.

#### Steps:

Users access the system via the COI tile or a link:

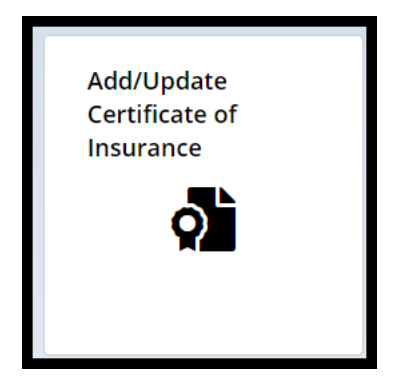

# The upload process is begun:

| Registration ar                           | nd Payment                    |                       |                              |                    |      |
|-------------------------------------------|-------------------------------|-----------------------|------------------------------|--------------------|------|
| Insured                                   |                               |                       |                              |                    |      |
| Name<br>LIPPINCOTT, PENI<br>WIGGLESWORTH, | NYPACKER,<br>HARRINGTON & CRI | ID<br>F00030011       | Email<br>SUSAN.FLYNN@<br>GOV | NJJUDLAB.NJCOURTS. |      |
| Certificates on                           | file                          |                       |                              |                    |      |
| Effective date                            | Expiration date               | Description           | Submitted date               | Transaction ID     |      |
| 01/01/2019                                | 12/31/2019                    | COI                   | 12/13/2021                   | ATY2021REG519      | View |
| 01/01/2019                                | 12/31/2019                    | COI                   | 12/14/2021                   | ATY2021REG526      | View |
| 01/01/2020                                | 12/31/2020                    | COI Firm admin        | 12/06/2021                   | ATY2021REG451      | View |
| 01/01/2021                                | 12/31/2021                    | Misc file for uploads | 12/01/2021                   | ATY2021REG413      | View |
| 01/01/2021                                | 12/31/2021                    | COI                   | 12/13/2021                   | ATY2021REG518      | View |
| 12/01/2021                                | 12/01/2022                    | COI                   | 12/17/2021                   | ATY2021EAM491      | View |
|                                           |                               |                       |                              |                    |      |

# Users click 'Submit' and the acknowledgement:

| Docume  | ents                     |                      |                         |                               |   |           |        |
|---------|--------------------------|----------------------|-------------------------|-------------------------------|---|-----------|--------|
| Require | d documents *            |                      |                         |                               |   |           |        |
|         | Documents                | Document description | Policy effective date * | Policy expiration date $ st $ |   | File name |        |
| ×       | Certificate of Insurance | COI                  | 2/1/2022                | 02/1/2023                     | i | COI.docx  |        |
|         |                          |                      |                         |                               |   |           |        |
|         |                          |                      |                         |                               |   |           | •      |
|         |                          |                      |                         |                               |   | Close     | Submit |

# If the COI is not in PDF format, an error will display:

| ✓ Error                       |                                   |                      |                    |                |                          |           |
|-------------------------------|-----------------------------------|----------------------|--------------------|----------------|--------------------------|-----------|
| System Error:                 | Only COIs in PDF format           | can be uploaded.     |                    |                |                          |           |
|                               |                                   |                      |                    |                |                          |           |
| Insured                       |                                   |                      |                    |                |                          |           |
| Name                          |                                   | ID                   |                    | Email          |                          |           |
| LIPPINCOTT, PE<br>WIGGLESWORT | NNYPACKER,<br>H, HARRINGTON & CRI | F00030011            |                    | SUSAN.FLYI     | NN@NJJUDLAB.NJCOURTS.GOV |           |
| Certificates o                | on file                           |                      |                    |                |                          |           |
| Effective date                | Expiration date                   | Description          |                    | Submitted date | Transaction ID           |           |
| 01/01/2019                    | 12/31/2019                        | COI                  |                    | 12/13/2021     | ATY2021REG519            |           |
| 01/01/2019                    | 12/31/2019                        | COI                  |                    | 12/14/2021     | ATY2021REG526            |           |
| 01/01/2020                    | 12/31/2020                        | COI Firm admi        | n                  | 12/06/2021     | ATY2021REG451            |           |
| 01/01/2021                    | 12/31/2021                        | Misc file for up     | bloads             | 12/01/2021     | ATY2021REG413            |           |
| 01/01/2021                    | 12/31/2021                        | COI                  |                    | 12/13/2021     | ATY2021REG518            |           |
| 12/01/2021                    | 12/01/2022                        | COI                  |                    | 12/17/2021     | ATY2021EAM491            |           |
| Documents                     |                                   |                      |                    |                |                          |           |
| Required docu                 | iments *                          |                      |                    |                |                          |           |
| Docu                          | uments [                          | Document description | Policy effective d | late \star     | Policy expiration date * | File name |
| × Cert                        | tificate of Insurance             | COI word docx        | 1/1/2022           | ė              | 2/28/2022                | COI.docx  |

## The System will Accept Lower and Upper Case PDF file extensions

A fix has been added so that the system will accept PDF file extensions in either lower or upper case letters.

Previously, uploads with capital letter PDF file extensions failed.

### Examples of acceptable file extensions

#### Lower case file extension:

| Docum     | ents                     |                      |                         |                          |              |
|-----------|--------------------------|----------------------|-------------------------|--------------------------|--------------|
| 🚯 Require | ed documents *           |                      |                         |                          |              |
|           | Documents                | Document description | Policy effective date * | Policy expiration date * | File name    |
| ×         | Certificate of Insurance | COI (2)              | 2/1/2021                | 2/1/2022                 | COI (2).pdf  |
|           |                          |                      |                         |                          | <b>N</b>     |
|           |                          |                      |                         |                          |              |
|           |                          |                      |                         |                          | Close Submit |

#### Upper case file extension:

| Docume  | ents                     |                      |                         |                               |              |
|---------|--------------------------|----------------------|-------------------------|-------------------------------|--------------|
| Require | ed documents *           |                      |                         |                               |              |
|         | Documents                | Document description | Policy effective date * | Policy expiration date $ st $ | File name    |
| ×       | Certificate of Insurance | COI                  | 2/1/2021                | 2/1/2022                      | COI.PDF      |
|         |                          |                      |                         |                               |              |
|         |                          |                      |                         |                               |              |
|         |                          |                      |                         |                               | Close Submit |

# EAMS Workbasket

The validations described above enhance the internal EAMS workbasket by preventing the display of failed Certificate of Insurance uploads in the workbasket. The system now: 1) displays an error message if a user attempts to upload a COI that is not in PDF format; and 2) permits a PDF to be uploaded whether the file extension is in upper or lower case letters (COI.PDF and COI.pdf are both permitted). The result is that internal users will have fewer rejections based on upload failures.

Additional validation fixes are in progress.

#### Steps:

Enterprise Attorney Management System
Search and Manage
Q
34

Enter the Malpractice COI Review tile:

The workbasket will no longer contain entries where the upload failed because the COI was not in PDF format or because it had an upper case file extension:

| Malpra | actice COI Workba               | asket      |              |           |                  |                |                 |        |
|--------|---------------------------------|------------|--------------|-----------|------------------|----------------|-----------------|--------|
|        | Pending Approval:               |            |              |           |                  |                |                 |        |
|        | C Refresh<br>34 record(s) found |            |              |           |                  | < <            | Page 1 of 4     | > >>   |
|        | Submitted date 🖨                | Filer ID 🖨 | Firm Name 🖨  | Firm ID 🖨 | Transaction ID 🖨 | Effective date | Expiration date |        |
|        | 12/16/2021                      | 000012345  | TEST FIRM 88 | F00000408 | ATY2021COI248    | 10/01/2021     | 12/31/2021      | Select |
|        | 12/16/2021                      | 000012345  | TEST FIRM 88 | F00000408 | ATY2021COI251    | 11/01/2021     | 12/31/2021      | Select |
|        | 12/19/2021                      | 000112017  | TEST FIRM 88 | F00000408 | ATY2021REG553    | 12/01/2021     | 12/31/2021      | Select |
|        | 12/20/2021                      | 000112017  | TEST FIRM 88 | F00000408 | ATY2021REG559    | 12/01/2021     | 12/31/2021      | Select |

When internal users click the 'Certificate of Insurance' hyperlink they will see fewer errors because failed uploads have been blocked by the validations.

| Review Policy            |                                                                        |                       |                        |
|--------------------------|------------------------------------------------------------------------|-----------------------|------------------------|
| Document                 | Document description                                                   | Policy effective date | Policy expiration date |
| Certificate Of Insurance | testing the length that the<br>description will allow in order to<br>a | 01/01/2022            | 01/18/2022             |
| Transaction ID           |                                                                        |                       |                        |
| ATY022REG679             |                                                                        |                       |                        |
| Policy status *          |                                                                        |                       |                        |
| Select                   |                                                                        |                       |                        |

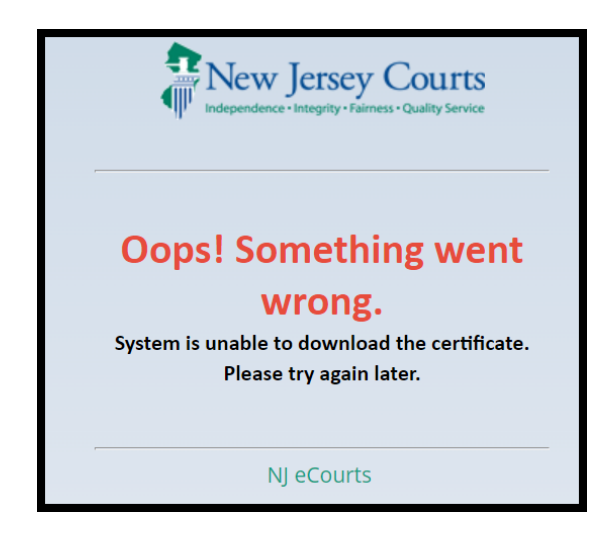

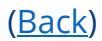

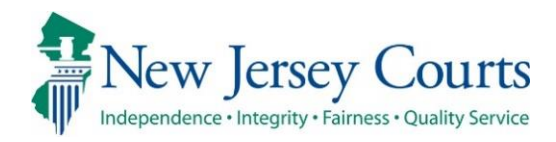

# Attorney Registration/EAMS – Release Notes (1/28/2022)

# (Attorney and Employer Registration, Insurance Agents)

|       | Users will receive an error message if a Certificate of Insurance |
|-------|-------------------------------------------------------------------|
| Fixed | cannot be uploaded due to a system outage. For more information,  |
|       | click <u>here</u> .                                               |

# (EAMS)

|          | The addition of validations at upload will result in internal users |
|----------|---------------------------------------------------------------------|
| Enhanced | seeing fewer errors upon opening hyperlinks to COIs. For more       |
|          | information, click <u>here</u> .                                    |

# Attorney and Employer Registration, Insurance Agents

A fix has been deployed in attorney and employer registration so that users receive an error message if the upload of a Certificate of Insurance fails due to a system outage. The validation prevents a failed upload from saving any data entered the system for that upload attempt and ensures that attorneys are aware the upload was unsuccessful.

Previously, no error message displayed when an upload failed, and the system saved the data entered with the failed upload to the internal workbasket. Now users will be informed that the upload failed and that they must try to upload later.

#### Steps:

Users access the COI tile or a link: 1) from within attorney registration; 2) for insurance agents:

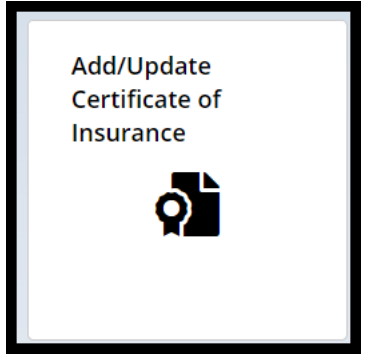

# The upload process is begun:

| ey Registration ar                        | nd Payment                    |                       |                              |                    |      |
|-------------------------------------------|-------------------------------|-----------------------|------------------------------|--------------------|------|
| Insured                                   |                               |                       |                              |                    |      |
| Name<br>LIPPINCOTT, PENI<br>WIGGLESWORTH, | NYPACKER,<br>HARRINGTON & CRI | ID<br>F00030011       | Email<br>SUSAN.FLYNN@<br>GOV | NJJUDLAB.NJCOURTS. |      |
| Certificates on                           | file                          |                       |                              |                    |      |
| Effective date                            | Expiration date               | Description           | Submitted date               | Transaction ID     |      |
| 01/01/2019                                | 12/31/2019                    | COI                   | 12/13/2021                   | ATY2021REG519      | View |
| 01/01/2019                                | 12/31/2019                    | COI                   | 12/14/2021                   | ATY2021REG526      | View |
| 01/01/2020                                | 12/31/2020                    | COI Firm admin        | 12/06/2021                   | ATY2021REG451      | View |
| 01/01/2021                                | 12/31/2021                    | Misc file for uploads | 12/01/2021                   | ATY2021REG413      | View |
| 01/01/2021                                | 12/31/2021                    | COI                   | 12/13/2021                   | ATY2021REG518      | View |
| 12/01/2021                                | 12/01/2022                    | COI                   | 12/17/2021                   | ATY2021EAM491      | View |
|                                           |                               |                       |                              |                    |      |

# Users click 'Submit' and the acknowledgement:

| Documer | nts                      |                           |                             |   |                              |   |           |        |
|---------|--------------------------|---------------------------|-----------------------------|---|------------------------------|---|-----------|--------|
| Require | d documents *            |                           |                             |   |                              |   |           |        |
|         | Documents                | Document description      | Policy effective date \star |   | Policy expiration date \star |   | File name |        |
| ×       | Certificate of Insurance | COI for Supreme Ct Clerk' | 1/1/2022                    | ė | 1/31/2022                    | Ħ | COI.pdf   |        |
|         |                          |                           |                             |   |                              |   |           |        |
|         |                          |                           |                             |   |                              |   |           |        |
|         |                          |                           |                             |   |                              |   | Close     | Submit |

# If there is a system outage an error will display:

| Attorn | ey Registration and Payment                                        |                                             |                                                |
|--------|--------------------------------------------------------------------|---------------------------------------------|------------------------------------------------|
|        | ✓ Error                                                            |                                             |                                                |
|        | System Error: System is unable to uplo                             | ad the certificate. Please try again later. |                                                |
|        | Insured                                                            |                                             |                                                |
|        | Name<br>LIPPINCOTT, PENNYPACKER,<br>WIGGLESWORTH, HARRINGTON & CRI | ID<br>F00030011                             | Email<br>SUSAN.FLYNN@NJJUDLAB.NJCOURTS.<br>GOV |

# EAMS Workbasket

The validations described above enhance the internal EAMS workbasket by preventing the display of failed Certificate of Insurance uploads in the workbasket when the failure is due to a system outage. Additional validation fixes are in progress.

If an upload fails at the user end due to a system outage, the user will receive an error message and any data entered during the failed upload process will be prevented from displaying in the EAMS workbasket. The result is that internal users will have fewer rejections based on upload failures.

#### Steps:

Enter the Malpractice COI Review tile:

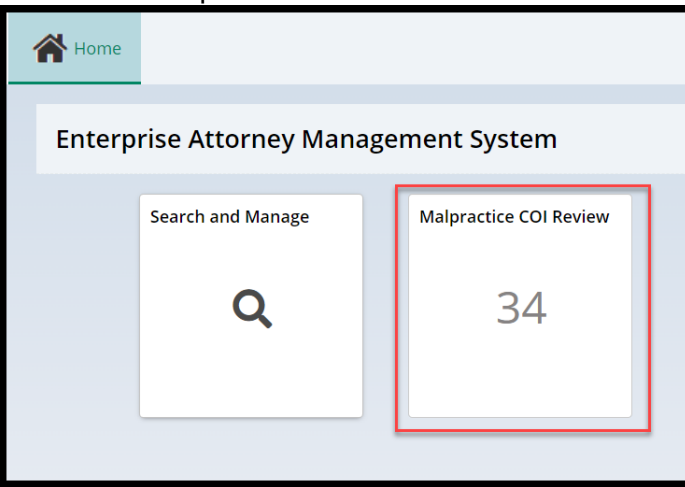

The workbasket will no longer contain entries where the upload failed because of a system outage:

| Malpra | ictice COI Workba               | asket      |              |           |                  |                |                 |        |
|--------|---------------------------------|------------|--------------|-----------|------------------|----------------|-----------------|--------|
|        | Pending Approval:               |            |              |           |                  |                |                 |        |
|        | C Refresh<br>34 record(s) found |            |              |           |                  | << <           | Page 1 of 4     | > >>   |
|        | Submitted date 🖨                | Filer ID 🖨 | Firm Name 🖨  | Firm ID 🖨 | Transaction ID 🖨 | Effective date | Expiration date |        |
|        | 12/16/2021                      | 000012345  | TEST FIRM 88 | F00000408 | ATY2021COI248    | 10/01/2021     | 12/31/2021      | Select |
|        | 12/16/2021                      | 000012345  | TEST FIRM 88 | F00000408 | ATY2021COI251    | 11/01/2021     | 12/31/2021      | Select |
|        | 12/19/2021                      | 000112017  | TEST FIRM 88 | F00000408 | ATY2021REG553    | 12/01/2021     | 12/31/2021      | Select |
|        | 12/20/2021                      | 000112017  | TEST FIRM 88 | F00000408 | ATY2021REG559    | 12/01/2021     | 12/31/2021      | Select |

When internal users click the 'Certificate of Insurance' hyperlink they will see fewer errors because failed uploads have been blocked by the validations.

| Review Policy            |                                                                        |                       |                        |
|--------------------------|------------------------------------------------------------------------|-----------------------|------------------------|
| Document                 | Document description                                                   | Policy effective date | Policy expiration date |
| Certificate Of Insurance | testing the length that the<br>description will allow in order to<br>a | 01/01/2022            | 01/18/2022             |
| Transaction ID           |                                                                        |                       |                        |
| ATY022REG679             |                                                                        |                       |                        |
| Policy status \star      |                                                                        |                       |                        |
| Select                   |                                                                        |                       |                        |

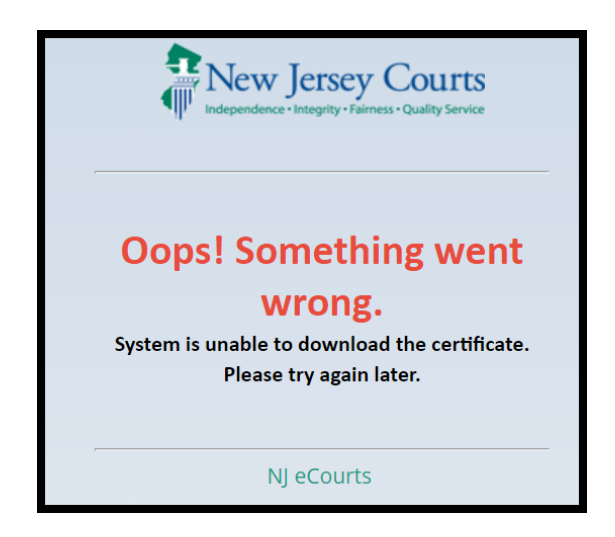

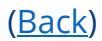

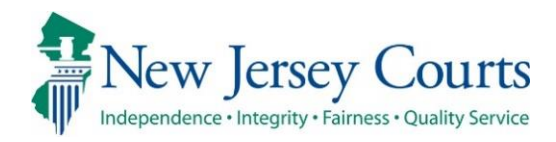

# Attorney Registration/CAMS – Release Notes (1/4/2022)

# (Attorney Registration)

| Enhanced | Attorney registration has been updated to reflect the 2022 language changes with respect to billing registration and CLE deadlines. For more information, click <b>here</b> . |
|----------|----------------------------------------------------------------------------------------------------|
| Enhanced | Attorney registration has been updated to reflect changes to the verbiage regarding required diversity training. For more information, click <u>here</u> .                    |

# (Employer Registration)

Enhanced Employer registration has been updated to include contact information for the Lawyers' Fund for Client Protection. For more information, click <u>here</u>.

# 2022 Verbiage Updates Have Been Made in Attorney Registration

Attorney registration has been updated to reflect the 2022 deadlines for billing registration and CLE compliance reporting.

#### Billing and payment deadlines for 2022:

| New Jersey attorneys are required to electronically file a registration statement annually in a form prescribed by the Administrative Director of the Courts with approval of the Supreme Court and to pay an assessment in an amount determined by the Supreme Court. That registration statement requires the attorney to provide information related to the attorney's email address and cell phone number, pro bono status, continuing legal education (if applicable) and to pay the applicable assessment.<br>By Order of the Supreme Court dated July 29, 2019, Rule 1:20 and Rule 1:21 were amended to require attorneys to provide "an email address and a cell phone number." That information will be used for official Judiciary business purposes and will not be accessible to the public, unless the email address is also used for electronic filing notifications. Additionally, the cell phone number and/or email address will be utilized by the Judiciary for two-factor authentication. Attorneys are required to update any changes to their cell phone number or email address within 30 days of the change.<br>The annual assessment is used to support the attorney discipline system, the Lawyers' Fund for Client Protection, the Board on Continuing Legal Education and the New Jersey Lawyers Assistance Program. The deadline for payment without the \$40 late fee is February 25, 2022. Attorneys who fail to register and pay the annual assessment by April 29, 2022 will be declared ineligible to practice law by Order of the Supreme Court. Attorneys may use the Annual Registration and Payment Center only if the attorney intends to pay the apute court oclaim | New Jersey attorneys are required to electronically file a registration statement annually in a form prescribed by the Administrative Director of the Courts with approval of the Supreme Court and to pay an assessment in an amount determined by the Supreme Court. That registration statement requires the attorney to provide information related to the attorney's email address and cell phone number, pro bono status, continuing legal education (if applicable) and to pay the applicable assessment.<br>By Order of the Supreme Court dated July 29, 2019, Rule 1:20 and Rule 1:21 were amended to require attorneys to provide "an email address and a cell phone number." That information will be used for official Judiciary business purposes and will not be accessible to the public, unless the email address is also used for electronic filing notifications. Additionally, the cell phone number and/or email address within 30 days of the change.<br>The annual assessment is used to support the attorney discipline system, the Lawyers' Fund for Client Protection, the Board on Continuing Legal Education and the New Jersey Lawyers Assistance Program. The deadline for payment without the \$40 late fee is February 25, 2022. Attorneys who fail to register and pay the annual assessment by April 29, 2022 will be administratively revoked by the Supreme Court.<br>Note: Ineligible attorneys may use the Annual Registration and Payment Center only if the attorney intends to pay the entire balance due or to claim an exemption for the entire period of ineligibility. Should you have any questions about ineligibility please contact the Lawyers' Fund for Client Protection at the Lawyers' Fund for Client Protection at 855-533-FUND (3863) for assistance. |  |
|----------------------------------------------------------------------------------------------------|----------------------------------------------------------------------------------------------------|--|
| By Order of the Supreme Court dated July 29, 2019, Rule 1:20 and Rule 1:21 were amended to require attorneys to provide "an email address and a cell phone number." That information will be used for official Judiciary business purposes and will not be accessible to the public, unless the email address is also used for electronic filing notifications. Additionally, the cell phone number and/or email address will be utilized by the Judiciary for two-factor authentication. Attorneys are required to update any changes to their cell phone number or email address within 30 days of the change. The annual assessment is used to support the attorney discipline system, the Lawyers' Fund for Client Protection, the Board on Continuing Legal Education and the New Jersey Lawyers Assistance Program. The deadline for payment without the \$40 late fee is February 25, 2022. Attorneys who fail to register and pay the annual assessment by April 29, 2022 will be declared ineligible to practice law by Order of the Supreme Court. Attorneys who remain ineligible list for seven consecutive years will be administratively revoked by the Supreme Court.                                                                                                    | By Order of the Supreme Court dated July 29, 2019, Rule 1:20 and Rule 1:21 were amended to require attorneys to provide "an email address and a cell phone number." That information will be used for official Judiciary business purposes and will not be accessible to the public, unless the email address is also used for electronic filing notifications. Additionally, the cell phone number and/or email address will be utilized by the Judiciary for two-factor authentication. Attorneys are required to update any changes to their cell phone number or email address within 30 days of the change. The annual assessment is used to support the attorney discipline system, the Lawyers' Fund for Client Protection, the Board on Continuing Legal Education and the New Jersey Lawyers Assistance Program. The deadline for payment without the \$40 late fee is February 25, 2022. Attorneys who fail to register and pay the annual assessment by April 29, 2022 will be declared ineligible to practice law by Order of the Supreme Court. Attorneys who remain ineligible list for seven consecutive years will be administratively revoked by the Supreme Court. Note: Ineligible attorneys may use the Annual Registration and Payment Center only if the attorney intends to pay the entire balance due or to claim an exemption for the entire period of ineligibility. Should you have any questions about ineligibility please contact the Lawyers' Fund for Client Protection at 855-533-FUND (3863) for assistance.                                                                                                    |  |
| The annual assessment is used to support the attorney discipline system, the Lawyers' Fund for Client Protection, the Board on Continuing<br>Legal Education and the New Jersey Lawyers Assistance Program. The deadline for payment without the \$40 late fee is February 25, 2022.<br>Attorneys who fail to register and pay the annual assessment by April 29, 2022 will be declared ineligible to practice law by Order of the Supreme<br>Court. Attorneys who remain ineligible list for seven consecutive years will be administratively revoked by the Supreme Court.<br>Note: Ineligible attorneys may use the Annual Registration and Payment Center only if the attorney intends to pay the entire balance due or to claim                                                                                                    | The annual assessment is used to support the attorney discipline system, the Lawyers' Fund for Client Protection, the Board on Continuing<br>Legal Education and the New Jersey Lawyers Assistance Program. The deadline for payment without the \$40 late fee is February 25, 2022.<br>Attorneys who fail to register and pay the annual assessment by April 29, 2022 will be declared ineligible to practice law by Order of the Supreme<br>Court. Attorneys who remain ineligible list for seven consecutive years will be administratively revoked by the Supreme Court.<br>Note: Ineligible attorneys may use the Annual Registration and Payment Center only if the attorney intends to pay the entire balance due or to claim<br>an exemption for the entire period of ineligibility. Should you have any questions about ineligibility please contact the Lawyers' Fund for Client<br>Protection at 855-533-FUND (3863) for assistance.                                                                                                    |  |
| Note: Ineligible attorneys may use the Annual Registration and Payment Center only if the attorney intends to pay the entire balance due or to claim                                                                                                    | Note: Ineligible attorneys may use the Annual Registration and Payment Center only if the attorney intends to pay the entire balance due or to claim<br>an exemption for the entire period of ineligibility. Should you have any questions about ineligibility please contact the Lawyers' Fund for Client<br>Protection at 855-533-FUND (3863) for assistance.                                                                                                    |  |
| an exemption for the entire period of ineligibility. Should you have any questions about ineligibility please contact the Lawyers' Fund for Client<br>Protection at 855-533-FUND (3863) for assistance.                                                                                                    |                                                                                                    |  |

#### CLE compliance reporting:

#### Acknowledgement

For information on New Jersey's mandatory continuing legal education requirement and compliance reporting, click here.

GROUP 1 ATTORNEYS (BIRTH MONTH JANUARY THROUGH JUNE) ARE DUE TO REPORT COMPLIANCE WITH THE CONTINUING LEGAL EDUCATION (CLE) REQUIREMENT DURING THE 2022 ATTORNEY REGISTRATION PROCESS.

Pursuant to BCLE Reg. 402:1, attorneys who report that they have not completed the CLE requirement by 12/31/2021 will be assessed a \$50 noncompliance fee and given a grace period until 6/24/2022 to complete their CLE requirement. Upon completion of the CLE credits, they MUST return to this on-line registration system to report final compliance on or before 6/24/2022. After the expiration of the grace period, attorneys can no longer report CLE compliance through the on-line registration system.

Those who fail to complete and/or report CLE compliance by the expiration of the grace period will be assessed an additional \$50 noncompliance fee, for a total of \$100, and be required to submit a reporting form provided by the Board, along with documentation proving compliance.

Attorneys who remain noncompliant with the CLE requirement are subject to being declared administratively ineligible to practice New Jersey law. To be removed from the CLE Ineligible List, attorneys must make up all required credits for each compliance period that they are noncompliant and pay all required fees.

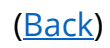
## Diversity Training Verbiage Update

The verbiage regarding the Judiciary's diversity training has been updated on the CLE reporting screen:

Effective January 1, 2021, the number of total ethics and professionalism credits required during a compliance-reporting period increased from four to five credit hours and must include at least two credit hours of coursework in diversity, inclusion, and elimination of bias. Diversity, inclusion, and elimination of bias programs and courses relevant to the practice of law may include, among other topics, implicit and explicit bias, equal access to justice, serving a diverse population, diversity and inclusion initiatives in the legal profession, and cultural competency in the practice of law or the administration of justice. Read the Notice and Order.

The Judiciary's Diversity, Inclusion, and Community Engagement Program plans to offer a series of free real-time virtual courses on implicit bias and elimination of bias.

For questions relating to CLE compliance, please contact the Board on Continuing Legal Education at (609) 815-2930 or email SCTCLE.mailbox@njcourts.gov

(Back)

# Employer Registration Update

In addition to updates to the billing and payment deadlines, employer registration now provides contact information for the NJ Lawyers' Fund for Client Protection:

| Employer Payment Center                                                                                                    |
|----------------------------------------------------------------------------------------------------|
|                                                                                                    |
| Welcome to the employer page of the Online Registration and Payment Center. You can pay the registration fees for<br>multiple attorneys with a single online transaction using American Express, VISA, MasterCard, Discover, ACH Debit or JACS.                                                                                                    |
| Before you begin, please note that your attorneys must first sign into the Online Attorney Registration and Payment Center<br>to complete their registrations and "Opt for employer pay". You may remit payment only for those attorneys who have<br>completed this step (status "Complete"). You can return later to pay for those who have not yet done so (status<br>"Incomplete").                                                                                                    |
| The 2022 deadline for payment without incurring the \$40 late fee for each unpaid attorney is February 25, 2022. Payment is ultimately the individual responsibility of each New Jersey attorney. Employers are allowed to pay for an attorney as a convenience. Attorneys who fail to comply with both the registration and payment requirements by the final deadline of April 29, 2022 will be placed on the Supreme Court's Ineligible to Practice List and must immediately cease practicing. The licenses of attorneys whose names are entered on the Ineligible List for seven consecutive years will be revoked by the Court. |
| Note: For questions relating to payments, please contact NJ Lawyers' Fund for Client Protection at 855-533-FUND (3863) or email                                                                                                    |
| LFCP.mailbox@njcourts.gov                                                                                                    |

(<u>Back</u>)

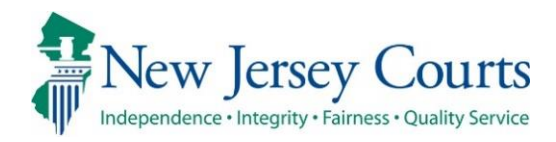

# Attorney Registration/CAMS – Release Notes (12/17/2021)

# (Attorney Search)

Enhanced

Attorney search has been enhanced to include PDFs of Certificates of Insurance. For more information, click <u>here</u>.

# (Attorney Registration)

| Enhanced | Attorney registration has been enhanced to allow attorneys to upload Certificates of Insurance in attorney registration. For more |  |  |  |  |  |
|----------|----------------------------------------------------------------------------------------------------|--|--|--|--|--|
|          | information, click <u>here</u> .                                                                                                  |  |  |  |  |  |
|          | Attorney registration has been enhanced to allow firm                                                                             |  |  |  |  |  |
| Enhanced | administrators to upload Certificates of Insurance in attorney                                                                    |  |  |  |  |  |
|          | registration. For more information, click <u>here</u> .                                                                           |  |  |  |  |  |

#### (Insurance Agent Access)

|          | An enhancement has been added to permit insurance agents to   |
|----------|---------------------------------------------------------------|
| Enhanced | upload Certificates of Insurance on behalf of firms. For more |
|          | information, click <u>here</u> .                              |

#### Attorney Search for Public Users Includes PDF of Certificates of Insurance

Public users utlizing attorney search can view five (5) years' worth of Certificates of Insurance, if available, for any attorney. This enhancement allows members of the public to determine if an attorney has malpractice insurance.

- 1) **Enter** search criteria
- 2) Complete reCAPTCHA
- 3) Click 'Search'
- 4) Double click the attorney from the **search results**
- 5) The Attorney Detail screen has a new entry for '**Current Certificate of Insurance**'
- 6) Attorneys with a Certificate of Insurance have **links** which when clicked display a **redacted PDF** of the Certificate
- Attorneys who do not have a Certificate of Insurance uploaded have 'No' listed

| Search By    Name   Area of Certification                                                                                |                                                               |                                                                       |
|----------------------------------------------------------------------------------------------------|---------------------------------------------------------------|-----------------------------------------------------------------------|
| To search for an attorney by Name:<br>Please enter the exact last name you are searching for and at least the first in   | nitial of the first name in the provided boxes a              | and click search.                                                     |
| Tips for searching for unique names Search Help                                                                          |                                                               |                                                                       |
| To further filter your search, enter the city or county of business address for the                                      | ne attorney.                                                  |                                                                       |
| Search By:                                                                                                    | Optional Filter By:                                           |                                                                       |
| Last Name * Allen                                                                                                    | City                                                          |                                                                       |
| First Name * Eth                                                                                                    | County of Business                                            | ~                                                                     |
| Please click "I'm not a robot" and follow the instructions provided. Once you I'm not a robot PrecAPTCHA Privacy - Terms | have finished successfully, you will see a gre<br>3<br>Search | en checkmark. Click Search to continue and view attorney information. |

| ATTORNEY S        | EARCH F     | RESL |                                 |                     |       |              |          |                          |                        |                 |
|-------------------|-------------|------|---------------------------------|---------------------|-------|--------------|----------|--------------------------|------------------------|-----------------|
| Additional detail | led informa | tion | is available by double clicking | the attorney record |       |              |          |                          |                        |                 |
|                   |             |      |                                 |                     |       |              |          |                          |                        |                 |
| Attorney ID       | Suffix      | *    | Last                            | First               | wid - | City -       | County - | Good Standing Status 🚯 🔹 | Bar Admission Date 🚯 🔹 | Certified 🔒 🔹 🝷 |
| 007242004         |             |      | ALLEN                           | ETHAN               |       | TRENTON      | MERCER   | ACTIVE                   | 10/17/2021             | YES             |
| 007242004         |             |      | ALLEN                           | ETHAN               |       |              |          | ACTIVE                   | 10/17/2021             | YES             |
| 007242004         |             |      | ALLEN                           | ETHAN               |       | BRICK - TEST | OCEAN    | ACTIVE                   | 10/17/2021             | YES             |
| Back New Se       | earch       |      |                                 |                     |       |              |          |                          |                        |                 |

| ATTORNEY DETAIL 5                            | ×                                                                                                    |     |
|----------------------------------------------|----------------------------------------------------------------------------------------------------|-----|
| Attorney Name                                | ETHAN ALLEN                                                                                                    | A   |
| NJ Attorney ID                               | 007242004                                                                                                    |     |
| Bar Admission Date 🚯                         | 06/17/1979                                                                                                    |     |
| Employer City                                | TRENTON                                                                                                    |     |
| Employer State                               | Nj                                                                                                    |     |
| Employer County                              | MERCER                                                                                                    |     |
| Employer Phone                               | (609) 633-7451                                                                                                    |     |
| Good Standing Status 🚯                       | ACTIVE                                                                                                    | led |
| Current Certificate of Insurance             | YES P. The lucicions displays cartificates of insurance that have been provided by or on hebalf of attorneys and/or firms. To confirm                                                                     |     |
| Employer E                                   | the sustance of a certificate of insurance, you should contact the law firm or attorney directly. Most attorneys are not required /<br>iffect or maintain professional liability (malpractice) insurance. |     |
| ADELSON TESTAN BRUNDO & JIMENEZ              | .1/2/2021                                                                                                    |     |
| 1.<br>CONNELL CONNELLS CAMASSA & YURO 길<br>1 | /1/2020 6<br>1/6/2019 ES<br>1/1/2017 ////////////////////////////////////                                                                                                    |     |
| Certification Information 🚯                  |                                                                                                    |     |

| ATTORNEY DETAIL                         |                                                                                                    | ×      |
|-----------------------------------------|----------------------------------------------------------------------------------------------------|--------|
| Attorney Name                           | WILLIAM BRENNAN                                                                                                    |        |
| NJ Attorney ID                          | 007222001                                                                                                    |        |
| Bar Admission Date 🚯                    | 02/03/2020                                                                                                    |        |
| Employer City                           | TRENTON                                                                                                    |        |
| Employer State                          | NJ                                                                                                    |        |
| Employer County                         | MERCER                                                                                                    |        |
| Employer Phone                          | (609) 633-7451                                                                                                    | tified |
| Good Standing Status 🚯                  | ADMIN INELIGIBLE                                                                                                    |        |
| Current Certificate of Insurance        |                                                                                                    |        |
|                                         | Most attorneys are not required to maintain professional liability (malpractice) insurance; no negative inference shoul drawn if a certificate of insurance is not displayed. | d be   |
| Certification Information 🚯             |                                                                                                    |        |
| Area Of Certification County Of Practic | e                                                                                                    |        |
| CIVIL                                   |                                                                                                    |        |
|                                         |                                                                                                    |        |
|                                         |                                                                                                    | 1.     |

For more information, see the Quick Reference Guide at <u>Attorney Registration Instructions</u> (<u>njcourts.gov</u>).

(<u>Back</u>)

# Upload of Certificate of Insurance in Attorney Registration

Certificates of Insurance (sometimes referred to as "COI") can now be uploaded in the attorney registration application. This enhancement is designed to faciliatate compliance with the Supreme Court rules requiring professional liability insurace for certain practititioners. The expectation is that this functionality will be primarily utilized by sole practitioners because firms or insurance agents generally submit Certificates of Insurance to the Supreme Court on behalf of the firm and all its affiliated attorneys.

A link and a tile will dynamically display based on the attorney's answers to a series of new questions within attorney registration. Attorneys can login to attorney registration at any time to upload a Certificate of Insurance.

In order to upload a Certificate of Insurance in attorney registration, attorneys must indicate that they are in private practice and that they are either: 1) *required* to secure professional liability insurance; or 2) not required but *choose* to do so.

#### Steps:

| Home                             |                            |                                      |                                    |                                             |                              |               |
|----------------------------------|----------------------------|--------------------------------------|------------------------------------|---------------------------------------------|------------------------------|---------------|
| New Jersey Courts - Portal H     | ome Page                   |                                      |                                    |                                             |                              |               |
| Click the "+" icon to add an app | plication to your dashboar | d.                                   |                                    |                                             |                              |               |
| ✓ Announcements                  |                            |                                      |                                    |                                             |                              |               |
| Show more                        |                            |                                      |                                    |                                             |                              |               |
|                                  |                            |                                      |                                    |                                             |                              |               |
|                                  | eCourts Home               | Attorney Registration<br>and Payment | Judiciary Account<br>Charge System | Judiciary Electronic<br>Document Submission | Municipal Case<br>Resolution | Public Access |
| Get additional access            | Ω⁄γ                        | ٦                                    | ŝ                                  | Ľ∕                                          | B                            | * <b>*</b> *  |
|                                  | Ľ                          | ď                                    | Z                                  | Ľ                                           | Ľ                            | Ľ             |
|                                  |                            |                                      |                                    |                                             |                              |               |

1) Login to attorney registration as usual.

| Home Home |                             |                          |                                          |                 |                |                                  |
|-----------|-----------------------------|--------------------------|------------------------------------------|-----------------|----------------|----------------------------------|
|           |                             |                          |                                          |                 |                |                                  |
|           | Registration and<br>Payment | Report CLE<br>Compliance | Confirm or Update<br>Contact Information | Payment History | Designee Users | Update Municipal<br>eFiling Role |
|           |                             |                          |                                          |                 |                |                                  |

**Note**: the new questions can also be accessed through the 'Confirm or Update Contact Information' tile.

- 2) Launch registration, and select "**Yes**" in answer to **Question #1** regarding engaging in the private practice of NJ law
- 3) A **new Question #2** has been added and will display for users who select "Yes" in response to Question #1:

| 1. * Do you engage in the private practice of <u>New Jersey</u> law in <u>any jurisdictio</u><br>counsel positions, and per diem attorneys. (Please contact the Office of Attor<br>this employer type.)<br>Yes                | <u>n</u> ? Private practice i<br>rney Ethics at OAE.n | ncludes sole practitioners, partners, shareholders, associates, of<br>nailbox@njcourts.gov or call 609-403-7800 if you have questions a | about |
|----------------------------------------------------------------------------------------------------|-------------------------------------------------------|----------------------------------------------------------------------------------------------------|-------|
| Attorneys Engaged In Private Practice of New Jersey Law<br>Please select all private practice options below to add/edit law firm addresses.<br>1. * The amount of time I engage in the private practice of New Jersey law is: | Select 🗸                                              |                                                                                                    |       |
| 2. * For the purpose of determining whether a certificate of professional liab                                                                                                    | ility insurance shou                                  | id be submitted, how do you engage in the practice of law:                                                                              |       |

4) Select the appropriate response from the dropdown menu:

| Select                                                                        | ~ |
|-------------------------------------------------------------------------------|---|
| Select                                                                        |   |
| PROFESSIONAL CORPORATION (R.1:21-1A)                                          |   |
| LIMITED LIABILITY CORPORATION (R.1:21-1B)                                     |   |
| LIMITED LIABILITY PARTNERSHIP (R.1:21-1C)                                     |   |
| AN INDIVIDUAL OR PARTNERSHIP NOT SUBJECT TO RULES 1:21-1A. 1:21-1B OR 1:21-1C |   |

5) Attorneys who select "An individual or partnership not subject to Rules 1:21-1A, 1:21-1B or 1:21-1C" have a second dropdown menu:

| Select                                                | ~ |
|-------------------------------------------------------|---|
| Select                                                |   |
| Chosen to secure professional liability insurance     |   |
| Chosen not to secure professional liability insurance | į |

#### **Upload Process**

In an effort to make upload convenient, there are two options for uploading a COI:

- 1) at the end of the attorney registration process; or
- 2) via a tile on the Home screen.

Attorneys choosing to perform the upload at the end of attorney registration can do so using a **link on the 'Payment Confirmation' screen** without the requirement of accessing a separate tile. Attorneys who wish to upload a COI but do not desire or need to complete the entire attorney registration process can answer the questions detailed above and then utilize the **'Certificate of Insurance' tile from the Home screen**.

From the "Payment Confirmation" screen, click the 'Submit' link.

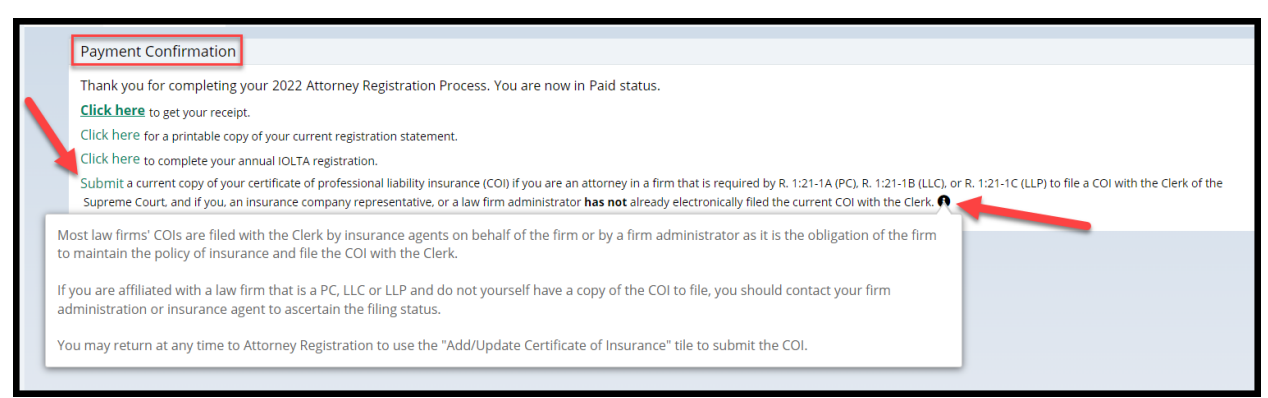

**Note** the tool tip advising that most firms perform the upload on behalf of their affiliated attorneys.

From the "Home" screen, click the 'Certificate of Insurance' tile:

Both upload access options result in the display of the following screen:

- 1) 'Insured' section displaying the firm/entity insured
- 2) Firm **billing email**
- 3) '**Certificates on File'** section displaying up to the last five (5) years worth of Certificates of Insurance currently uploaded for the insured
- 4) A 'View' button that will display a PDF of the COIs
- 5) 'Documents' section for uploading Certificates of Insurance

| Insured<br>Name<br>LIPPINCOTT, PENN <sup>V</sup><br>WIGGLESWORTH, F | YPACKER,<br>HARRINGTON & CRI | ID<br>F00030011       | Email<br>SUSAN.FLYNN@NJ | 2<br>JJUDLAB.NJCOURTS.GOV |              |
|---------------------------------------------------------------------|------------------------------|-----------------------|-------------------------|---------------------------|--------------|
| Certificates on file                                                | e 3<br>Expiration date       | Description           | 4<br>Submitted date     | Transaction ID            | 5            |
| 01/01/2020                                                          | 12/31/2020                   | COI Firm admin        | 12/06/2021              | ATY2021REG451             | View         |
| 01/01/2021                                                          | 12/31/2021                   | Misc file for uploads | 12/01/2021              | ATY2021REG413             | View         |
| Documents                                                           | 6                            |                       |                         |                           |              |
| Required documen                                                    | nts *                        |                       |                         |                           |              |
| + Add Certificate of                                                | f Insurance 🥌                |                       |                         |                           |              |
|                                                                     |                              |                       |                         |                           | Close Submit |

To begin upload, click on + Add Certificate of Insurance

- 1) Drag and drop, or
- 2) Select a PDF, and
- 3) Click 'Attach'

| Attach file(s) |                    |      | ×      |
|----------------|--------------------|------|--------|
|                |                    |      |        |
|                | Ø                  | 1    |        |
| D              | rag and drop files | here |        |
|                | or                 |      |        |
|                | Select file(s)     | 2    |        |
|                | PDF                | -    |        |
|                | COI.pdf            |      |        |
|                |                    |      | 3      |
| Cancel         |                    |      | Attach |

From the "Documents" section:

- 1) **Enter** the policy effective date and the policy expiration date
- 2) The 'Document Description' field will populate with the name of the uploaded file but **this verbiage can be changed**.
- 3) **Click** 'Submit'
- 4) **Complete** the Certification
- 5) Clicking the hyperlinks opens PDF versions of the applicable Rule

| Docume  | ents                                  |                      |                         |                                 |                      |              |
|---------|---------------------------------------|----------------------|-------------------------|---------------------------------|----------------------|--------------|
| Require | ed documents *                        | 2                    |                         | 1                               |                      |              |
| ×       | Documents<br>Certificate of Insurance | Document description | Policy effective date * | Policy expiration date <b>*</b> | File name<br>COI.pdf |              |
|         |                                       |                      |                         |                                 |                      | Close Submit |

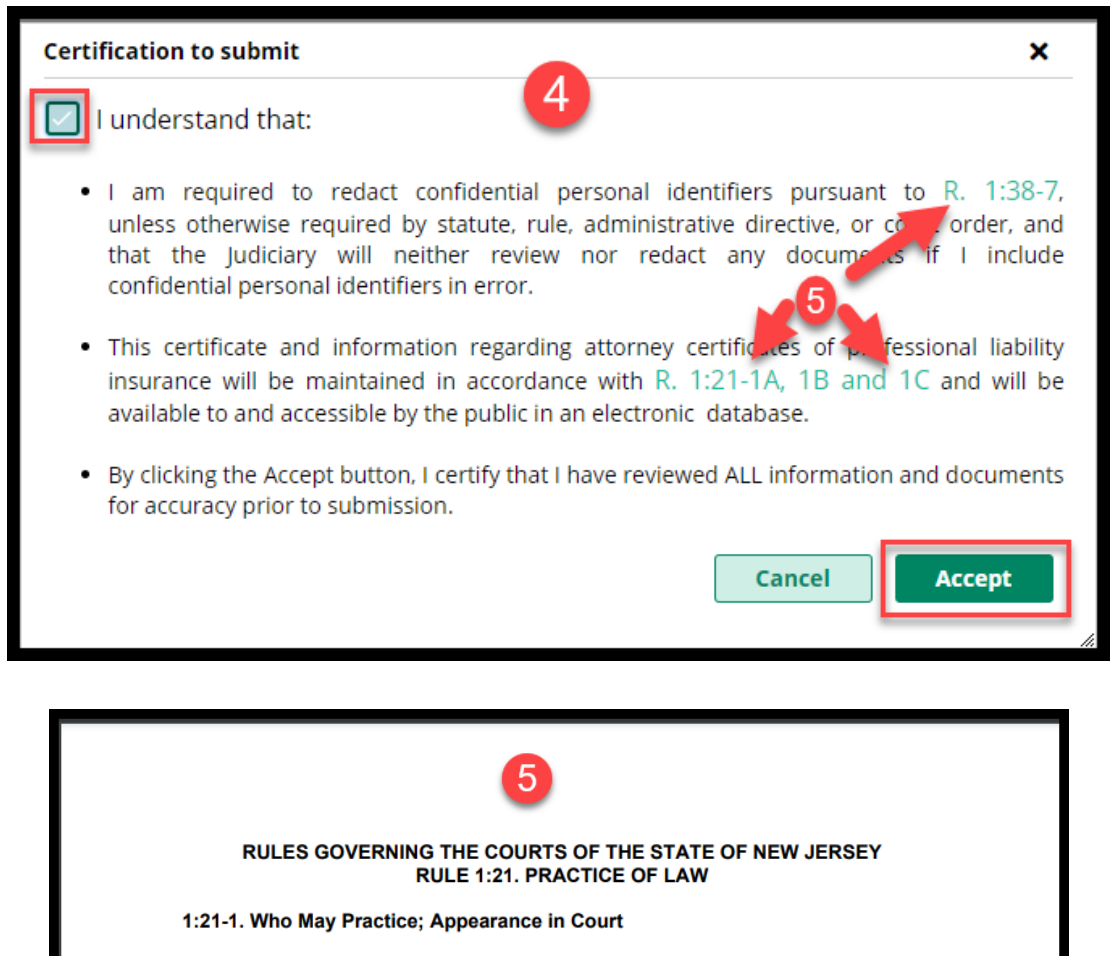

(a) Qualifications. Except as provided below, no person shall practice law in this State unless that person is an attorney holding a plenary license to practice in this State, is in good standing, and complies with the following requirements:

(1) An attorney need not maintain a fixed physical location for the

#### Confirmation of Submission of the COI

A confirmation displays after upload and an email is sent to the firm billing email. The submission process is **complete**.

| ✓ Your upload has been successfully sub-<br>Submission information | mitted and a confirmation email has been sent. |                                               |                                                                         |
|--------------------------------------------------------------------|------------------------------------------------|-----------------------------------------------|-------------------------------------------------------------------------|
| Transaction ID<br>ATY2021REG519                                    | Submitted date 12/13/2021                      | Document received<br>Certificate of Insurance | Firm name<br>LIPPINCOTT, PENNYPACKER, WIGGLESWORTH,<br>HARRINGTON & CRI |
| Policy effective date<br>01/01/2019                                | Policy expiration date 12/31/2019              |                                               |                                                                         |
|                                                                    |                                                |                                               | Close                                                                   |

The **confirmation email** contains information regarding the submission with the subject "Certificate of Insurance Received".

| Certificate of Insurance                                          | Received                                                                                                    |
|-------------------------------------------------------------------|----------------------------------------------------------------------------------------------------|
| Cams.mbx@njcourts<br>Today, 3:41 PM<br>Susan Flynn; Susan Flynn * | .gov                                                                                                    |
| New Jency Courts                                                  |                                                                                                    |
| The certificate of insur-                                         | ance referenced below was received by the Clerk of the Supreme Court on 12/13/2021 at 03:41:48 and will be reviewed.                                                   |
| Document:<br>Insured:                                             | Certificate of Insurance<br>LIPPINCOTT, PENNYPACKER, WIGGLESWORTH,<br>HARRINGTON & CRI                                                                                 |
| Policy Effective Date:                                            | 1/1/2019                                                                                                    |
| Policy Expiration Date:                                           | 12/31/2019                                                                                                    |
| Transaction ID:                                                   | ATY2021REG519                                                                                                    |
| Submitted By:                                                     | TARA SIMON 020531995                                                                                                    |
| This notification is for i                                        | nformational purposes. Login to your NJ Courts registration to make any changes.<br>ontact the Supreme Court Clerk's Office at <u>SupremeCT.Mailbox@njcourts.gov</u> . |

For more information, see the Quick Reference Guide at <u>Attorney Registration Instructions</u> (njcourts.gov).

(<u>Back</u>)

# Uploading a Certificate of Insurance – Firm Administrators

Firm administrators can also upload Certificates of Insurance in attorney registration.

Administrators will see a 'Certificate of Insurance' tile after logging in as usual to the attorney registration application.

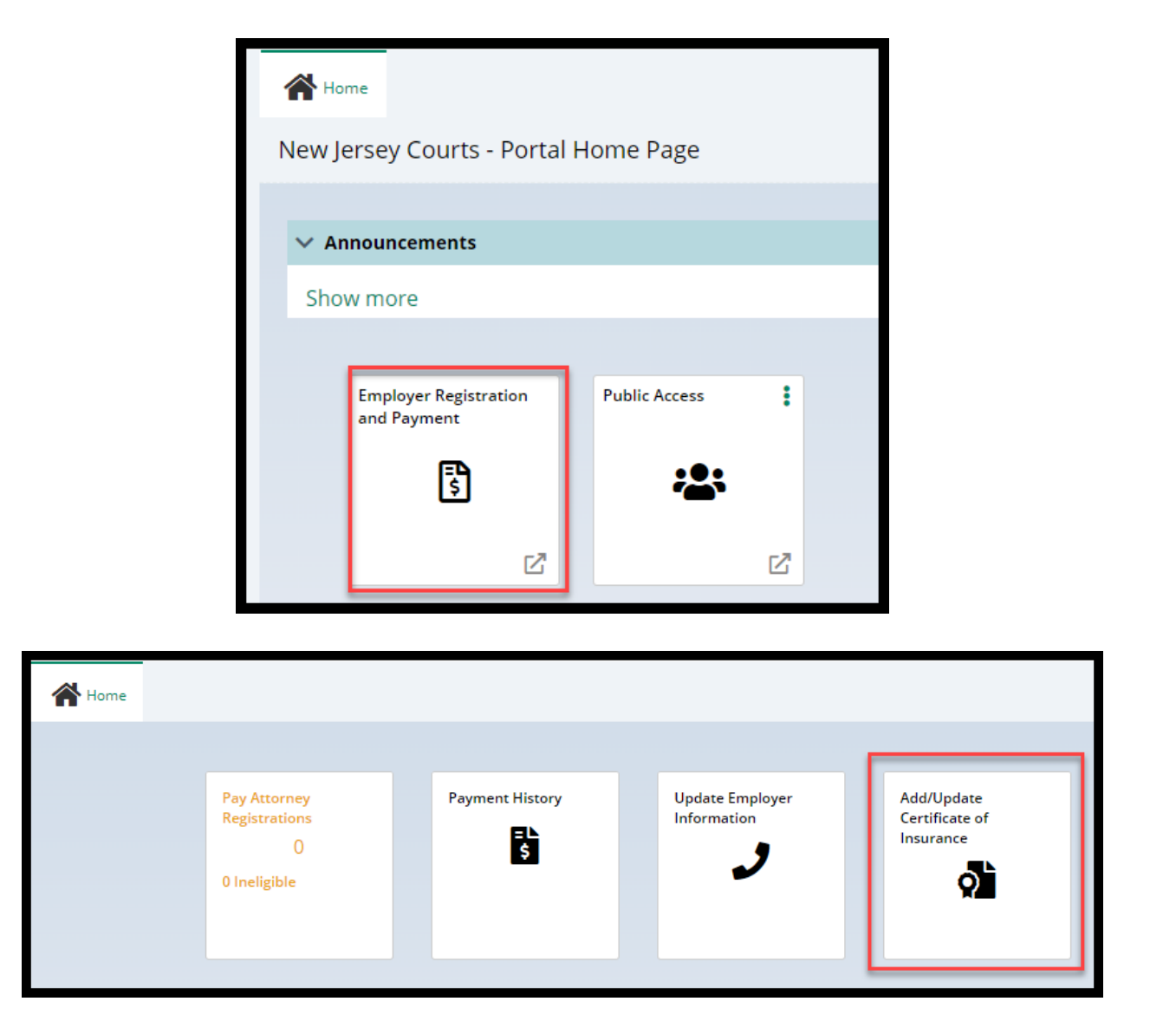

Click the "Add/Update Certificate of Insurance" tile to begin.

#### **Upload Process**

The following screen displays containing:

- 1) 'Insured' section displaying the firm/entity insured
- 2) Firm **billing email**
- 3) **'Certificates on File'** section displaying up to the last five (5) years' worth of Certificates of Insurance currently uploaded for the firm
- 4) Submitted date is the date the COI was uploaded
- 5) A 'View' button that will display a PDF of the COI selected
- 6) 'Documents' section for uploading Certificates of Insurance

| Insured                             |                              |                       |                |                      |              |
|-------------------------------------|------------------------------|-----------------------|----------------|----------------------|--------------|
| Name                                |                              | ID                    | Email          | 2                    |              |
| LIPPINCOTT, PENN<br>WIGGLESWORTH, H | YPACKER,<br>HARRINGTON & CRI | F00030011             | SUSAN.FLYNN@NJ | IJUDLAB.NJCOURTS.GOV |              |
| Certificates on fil                 | e 3                          |                       | 4              |                      |              |
| Effective date                      | Expiration date              | Description           | Submitted date | Transaction ID       | 5            |
| 01/01/2017                          | 12/31/2017                   | COI                   | 12/13/2021     | ATY2021REG517        | View         |
| 01/01/2020                          | 12/31/2020                   | COI Firm admin        | 12/06/2021     | ATY2021REG451        | View         |
| 01/01/2021                          | 12/31/2021                   | Misc file for uploads | 12/01/2021     | ATY2021REG413        | View         |
|                                     | •                            |                       |                |                      |              |
| Documents                           | 6                            |                       |                |                      |              |
| Required documer                    | nts *                        |                       |                |                      |              |
| + Add Certificate o                 | f Insurance                  |                       |                |                      |              |
|                                     |                              |                       |                |                      |              |
|                                     |                              |                       |                |                      | Close Submit |

+ Add Certificate of Insurance

To begin upload, click on

- 1) Drag and drop, or
- 2) Select a PDF, and
- 3) Click 'Attach'

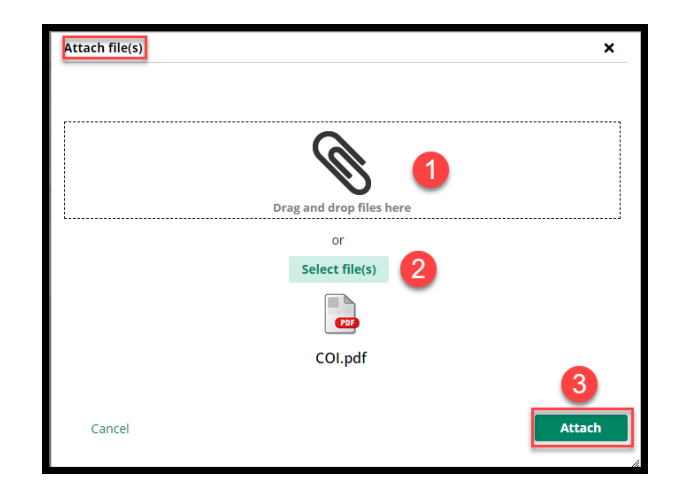

From the "Documents" screen:

- 1) Enter the policy effective date and the policy expiration date
- 2) The 'Document Description' field will populate with the name of the uploaded file but **this verbiage can be changed**.
- 3) Click 'Submit'
- 4) **Complete** the Certification
- 5) Clicking the hyperlinks opens PDF versions of the applicable Rule

| Docume  | ents                                  |                      |                         |                          |                      |       |
|---------|---------------------------------------|----------------------|-------------------------|--------------------------|----------------------|-------|
| Require | ed documents *                        | 2                    |                         | 1                        |                      |       |
| ×       | Documents<br>Certificate of Insurance | Document description | Policy effective date * | Policy expiration date * | File name<br>COI.pdf | 3     |
|         |                                       |                      |                         |                          |                      | Close |

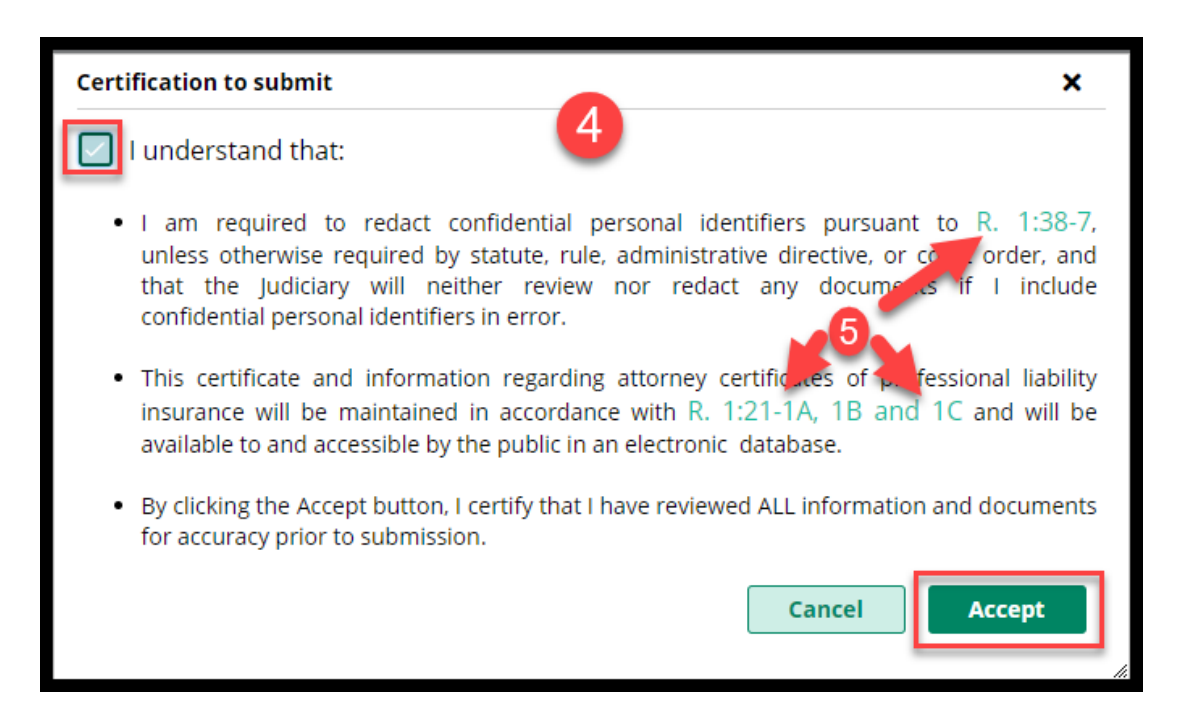

#### Confirmation of Submission of the COI

A **confirmation displays** after upload and an email is sent to the firm billing email. The submission process is **complete**.

| ✓ Your upload has been successfully sub-<br>Submission information | mitted and a confirmation email has been sent. |                                               |                                                                         |
|--------------------------------------------------------------------|------------------------------------------------|-----------------------------------------------|-------------------------------------------------------------------------|
| Transaction ID<br>ATY2021REG519                                    | Submitted date<br>12/13/2021                   | Document received<br>Certificate of Insurance | Firm name<br>LIPPINCOTT, PENNYPACKER, WIGGLESWORTH,<br>HARRINGTON & CRI |
| Policy effective date<br>01/01/2019                                | Policy expiration date 12/31/2019              |                                               |                                                                         |
|                                                                    |                                                |                                               | Close                                                                   |

The **confirmation email** contains information regarding the submission with the subject "Certificate of Insurance Received".

| Certifi | cate of Insurance                                    | Received                                                                                                    |
|---------|------------------------------------------------------|----------------------------------------------------------------------------------------------------|
| 0       | cams.mbx@njcourts<br>Today, 9:12 AM<br>Susan Flynn ≈ | .gov                                                                                                    |
|         | New Jency Course                                     |                                                                                                    |
|         | The certificate of insura                            | ance reference below was received by the Clerk of the Supreme Court on 12/14/2021 at 09:12:21 and will be reviewed. |
|         | Insured:                                             | LIPPINCOTT, PENNYPACKER,<br>WIGGLESWORTH, HARRINGTON & CRI                                                          |
|         | Policy Effective Date:                               | 1/1/2019                                                                                                    |
|         | Policy Expiration Date:                              | 12/31/2019                                                                                                    |
|         | Transaction ID:                                      | ATY2021REG526                                                                                                    |
|         | This notification is for i                           | informational purposes. Login to your NJ Courts registration to make any changes.                                   |
|         | For questions, prease e                              | onder die Saprenie court eierko oniee at <u>oopreniee nimenooxenjeourisigov</u> i                                   |

For more information, see the Quick Reference Guide at <u>Attorney Registration Instructions</u> (njcourts.gov).

(<u>Back</u>)

# Uploading a Certificate of Insurance – Insurance Agents

Insurers and insurance agents can now directly upload COIs on behalf of firms, streamlining the process.

As an initial step, insurers and insurance agents must obtain a user ID and password to access the upload portal. The Supreme Court will provide the link for self-registration

#### **Self-Registration**

1) Create a username and password

| Step 1: Complete Registration D                                                                                                    | etails                                                                                                    | >              | Step 2: Complete Registration                                                          | Step 3: Activate User |
|----------------------------------------------------------------------------------------------------|----------------------------------------------------------------------------------------------------|----------------|----------------------------------------------------------------------------------------|-----------------------|
| Registration Instructions                                                                                                    |                                                                                                    |                |                                                                                        |                       |
| <b>Registration is a multi step pro</b><br>Step 1: Complete the registration of<br>Step 2: Accept the privacy stateme<br>Step 3: Click <b>"Activation Link"</b> in | cess:<br>letails<br>int and<br>your ac                                                                                                    | click          | "Complete Registration" to receive activation ion email to activate your registration. | n email               |
| Login Details: 1                                                                                                    |                                                                                                    |                |                                                                                        |                       |
| User ID *                                                                                                    |                                                                                                    |                |                                                                                        |                       |
| InsAgent007                                                                                                    | (9-1                                                                                                    | 5 cha          | racters [A-Z,a-z,0-9])                                                                 |                       |
| Password *                                                                                                    | ~                                                                                                    | Must<br>At lea | be exactly 8 Characters long<br>ist 1 Lowercase Letter                                 |                       |
| Confirm Password <b>*</b>                                                                                                    | ~                                                                                                    | At lea         | ist 1 Uppercase letter                                                                 |                       |
| ••••••                                                                                                    | ~ /                                                                                                    | At lea         | ist 1 Number                                                                           |                       |
|                                                                                                    | <ul> <li>Image: A second second s</li></ul> | At lea         | st one of the three special characters @,#,\$                                          |                       |
|                                                                                                    |                                                                                                    |                |                                                                                        |                       |

2) Enter contact information. Business name is not required but is recommended

| Contact Information                |                                   |                                  |
|------------------------------------|-----------------------------------|----------------------------------|
|                                    | 2                                 |                                  |
| First Name *                       | Last Name *                       |                                  |
| Susan                              | Flynn                             |                                  |
| Email *                            | Confirm email *                   |                                  |
| susan.flynn@njjudlab.njcourts.gov  | susan.flynn@njjudlab.njcourts.gov |                                  |
| Email address for notifications: * | Email address for notifications:  | Email address for notifications: |
| susan.flynn@njjudlab.njcourts.gov  | Email address for notifications   | Email address for notifications  |
| Primary phone number *             | Work phone number                 | Business name                    |
|                                    | 1234567890                        | NJ Insurance Co                  |
| Address line 1                     | Address line 2                    | City                             |
| Elm Ct                             | Suite 2                           | Trenton                          |
| State                              | Zip/Postal code                   | Country                          |
| NEW JERSEY 🗸                       | 08625                             | United States 🗸                  |

3) Complete the security questions, enter the email and mobile number for two factor authentication. Click 'Complete Registration'.

| Security Questions                |                                                             |     |
|-----------------------------------|-------------------------------------------------------------|-----|
| Security Question 1 *             |                                                             |     |
| What is the first name of your be | est friend from high school? (3-20 characters)              | ~   |
| Security Answer1 *                |                                                             |     |
|                                   |                                                             |     |
| Security Question 2*              |                                                             |     |
| Who is your favorite book chara   | cter? (5-20 characters)                                     | ~   |
| Security Answer2 *                |                                                             |     |
|                                   |                                                             |     |
| Security Question 3 *             |                                                             |     |
| What was your favorite toy when   | ו you were a child? (1-99 characters)                       | ~   |
| Security Answer3 *                |                                                             |     |
| ••••                              |                                                             |     |
| Two Factor Authentication         |                                                             |     |
| Two factor authentication is      | an added security measure used to prevent unauthorized acce |     |
| • Two-factor admentication is     | an added security measure used to prevent unautionized acce | 35. |
| Email *                           |                                                             |     |
| Susan.flynn@njjudiab.njcourts.g   | OV<br>Mobile number +                                       |     |
| Lipited States (+1)               |                                                             |     |
| United States (+1)                |                                                             |     |
| Privacy Statement                 |                                                             |     |
|                                   |                                                             |     |
| Select the Check Box to indicate  | that you have read and fully understood the Privacy Terms   |     |

4) A confirmation displays:

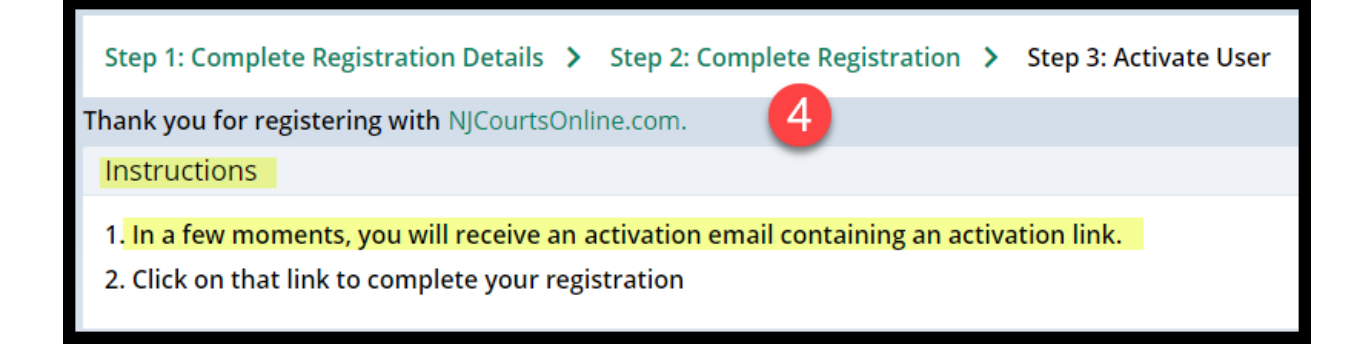

5) Open the email from NJCourtsOnline.com and click on the link.

| NJCourtsOnline.com - Activation Email     5       ESSOPortalQA Mailbox     5       Today, 1034 AM     5                                                                                                    |
|----------------------------------------------------------------------------------------------------|
| Index                                                                                                    |
|                                                                                                    |
| IMPORTANT: This is an automated response. Please do not reply to this email.                                                                                                    |
| You have asked to be registered with NJCourtsOnline.com with the User ID: InsAgent007                                                                                                    |
| Click on the link below or copy and paste the link into your browser to activate your registration.<br>https://portalselfreg-gacloud.accnp.njcourts.gov/prweb/PRServletPublicAuth?gyActivity=NJ-ESSOPortal-Data-UserProfile ActivateUser&pzAuth=guest&UserID=InsAgent007&ActivationEmailDate=MjAyMTEyMTNUMTU2NDQ3LjgyMiBHTVQ= |
| Please note that the "activation link" contained in this email will expire if it is not used within 7 days.                                                                                                    |
| Thank You,<br>NJCourtsOnline.com                                                                                                    |
| IMPORTANT: This is an automated response. Please do not reply to this email.                                                                                                    |

6) A success message displays

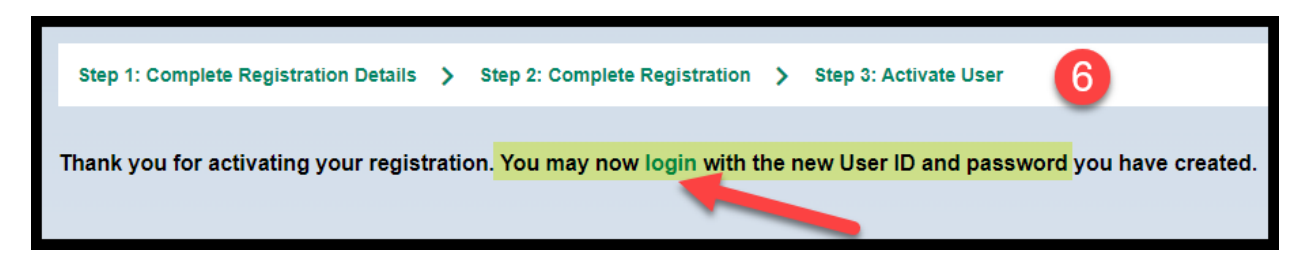

The username and password is not activated until all of the steps above are completed.

#### Login

Using the link on the confirmation or a link provided by the Supreme Court, open the login screen.

**Enter** the username and password. The fields are case sensitive.

| ြန်<br>Log in help                                                                                                    | Enter user ID and password. If you ha | ave been provided with a temporary |
|----------------------------------------------------------------------------------------------------|---------------------------------------|------------------------------------|
| To request information about your existing ID click Forgot User ID?                                                                                                    | password, login below.                |                                    |
| Follow the steps below if you're receiving "Authentication Failed" error message when attempting to log in<br>1. Click the <b>Forgot Password?</b> link<br>2. Answer the security unestings when promoted                                                            | User ID *                             | Forgot User ID?                    |
| <ol> <li>An email will be sent to the email address used to activate the account</li> <li>Open the email and follow the instructions</li> </ol>                                                                                                    | Password * Password                   | Forgot Password?                   |
| If you are still unable to successfully login after resetting your password, please contact the Help Desk at 609-421-6100 for assistance.                                                                                                    | L                                     | oqin                               |
| If you have not received an activation email after registering, click Resend Activation Email to request the activation email to be sent again.                                                                                                    | Resend Activation Email               |                                    |
| To access the New Jersey Courts website, click NJCourts.gov                                                                                                    | Reserver Perveron Enter               |                                    |
| Browsar compatibility                                                                                                    |                                       |                                    |
|                                                                                                    |                                       |                                    |
| There is a known issue with Internet Explorer Version 11 running on Windows 10 which is causing users to attempt to login multiple times unsuccessfully.<br>If you encounter this issue, please use another browser (e.g., Chrome, Microsoft Edge, Safari, Firefox). |                                       |                                    |

Upon logging in for the first time, the user must add the "Certificate of Insurance" tile.

- Click "+ Get additional access"
- Check "Certificate of Insurance (Insurance Agent Access Only)"
- Click 'Submit'

| Home                              |              |                                             |               |    |
|-----------------------------------|--------------|---------------------------------------------|---------------|----|
| New Jersey Courts - Portal H      | lome Page    |                                             |               |    |
|                                   |              |                                             |               |    |
| Your password expires in 89 da    | ay(s).       | ard                                         |               |    |
| <ul> <li>Announcements</li> </ul> |              |                                             |               |    |
| Show more                         |              |                                             |               |    |
|                                   |              |                                             |               |    |
|                                   | eCourts Home | Judiciary Electronic<br>Document Submission | Public Access | :  |
| +                                 | <b>⊳</b> ∕   |                                             | . *           |    |
| Get additional access             |              |                                             | 4             | c7 |
|                                   |              |                                             |               |    |

| Add A | pplications                                            |        | ×      |
|-------|--------------------------------------------------------|--------|--------|
|       | Certificate of Insurance (Insurance Agent Access Only) |        |        |
|       | Evidence Submission                                    |        |        |
|       | eCourts Expungement System                             |        |        |
|       | Municipal Case Resolution                              |        |        |
|       |                                                        | Cancel | Submit |

The new tile will display on the "**Home**" screen. Users only need to add the tile once.

| New Jersey Courts - Portal H     | ome Page            |                                                           |                                               |                   |
|----------------------------------|---------------------|-----------------------------------------------------------|-----------------------------------------------|-------------------|
| Changes have been made to yo     | our account. Pleas  | e logout and sign-in again                                | in order for the changes to                   | take effect.      |
| Your password expires in 89 da   | ıy(s).              |                                                           |                                               |                   |
| Click the "+" icon to add an app | olication to your d | lashboard.                                                |                                               |                   |
| ✓ Announcements                  |                     |                                                           |                                               |                   |
| Show more                        |                     |                                                           |                                               |                   |
|                                  |                     |                                                           |                                               |                   |
| +                                | eCourts Home        | Certificate of Insura<br>(Insurance Agent<br>Access Only) | ance Judiciary Electronic<br>Document Submiss | ion Public Access |
| Get additional access            | <b>~</b>            | لأف                                                       |                                               | <b>*</b> **       |
|                                  |                     | ď                                                         | ď                                             | C C               |

To begin, click on the tile.

# **Upload Process**

1) Search for the firm by **name or F ID** 

| A Home                   |       |
|--------------------------|-------|
| Certificate of Insurance |       |
| Search insured firm      |       |
| Search by* 0             |       |
| Firm 🗸                   |       |
| Search Criteria * Name * |       |
|                          | Reset |
|                          |       |
| Search insured firm      |       |
| Search by* [2]           |       |
| Search Criteria • ID •   |       |
| O ID Name F00030011      |       |
|                          | Reset |

2) **Select** the appropriate firm from the results list by clicking '**Open**'

| Search insured firm      |                                                         |              |
|--------------------------|---------------------------------------------------------|--------------|
| Search by* 🟮             |                                                         |              |
| Firm 🗸                   |                                                         |              |
| Search Criteria * Name * |                                                         |              |
| 🔵 ID 💿 Name 🛛 Lippincott |                                                         |              |
|                          |                                                         | Reset Search |
| 4 records                |                                                         |              |
| ID ≑                     | Name 🕈                                                  |              |
| F00014258                | JEFFREY J LIPPINCOTT                                    | Open         |
| F00007156                | LIPPINCOTT & KRIEGEL                                    | Open         |
| F00020397                | LIPPINCOTT KINNARD                                      | Open         |
| F00030011                | LIPPINCOTT, PENNYPACKER, WIGGLESWORTH, HARRINGTON & CRI | Open         |

The upload screen contains:

- 1) 'Insured' section displaying the insured firm
- 2) Firm **billing email**
- 3) **Insurer** information
- 4) The User ID of the insurer or insurance agent performing the upload. The 'Business Name' field is populated with the information (if any) entered during creation of the User ID
- 5) 'Documents' section for uploading a Certification of Insurance

| Insured firm                                               |                                   |                                   |                |
|------------------------------------------------------------|-----------------------------------|-----------------------------------|----------------|
| Insured                                                    | E-mail                            | Firm ID                           | Contact number |
| LIPPINCOTT, PENNYPACKER,<br>WIGGLESWORTH, HARRINGTON & CRI | SUSAN.FLYNN@NJJUDLAB.NJCOURTS.GOV | F00030011                         | 123-456-7893   |
| Address                                                    |                                   |                                   |                |
| 26 MARKET STREET, PO BOX 980, MERCER, M                    | 1ERCER, NJ 08540                  |                                   |                |
| Show more address(s)                                       |                                   |                                   |                |
| Insurer information 3                                      |                                   |                                   |                |
| Business name*                                             | ID                                | E-mail                            | Contact number |
|                                                            | Agent9900 4                       | susan.flynn@njjudlab.njcourts.gov |                |
| Name                                                       |                                   |                                   |                |
| Susan Flynn                                                |                                   |                                   |                |
| Deserves                                                   |                                   |                                   |                |
| Documents                                                  |                                   |                                   |                |
| Required documents *                                       |                                   |                                   |                |
| + Add Certificate of Insurance                             |                                   |                                   |                |
|                                                            |                                   |                                   |                |
|                                                            |                                   |                                   | Close Submit   |

| Contact Information                |                                   |                                  |  |  |  |
|------------------------------------|-----------------------------------|----------------------------------|--|--|--|
| First Name -                       | Last Manua a                      |                                  |  |  |  |
| First Name *                       | Last Name *                       |                                  |  |  |  |
| Susan                              | Flynn                             |                                  |  |  |  |
| Email *                            | Confirm email *                   |                                  |  |  |  |
| susan.flynn@njjudlab.njcourts.gov  | susan.flynn@njjudlab.njcourts.gov |                                  |  |  |  |
| Email address for notifications: * | Email address for notifications:  | Email address for notifications: |  |  |  |
| susan.flynn@njjudlab.njcourts.gov  | Email address for notifications   | Email address for notifications  |  |  |  |
| Primary phone number *             | Work phone number                 | Business name                    |  |  |  |
|                                    | 1234567890                        | 4                                |  |  |  |
| Address line 1                     | Address line 2                    | City                             |  |  |  |
| Elm Ct                             | Suite 2                           | Trenton                          |  |  |  |
| State                              | Zip/Postal code                   | Country                          |  |  |  |
| NEW JERSEY 🗸                       | 08625                             | United States                    |  |  |  |

To begin **upload**, click on + Add Certificate of Insurance

- 1) Drag and drop, **or**
- 2) Select a **PDF**, and
- 3) Click 'Attach'

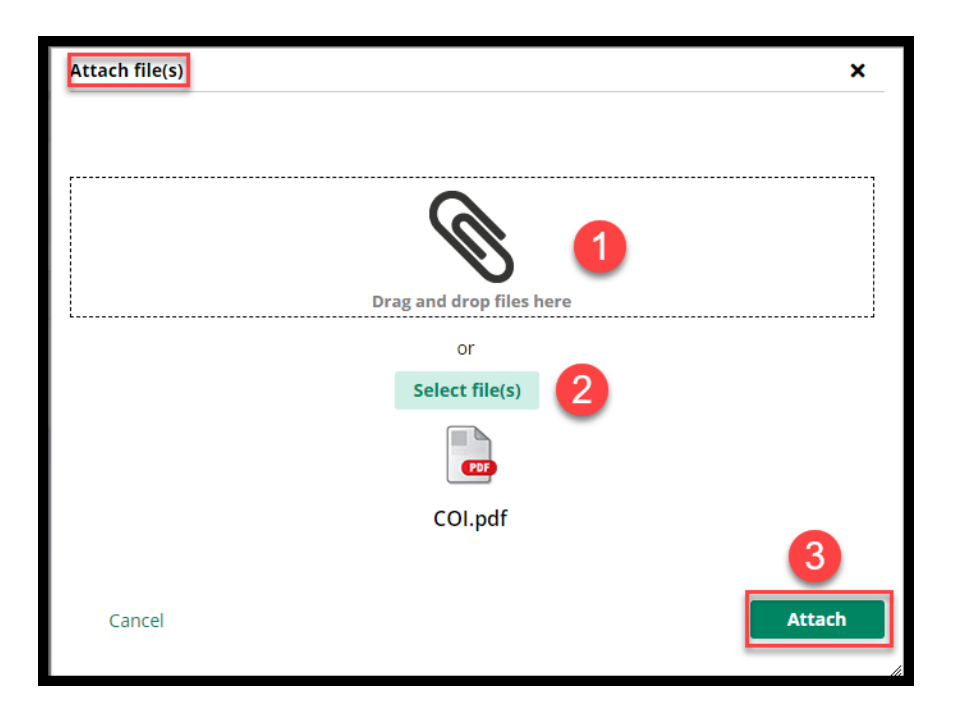

Uploads are done *one at a time*.

From the "Documents" section:

- 1) Enter the policy effective and expiration dates
- 2) The 'Document Description' field populates with the name of the uploaded file, but **this verbiage can be changed**
- 3) Click 'Submit'

| Documer  | nts                                   |                      |                         |                          |                      |              |
|----------|---------------------------------------|----------------------|-------------------------|--------------------------|----------------------|--------------|
| Required | d documents *                         | 2                    |                         | 1                        |                      |              |
| ×        | Documents<br>Certificate of Insurance | Document description | Policy effective date * | Policy expiration date * | File name<br>COI.pdf | Close Submit |

# 4) **Complete** the Certification

5) Clicking the links opens PDF versions of the applicable Rule

| Certification to submit                                                                                                    | ×                                     |
|----------------------------------------------------------------------------------------------------|---------------------------------------|
| I understand that:                                                                                                    |                                       |
| <ul> <li>I am required to redact confidential personal identifiers pursuant to<br/>unless otherwise required by statute, rule, administrative directive, or cont<br/>that the Judiciary will neither review nor redact any docume is if<br/>confidential personal identifiers in error.</li> </ul> | R. 1:38-7,<br>order, and<br>I include |
| <ul> <li>This certificate and information regarding attorney certificates of purfession<br/>insurance will be maintained in accordance with R. 1:21-1A, 1B and 1C and<br/>available to and accessible by the public in an electronic database.</li> </ul>                                          | nal liability<br>and will be          |
| <ul> <li>By clicking the Accept button, I certify that I have reviewed ALL information and<br/>for accuracy prior to submission.</li> </ul>                                                                                                    | documents                             |
| Cancel                                                                                                    | Accept                                |

#### **Confirmation of Submission of the COI**

A **confirmation displays** after upload and an email is sent to the firm billing email. The submission process is **complete**.

| V Your upload has been successfully submitted and a confirmation email has been sent. |                        |                          |                                                            |  |  |
|---------------------------------------------------------------------------------------|------------------------|--------------------------|------------------------------------------------------------|--|--|
| Submission information                                                                |                        |                          |                                                            |  |  |
| Transaction ID                                                                        | Submitted date         | Document received        | Firm name                                                  |  |  |
| ATY2021REG519                                                                         | 12/13/2021             | Certificate of Insurance | LIPPINCOTT, PENNYPACKER, WIGGLESWORTH,<br>HARRINGTON & CRI |  |  |
| Policy effective date                                                                 | Policy expiration date |                          |                                                            |  |  |
| 01/01/2019                                                                            | 12/31/2019             |                          |                                                            |  |  |
|                                                                                       |                        |                          |                                                            |  |  |
|                                                                                       |                        |                          | Close                                                      |  |  |

The **confirmation email** contains information regarding the submission with the subject "Certificate of Insurance Received".

| Certificate of Insur                                   | nce Received                                                                                                    |  |  |
|--------------------------------------------------------|----------------------------------------------------------------------------------------------------|--|--|
| cams.mbx@nji<br>Today, 2:42 PM<br>Susan Flynn; Susan I | Cams.mbx@njcourts.gov<br>Today, 2:42 PM<br>Susan Flynn; Susan Flynn ×                                                                                                    |  |  |
| New Jeney Guans                                        |                                                                                                    |  |  |
| The certificate o                                      | nsurance referenced below was received by the Clerk of the Supreme Court on 12/14/2021 at 02:42:16 and will be reviewed.                                                                                                |  |  |
| Document:                                              | Certificate of Insurance                                                                                                    |  |  |
| Insured:                                               | LIPPINCOTT, PENNYPACKER,<br>WIGGLESWORTH, HARRINGTON & CRI                                                                                                    |  |  |
| Insurer:                                               | NJ Insurance Co                                                                                                    |  |  |
| Policy Effective                                       | ite: 12/1/2021                                                                                                    |  |  |
| Policy Expiration                                      | Date: 12/31/2022                                                                                                    |  |  |
| Transaction ID:                                        | ATY2021COI246                                                                                                    |  |  |
| This notification<br>For questions, p                  | This notification is for informational purposes. Login to your NJ Courts registration to make any changes.<br>For questions, please contact the Supreme Court Clerk's Office at <u>SupremeCT.Mailbox@njcourts.gov</u> . |  |  |
|                                                        |                                                                                                    |  |  |

For more information, see the Quick Reference Guide at <u>Attorney Registration Instructions</u> (<u>njcourts.gov</u>).

(<u>Back</u>)

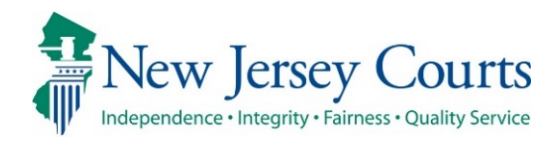

# Attorney Registration/CAMS – Release Notes (09/17/2021)

# (Attorney Registration - Daniel's Law)

| New      | To safeguard the confidential information of judges, prosecutors,<br>and judicial officers from public disclosure, changes have been<br>made to highlight that Billing address is a <i>public</i> address unless an<br>attorney is in retired status. For more information, click <u>here</u> . |  |  |
|----------|----------------------------------------------------------------------------------------------------|--|--|
| New      | w Tooltip text has been added to clarify that Home address is a<br><i>confidential</i> address and that the information is used only by<br>Judiciary staff for customer service purposes. For more<br>information, click <u>here</u> .                                                          |  |  |
| New      | An indicator will display when both the Home and Billing street<br>address information match in order to warn of possible public<br>disclosure of home address information. For more information,<br>click <u>here</u> .                                                                        |  |  |
| New      | When accessing employer address information, changes have<br>been made to emphasize these are <i>public</i> addresses. For more<br>information, click <u>here</u> .                                                                                                    |  |  |
| Enhanced | The retired survey question has been updated. For more information, click <u>here</u> .                                                                                                    |  |  |
| Enhanced | Question values have been updated when describing the nature of one's private practice. For more information, click <u>here</u> .                                                                                                    |  |  |

#### Billing Address bold text and tool tip

When accessing the Billing Address from within Attorney Registration or from the Confirm or Update Contact Information tile, tooltip text has been added to clarify that Billing address is a *public* address unless an attorney is in retired status.

Tool tip text is as follows:

Information here may be published with court orders (ineligible lists, etc.) and may be provided to the public on request. To protect the confidential information of judges, prosecutors, and judicial officers from public disclosure please consider not using home address information here.

| Address Type                                             | Address                                                                                                    | Emails                                                                                                    |        |
|----------------------------------------------------------|----------------------------------------------------------------------------------------------------|----------------------------------------------------------------------------------------------------|--------|
| HOME<br>This is a <b>confidential</b> address. <b>()</b> | A CONTRACT CONTRACT OF ANY OTHER                                                                                                    |                                                                                                    | / Edit |
| BILLING Public address unless in retired status.         | Contraction of the second second second                                                                                                    |                                                                                                    | 🖉 Edit |
| A Public disclosure warning - Billing ad info            | irmation here may be published with court orders (ineligible lists, etc.) an<br>protect the confidential information of judges, prosecutors, and judicial of<br>irmation here. | d may be provided to the public on request.<br>fficers from public disclosure please consider not using home addres | s      |

#### Public Disclosure Warning

If the street address information of an attorney's Home and Billing addresses match, then the system will display an indicator beneath the billing address section as follows: **Public disclosure warning - Billing address matches home address information.** 

It is not a requirement that these addresses be different. The indicator is provided in an effort to protect the confidential information of judges, prosecutors, and judicial officers from unintended public disclosure as billing address information may be published with court orders (ineligible lists, etc.) and may be provided to the public on request.

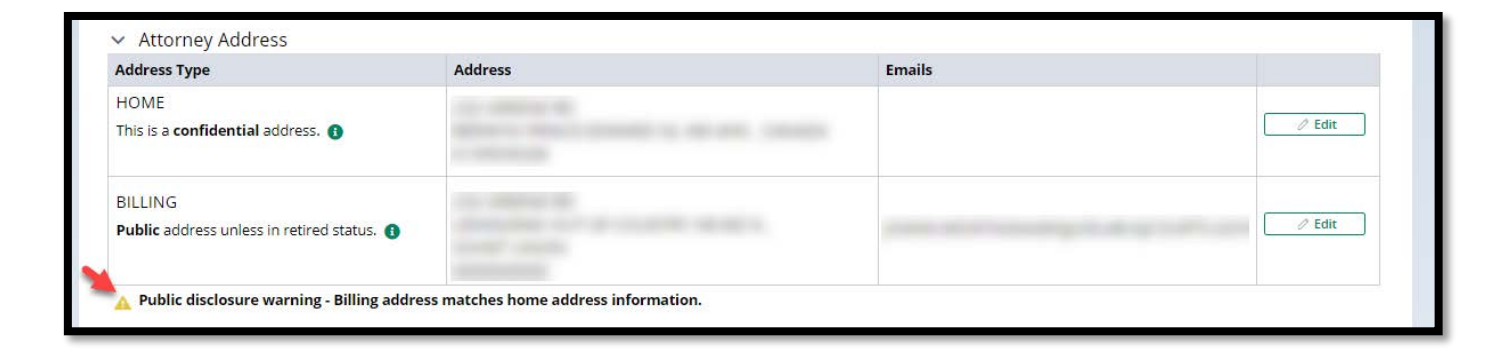

#### Home Address bold text and tool tip

When accessing the Home Address from within Attorney Registration or Confirm or Update Contact Information tile, tooltip text has been added to clarify that Home address is a *confidential* address.

Tool tip text is as follows:

Information here will be used only by Judiciary staff for regulatory and customer service purposes.

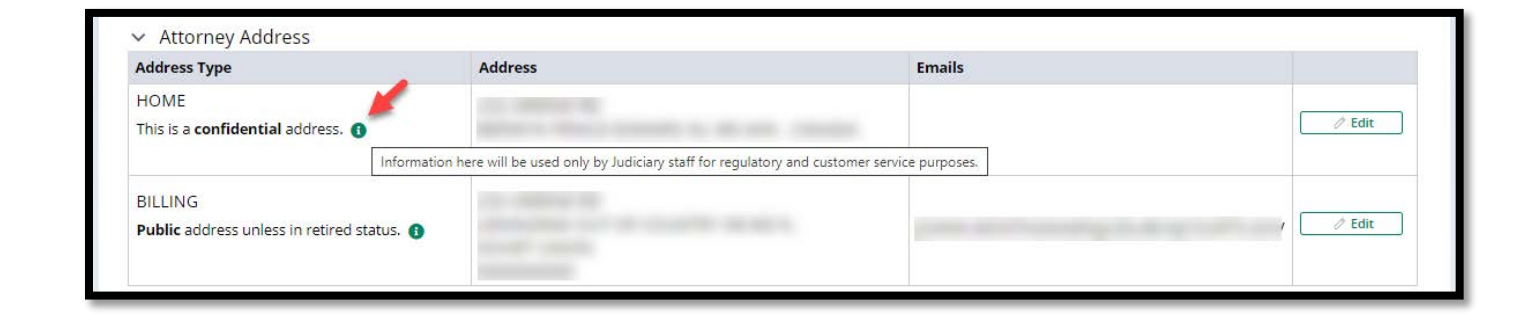

#### Retired Survey question update

Question #5 within Attorney Registration or Confirm or Update Contact Information tile has been revised to remove the reference to a calendar year.

 5. \* The following question is for statistical purposes. Responding yes or no will not preclude you from requesting the "retired" payment exemption. Are you permanently retired from the practice of law? Answer "Yes" if you do not intend ever to engage in acts that would be considered the practice of law.

 Yes
 No

#### Law Firm/IHC/Public Service Address text and tool tip

When accessing Law Firm, IHC, or Public Entity Addresses from within questions 1-3 of Attorney Registration or Confirm or Update Contact Information, tooltip text has been added to clarify that these are *public* addresses.

Tool tip text is as follows:

Information here may be published with court orders (ineligible lists, etc.) and may be provided to the public on request.

To protect the confidential information of judges, prosecutors, and judicial officers from public disclosure please consider not using home address information here.

| Address Type | Information here may be published with court orders (ineligible lists, etc.) and may be provided to the public on request.<br>To protect the confidential information of judges, prosecutors, and judicial officers from public disclosure please consider not using home address |        |
|--------------|----------------------------------------------------------------------------------------------------|--------|
|              | Information nere.                                                                                                    | 1      |
| Primary      |                                                                                                    | / Edit |

#### Nature of Private Practice

When an attorney indicates that they engage in private practice and answer subquestion #2 describing the nature of their private practice, the values have been updated per below:

- SOLE PRACTITIONER
- SOLE SHAREHOLDER
- OTHER THAN SOLE SHAREHOLDER
- ASSOCIATE
- PARTNER
- OF COUNSEL
- PER DIEM
- MEMBER

| 1. * Do you engage in the private practice of <u>Ne</u><br>counsel positions, and per diem attorneys. (Plea<br>employer type.)<br>Yes No | <u>w Jersey</u> law in <u>any jurisdiction</u> ? Priv<br>ase contact the Office of attorney Et | ate practice includes sole practitioners,<br>hics at OAE.mailbox@njcourts.gov or call 60 | partners, shareholders, a<br>9-403-7800 if you have q | ssociates, of<br>uestions about this |
|----------------------------------------------------------------------------------------------------|------------------------------------------------------------------------------------------------|------------------------------------------------------------------------------------------|-------------------------------------------------------|--------------------------------------|
| Attorneys Engaged In Private Practice of New Jersey Law                                                                                  |                                                                                                |                                                                                          |                                                       |                                      |
| Please select all private practice options below to add/edit law firm addresses.                                                         |                                                                                                |                                                                                          |                                                       |                                      |
| 1. * The amount of time I engage in the private                                                                                          | practice of New Jersey law is: Sele                                                            | ct 🗸                                                                                     |                                                       |                                      |
| 2. * The nature of my private practice of New Je                                                                                         | rsey law can best be described as:                                                             | Select 🗸                                                                                 |                                                       |                                      |
| 3. * The number of attorneys employed at my primary la                                                                                   | w office as required by R.1:21-1(a) is:                                                        | Select<br>SOLE PRACTITIONER                                                              |                                                       |                                      |
| 4. * I have read R.1:21-6 and R.1:28A. My law firm<br>approved New Jersey institutions.                                                  | 's trust and business accounts comp                                                            | SOLE SHAREHOLDER<br>OTHER THAN SOLE SHAREHOLDER                                          | ese accounts must be loc                              | ated ONLY in                         |
| Note: Bank account information recorded in Attorney                                                                                      | Registration is for Judiciary R.1:21-6 purp                                                    |                                                                                          | ſA.                                                   |                                      |
| Account Type                                                                                                    | Bank Name                                                                                      | OF COUNSEL                                                                               | lumber                                                |                                      |
| Primary NJ Trust Account                                                                                                    |                                                                                                | PER DIEM<br>MEMBER                                                                       |                                                       | + Add                                |
|                                                                                                    |                                                                                                |                                                                                          |                                                       | L Add                                |

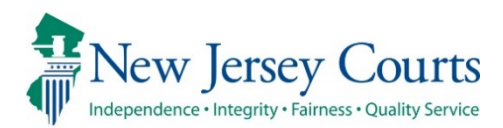

# Attorney Applications - Release Notes 05/15/2021

| Enhanced | Two-factor authentication will be required before use of any applications used by attorneys. For details click <u>here</u> . |
|----------|----------------------------------------------------------------------------------------------------|
| New      | Two-factor challenge will display after ESSO login and no longer with Attorney Registration. For details click <u>here</u> . |

# Implementation of Two-Factor Authentication for All Judiciary Applications

The New Jersey Judiciary is expanding security measures for **all** attorney applications per the recent <u>notice to the bar</u>. As such, attorneys will be required to use two-factor authentication as part of the initial login process.

Two-factor authentication will use the email address or cell phone number previously provided and used with the 2021 Attorney Registration process.

If you require assistance or have further questions about two-factor authentication, please contact the Superior Court Clerk's Office at (609) 421-6100.

#### Login and choosing two-factor authentication method

The two-factor authentication challenge that was used with the 2021 Attorney Registration process will now occur after initial ESSO login.

1. Enter your Attorney Bar ID and password to login.

| og in help                                                                                                    | Enter user ID and password. If you have been provided with<br>temporary password, login below. |                  |
|----------------------------------------------------------------------------------------------------|------------------------------------------------------------------------------------------------|------------------|
| o request information about your existing ID click Forgot User ID?                                                   | aniperary parameter egener                                                                     |                  |
| allow the store below it works reactions Authentication Exited every reasonable after territor in                    | User ID *                                                                                      | Forgot User ID?  |
| Click the Sorget Baseword2 link                                                                                      | 007                                                                                            |                  |
| Answer the security questions when promoted                                                                          |                                                                                                |                  |
| An email will be sent to the email address used to activate the account                                              | Password *                                                                                     | Forgot Password? |
| Open the email and follow the instructions                                                                           |                                                                                                |                  |
| you are still not able to successfully login after resetting your password, please contact the Help Desk at 609-421- |                                                                                                |                  |
| 100 and someone will assist you.                                                                                     |                                                                                                | Login            |
| p access the New Jersey Courts website click NJCourts.gov                                                            | Resent Activation Email                                                                        |                  |
|                                                                                                    |                                                                                                |                  |
| rowser compatibility                                                                                                 |                                                                                                |                  |

1. A prompt to choose delivery method of code will display.

| Choose verificat | tion method from the dropdov | vn. |
|------------------|------------------------------|-----|
| Select           |                              |     |
| SMS OTP to: 16   | 0*****                       | ~   |
| Message and dat  | a rates may apply.           |     |
|                  | Confirm                      |     |
|                  |                              |     |

- 2. Click on the dropdown to display the email option.
- 3. Select SMS Text or Email.
- 4. Click **Confirm** and screen will prompt for passcode.
- 5. Check the mobile/email address you selected to retrieve the OTP code.

#### If Email Option is chosen:

You should check your email for an email from 2FA.mbx@njcourts.gov.

The Pin numbers you need to enter are to the RIGHT of the dash (-). In the example below the One-Time Passcode(OTP) is: 1153-**942???87** (The Bold numbers are the numbers your will add). Do not copy and paste the entire passcode.

| On-Demand One-Tim                                             | e Passcode               |
|---------------------------------------------------------------|--------------------------|
|                                                               |                          |
|                                                               | ••                       |
| IMPORTANT: This is an autor<br>Please do not reply to this er | mated response.<br>nail. |
|                                                               | •••••                    |
|                                                               | ••                       |
| Here is your On-Demand On                                     | e-Time                   |
| Passcode(OTP): <u>1153-942</u><br>use or 10 minutes.          | 87. Expires after        |
| Please enter the code or cop                                  | by and paste the code    |
| the application.                                              | (OTP) field to login to  |
| Thank You,                                                    |                          |
| NJCourtsOnline.com                                            |                          |

#### If Text Message (SMS Option) is Chosen:

You should check your mobile device for a text message from "30890." Unlike the email option, the Text Message (SMS Option) only gives you the numbers needed (without the dash).

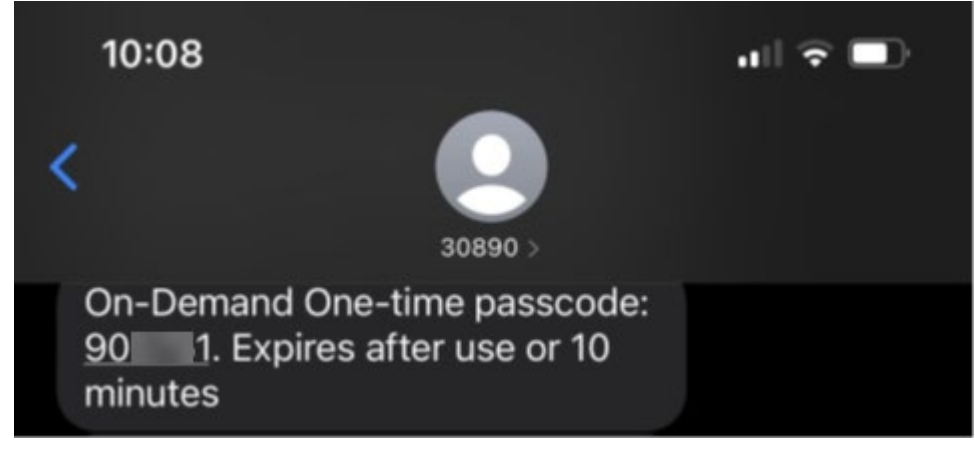
6. Enter One-Time Passcode sent to method selected.

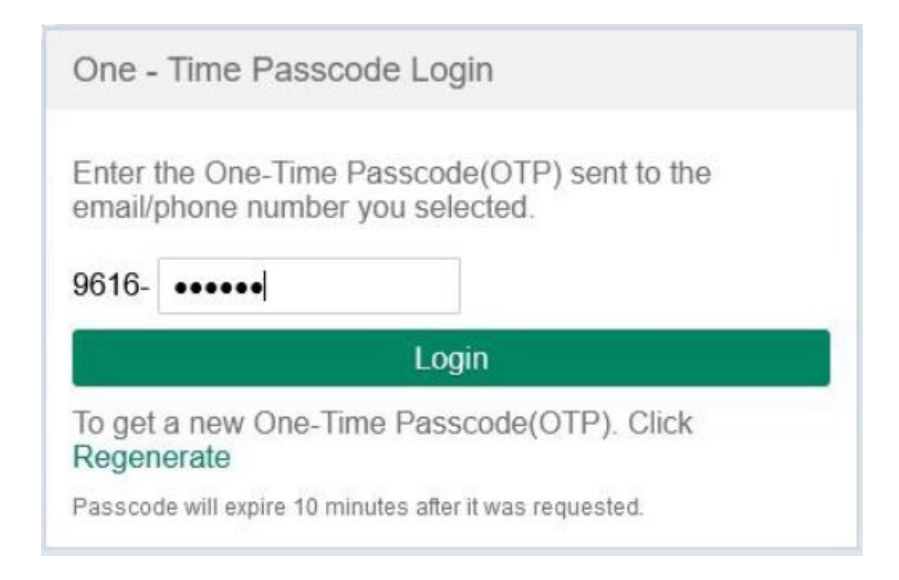

## 7. Click Login.

*Note: The system will prompt a user for the two-factor code if the last login occurred after more than 48 hours.* 

8. The ESSO (Enterprise Single Sign On) portal homepage will display your Judiciary applications. This completes the login process to ESSO using two-factor authentication.

|                                                                                                    | EA           |
|----------------------------------------------------------------------------------------------------|--------------|
| Home                                                                                                    | ~            |
| New Jersey Courts - Portal Home Page                                                                                                    |              |
|                                                                                                    | ×            |
| Generic Message<br>Internet Explorer Version Issue: There is a known issue with Internet Explorer Version 11 running on Windows 10 which is causing users to attempt to login multiple times unsuccessfully. If you encounter this issue, please use another browser (e.g., Chrome, Microsoft Edge, Safar | i, Firefox). |
| Show more                                                                                                    |              |
|                                                                                                    |              |
| eCourts Home Attorney Registration and Payment eCourts Appellate eCourts Expungement eCourts Supreme Judiciary Account Judiciary Electronic Document Submission                                                                                                    |              |
| 🗘 🏛 🖙 🕭 🖙 🗄                                                                                                    |              |
|                                                                                                    |              |
| Public Access                                                                                                    |              |
|                                                                                                    |              |
| C <sup>2</sup>                                                                                                    |              |

(Back)

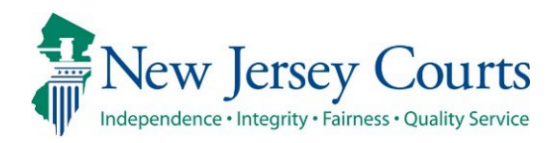

## Attorney Registration – Release Notes 03/08/2024

## Attorney Registration

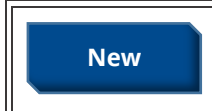

The CLE tile has been modified so that attorneys may submit a waiver or extension. For more information, please click <u>here</u>.

## CLE

The CLE Tile within attorney Registration:

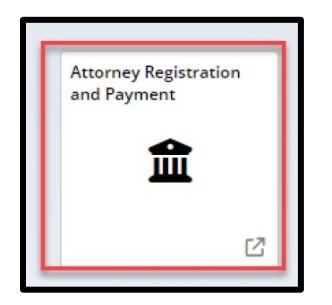

Previously attorney could only report CLE Compliance. Through this tile attroneys may also submit an application for a CLE application waiver or extension.

| _ |
|---|
|   |

For further details regarding this process please consult QRG- Submission of an Application for a CLE Waiver or Extension.

(<u>Back</u>)